# MANUALE UTENTE GOSIGN WEB

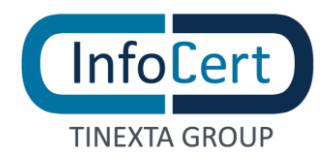

### **SOMMARIO**

| 1 INTRODUZIONE                                           | 5            |
|----------------------------------------------------------|--------------|
| 2 UTENTI: TIPOLOGIE E PROFILI                            | 7            |
| 2.1 PROFILO FREE                                         | 7            |
| 2.2 PROFILO BUSINESS                                     |              |
| 2.3 PROFILO ENTERPRISE                                   |              |
| 3 LOG IN                                                 | 9            |
| 3.1 UTENTE CHE HA UN PROFILO "FREE" O "BUSINESS"         |              |
| 3.2 PRIMO ACCESSO                                        | 11           |
| 3.3 UTENTE CHE HA UN PROFILO "ENTERPRISE"                | 12           |
| 4 HOME PAGE DI GOSIGN WEB                                | 13           |
| 5 MENU CONFIGURAZIONE                                    | 16           |
| 5.1 UTENTI                                               | 16           |
| 5.2 MODELLI                                              | 17           |
| 5.2.1 USO DEL MODELLO                                    | 18           |
| 6 RUBRICA                                                | 19           |
| 6.1 VISUALIZZAZIONE                                      | 19           |
| 6.2 ORGANIZZAZIONE CONTATTI                              | 20           |
| 6.3 AGGIUNTA/GESTIONE NUOVO CONTATTO                     | 21           |
| 7 FIRMA ELETTRONICA                                      | 22           |
| 7.1 IMMAGINE DI FIRMA                                    | 22           |
| 7.2 FIRMA SEMPLICE CON PASSWORD                          | 25           |
| 7.3 CERTIFICATO DI FIRMA REMOTA QUALIFICATA              | 26           |
| 7.4 CERTIFICATO DI FIRMA SOFTWARE                        | 27           |
| 8 MARCHE TEMPORALI.                                      |              |
| 8.1 UTILIZZO                                             |              |
| 8.2 CONFIGURAZIONE                                       |              |
| 9 PEC                                                    |              |
| 9.1 CONFIGURA                                            | 29           |
| 9.2 UTILIZZO                                             |              |
|                                                          |              |
| 11 IMPOSTAZIONI UTENTE                                   | 32           |
| 11.1 INFORMAZIONI PERSONALI                              |              |
| 11.2 SICUREZZA PASSWORD                                  |              |
| 11.3 CONTATTI                                            |              |
| 11.4 IMPOSTAZIONE LINGUA                                 |              |
| 12 ASSISTENZA                                            |              |
| 13 FUNZIONE FIRMA E INVIA                                |              |
| 13.1 CONFIGURA LA PRATICA                                |              |
| 13.1.1 UPLOAD DEL DOCUMENTO                              |              |
| 13.1.2 IMPOSTAZIONI AGGIONTIVE                           |              |
| 13.1.4 SELEZIONE DESTINATARI                             |              |
| 14 FIRMA LA DRATICA                                      | 40           |
|                                                          | 40           |
| 14.2 INSERISCI AZIONI                                    |              |
| 15 SELEZIONE CERTIFICATO DI FIRMA ED INSERIMENTO DEL PIN | <u>л</u>     |
| 16 ELINZIONE RICHIEDI EIRMA, CREA DRATICA                | ۲۲- ۲۲<br>۱۵ |
| 17 CONCLUDA DEATICA                                      | С++          |
|                                                          |              |
| 17.1 OPLOAD DEL DOCUMENTO                                | 44<br>лл     |
|                                                          |              |

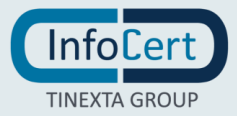

| 17.3 SELEZIONE DESTINATARI                                                           | 45  |
|--------------------------------------------------------------------------------------|-----|
| 17.4 AZIONI AGGIUNTIVE PER DESTINATARI                                               | 46  |
| 18 POSIZIONA FIRME                                                                   | 48  |
| 18.1 NAVIGAZIONE SUL DOCUMENTO                                                       | 48  |
| 18.2 INSERISCI AZIONI                                                                |     |
| 18.3 INFORMAZIONI AGGIUNTIVE                                                         | 50  |
| 19 CONFIGURATIONE CLOUD STORAGE (GOOGLE DRIVE - MICROSOFT ONEDRIVE)                  | 51  |
|                                                                                      | 51  |
| 19.2 COME CONFIGURABE ACCOUNT MICROSOFT ONEDRIVE                                     |     |
|                                                                                      |     |
| 19.4 ACCILINGERE DOCUMENTI DA CLOUD STORAGE A QUELLI GIÀ DESENTI SULLA DRATICA       |     |
| 20 DICHIEDI ALLECATI                                                                 |     |
|                                                                                      |     |
| 20.1 DEFINIZIONE DELLA PRATICA                                                       |     |
| 20.2 MODIFICA DEGLI ALLEGATI DI UNA PRATICA IN CORSO                                 |     |
| 20.3 NUMERO DEGLI ALLEGATI E DIMENSIONE MASSIMA                                      |     |
| 20.4 FIRMA DELLA PRATICA DA APPLICAZIONE MODULE COCION DUCINECO                      | 5/  |
| 20.5 FIRMA DELLA PRATICA DA APPLICAZIONE MOBILE GOSIGN BUSINESS                      | 60  |
|                                                                                      | 64  |
| 21 CODICE DI ACCESSO: DEFINIZIONE CODICI DI ACCESSO ALLA PRATICA                     | 65  |
| 21.1 DEFINIZIONE DELLA PRATICA                                                       | 65  |
| 21.2 DEFINIZIONE DELLA PRATICA CON PIN                                               | 66  |
| 21.3 DEFINIZIONE DELLA PRATICA CON OTP SMS                                           | 67  |
| 21.4 DEFINIZIONE DELLA PRATICA CON OTP EMAIL                                         | 68  |
| 21.5 FIRMA DELLA PRATICA DA APPLICAZIONE WEB GOSIGN                                  | 69  |
| 21.6 FIRMA PRATICA CON PIN                                                           | 69  |
| 21.7 FIRMA PRATICA CON OTP SMS                                                       | 71  |
| 21.8 FIRMA PRATICA CON OTP EMAIL                                                     |     |
| 21.9 FIRMA DELLA PRATICA CON PIN DA APP MOBILE GUSIGN BUSINESS                       |     |
| 21.10 FIRMA DELLA PRATICA CON OTP SMS DA APP MOBILE GOSIGN BUSINESS                  |     |
| 21.11 FIRMA DELLA PRATICA CON OTP EMAIL DA APP MOBILE GUSIGN BUSINESS                | 82  |
| ZZ FIRMA SEMPLICE CON PASSWORD                                                       | 85  |
| 23 IMPORTAZIONE CONTATTI DA CSV E INVIO MASSIVO                                      | 87  |
| 23.1 IL TEMPLATE                                                                     | 88  |
| 23.2 IMPORTAZIONE CONTATTI                                                           | 89  |
| 23.3 ABILITANDO DA SUPERADMIN, AUTENTICAZIONE CON SMARTCARD                          | 93  |
| 23.4 ABILITANDO DA SUPERADMIN, AUTENTICAZIONE CON OTP                                | 94  |
| 23.5 ABILITANDO DA SUPERADMIN, AUTENTICAZIONE CON SMARTCARD E AUTENTICAZIONE CON OTP | '95 |
| 23.6 AGGIORNAMENTO DI UN CONTATTO ESISTENTE                                          | 96  |
| 23.7 INVIO MASSIVO                                                                   | 97  |
| 24 QUICKSTART (PER UTENTI CHE NON HANNO UNA FIRMA DIGITALE)                          | 100 |
| 24.1 FIRMA DIGITALE PDF                                                              | 100 |
| 24.1.1 RICONOSCIMENTO TRAMITE VIDEO CHAT                                             | 104 |
| 24.1.2 RICONOSCIMENTO TRAMITE SPID                                                   | 113 |
| 24.2 FIRMA ELETTRONICA AVANZATA CON RICONOSCIMENTO TRAMITE SELF ID                   | 122 |
| 25 FUNZIONE FIRMA ALLO SPORTELLO                                                     | 135 |
| 25.1 CONFIGURA LA PRATICA                                                            | 135 |
| 25.1.1 UPLOAD DOCUMENTO                                                              | 135 |
| 25.1.2 IMPOSTAZIONI AGGIUNTIVE                                                       | 136 |
| 25.2 POSIZIONARE LA FIRMA                                                            | 137 |
| 26 LE MIE PRATICHE                                                                   | 138 |
| 26.1 LISTA DELLE PRATICHE                                                            | 138 |
| 26.1.1 DETTAGLI                                                                      | 139 |
| 26.1.2 AZIONI SULLE PRATICHE                                                         | 139 |
| 26.1.3 RICERCA E FILTRI                                                              | 142 |
| 27 IL MIO LIBRO FIRMA                                                                | 143 |
|                                                                                      |     |

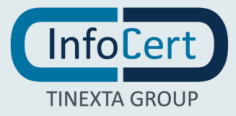

| 27 | .1 LIST | A DELLE PRATICHE              | 143 |
|----|---------|-------------------------------|-----|
|    | 27.1.1  | DETTAGLI                      | 144 |
|    | 27.1.2  | AZIONI SULLE PRATICHE         | 144 |
|    | 27.1.3  | RICERCA E FILTRI              | 146 |
| 27 | .2 FIRM | /A DELLE PRATICHE             | 147 |
|    | 27.2.1  | FIRMA SEMPLICE                | 147 |
|    | 27.2.2  | FIRMA ELETTRONICA QUALIFICATA | 148 |
|    | 27.2.3  | FIRMA DIGITALE PDF            | 148 |
|    | 27.2.4  | FIRMA DIGITALE P7M            | 149 |
|    | 27.2.5  | CON CERTIFICATO P12           | 149 |
|    |         |                               |     |

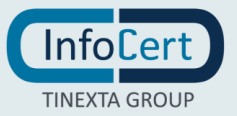

# **INTRODUZIONE**

**GoSign Web** è l'applicazione WEB di GoSign che consente agli utenti di creare e gestire veri e propri processi di firma e approvazione, nonché di firmare online i propri documenti.

L'applicazione è dedicata a tutte le imprese ed i professionisti che ogni giorno hanno **bisogno di firmare** contratti, fatture, offerte e altri **documenti importanti**, sia per uso interno che esterno. Grazie a questa piattaforma, con pochi semplici clic è possibile firmare o **richiedere la firma di documenti ad altri utenti**, condividere pratiche firmate via mail e **gestire le pratiche in digitale**.

È la prima soluzione in Italia che coniuga le potenzialità della firma digitale e un modello operativo pienamente coerente con le normative attuali con una UX in linea con i trend attuali. Grazie a GoSign Web tutti i documenti sono disponibili in formato digitale.

All'interno dell'applicazione è possibile:

- Creare una Pratica di firma: caricare uno o più documenti, definire i destinatari ed il tipo di firma richiesta ad ognuno, decidere le regole del processo (*come scadenza, classe documentale, etc*), posizionare le firme e gestire tutto in tempo reale dalla sezione "Le mie pratiche" una volta inviati i documenti in firma.
- **Firmare online**: caricare uno o più documenti, decidere il formato di firma (.pdf, .p7m, etc.), inserire le azioni di firma sul documento e, se si vuole, il destinatario a cui inviare il documento firmato.

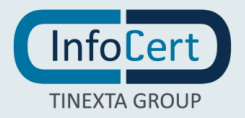

Oltre alle funzioni core di cui sopra, GoSign consente anche l'utilizzo di feature avanzate, disponibili a seconda del profilo di acquisto:

- **Trasformazione di un PDF** in un form da compilare: grazie alle "azioni aggiuntive" gli utenti possono definire una serie di campi da compilare sui documenti in PDF prima che questi vengano firmati dai destinatari;
- Invio multiplo: tale funzionalità consente di inviare un documento con campi dinamici (es. nome, cognome, firma, etc.) a tanti utenti in contemporanea e gestire poi le pratiche di firma per singolo utente;
- **Privacy Code**: per proteggere le pratiche importanti è possibile impostare un codice di accesso da condividere con il destinatario (*SMS, mail, etc*) e che dovrà essere inserito prima di accedere ai documenti;
- Utilizzo dei template: l'utente può creare template di documenti o di processo da poter utilizzare;
- Gestione delle Policy aziendali: è possibile integrare le policy aziendali nei processi gestiti con GoSign;
- Integrazione con altri servizi trust: GoSign consente di inviare i documenti firmati via PEC, apporre marche temporali alle pratiche di firma, ed inviare tutti i file in conservazione a norma, al termine del processo.

In GoSign Web è possibile utilizzare tutte le tipologie di firma digitale:

- Firma Semplice
- Firma Elettronica Avanzata: disponibile con certificato software o tramite processo
- Firma Elettronica Qualificata: disponibile sia con Firma Remota che con Dispositivo

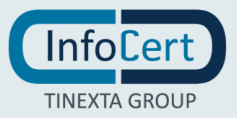

# 2 UTENTI: TIPOLOGIE E PROFILI

GoSign Web a seconda delle necessità dei propri utenti offre diverse opzioni di account: **Profilo Free, Profilo Business e Profilo Enterprise**. A prescindere dal profilo funzionante, GoSign consente di firmare con le seguenti firme digitali:

- 1. Firma Elettronica Semplice
- 2. Firma Elettronica Avanzata
- 3. Firma Elettronica Qualificata

#### 2.1 PROFILO FREE

**Tutti gli utenti possono, dal sito InfoCert.it o da GoSign Desktop**, registrare il proprio account free usando credenziali InfoCert già attive su altri servizi (es. PEC) o creare un nuovo account. Grazie al profilo free è possibile:

- Firmare uno o più documenti online;
- Compilare e aggiungere informazioni sul PDF prima di firmarlo;
- Condividere direttamente i file firmati o approvati dall'Applicazione;
- Avere uno spazio online, Il mio Libro Firma, con tutti i documenti firmati.

#### 2.2 PROFILO BUSINESS

**L'opzione Business per i professionisti** permette di ottenere documenti firmati dai propri clienti in modo più veloce e gestire le approvazioni interne ovunque ci si trovi, direttamente online. Con questa tipologia di account, attivabile da eCommerce o tramite piattaforma intermediari, è presente un account amministratore che, oltre tutte le funzionalità di GoSign, ha la possibilità di aggiungere altri utenti.

Le principali funzioni di questo profilo sono - in aggiunta a quelle previste dal profilo free:

- Creare Pratiche firma, selezionare i destinatari che dovranno firmare i documenti della pratica ed inserire le azioni richieste sui documenti;
- Gestire, tramite la sezione "Le mie pratiche" tutti i documenti inviati in firma ad altri destinatari;
- Gestire i propri contatti tramite la rubrica;
- Condividere i documenti anche tramite PEC (Infocert o di altri provider).

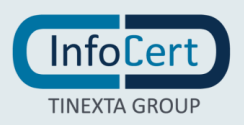

#### 2.3 PROFILO ENTERPRISE

**Questa opzione è mirata per le grandi aziende**; permette infatti di firmare e condividere documenti direttamente online, sia con clienti che con fornitori, gestire le autorizzazioni e le pratiche interne.

L'utente Enterprise può accedere a tutte le funzioni Enterprise, tra cui:

- Gestione delle Policy e autorizzazioni di firma;
- Arricchimento del profilo utenti attraverso la definizione di ruoli o la creazione di gruppi;
- Integrazione delle funzioni con applicativi terzi;
- Possibilità di utilizzo dei plugin disponibili.

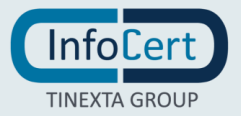

### 3 LOG IN

Per accedere al portale GoSign Web, sono possibili diverse alternative a seconda del tipo di profilo.

#### 3.1 UTENTE CHE HA UN PROFILO "FREE" O "BUSINESS"

Questo utente può accedere sia direttamente all'applicazione web che tramite software su desktop.

• **Tramite browser** alla pagina <u>https://gosignweb.infocert.it/</u>. Per accedere viene richiesta l'email di un account InfoCert attivo e la Password. Per proseguire bisognerà cliccare sul pulsante *ACCEDI*.

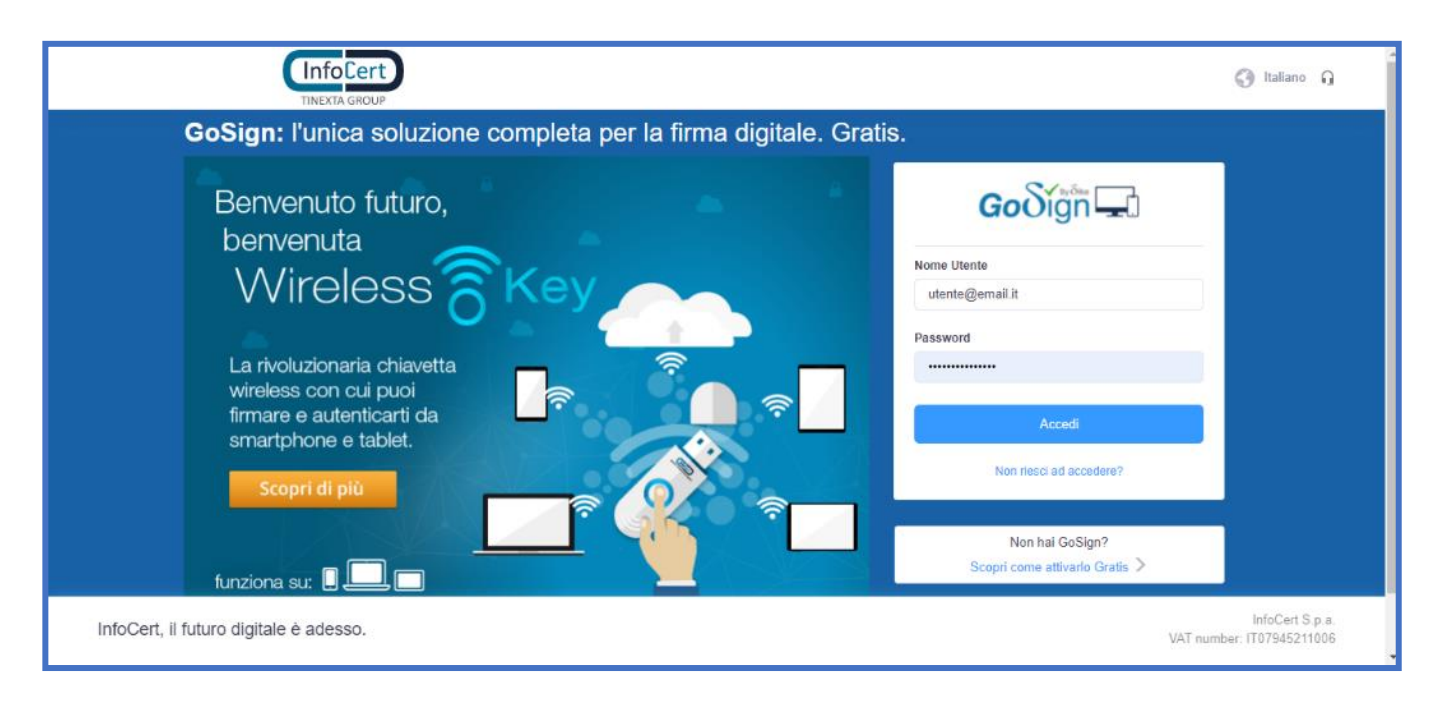

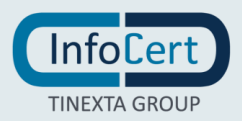

 Tramite GoSign Desktop cliccando sulla sezione CREA UNA PRATICA sul link IL TUO LIBRO FIRMA (se si sta lavorando con un account FREE) oppure su LE TUE PRATICHE o IL TUO LIBRO FIRMA (nel caso di un account Business), si verrà direttamente rindirizzati alla pagina web di GoSign Desktop, senza effettuare il Login (dato che è già stato fatto precedentemente su GoSign Desktop).

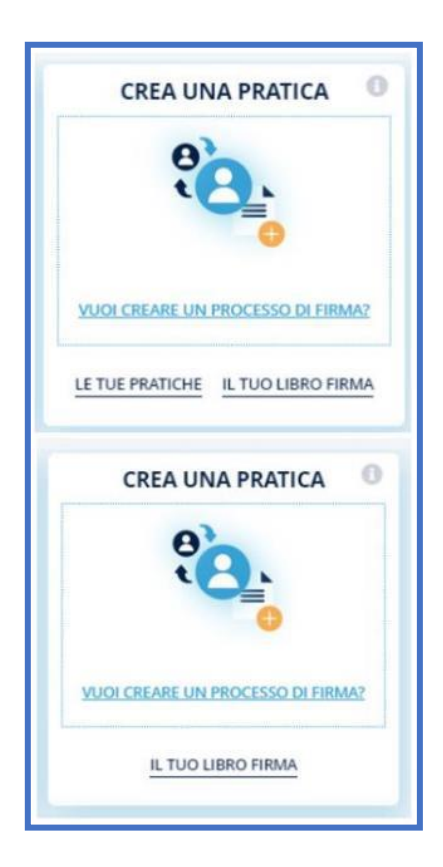

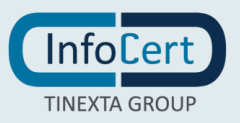

#### **3.2** PRIMO ACCESSO

Se si sta effettuando l'accesso per la prima volta, prima di accedere al portale GoSign Web, si dovranno impostare le informazioni personali. Le informazioni richieste sono:

- Nome;
- Cognome;
- Email;
- Fuso orario;
- Lingua dell'email.

Compilati i campi, per proseguire sarà sufficiente fare clic su CONFERMA.

| Cognome*                |
|-------------------------|
| Possi                   |
| ROSSI                   |
| Email*                  |
| mario.rossi@infocert.it |
|                         |
| Codice Fiscale          |
|                         |
| Unità organizzativa     |
|                         |
| Linear Franklik         |
|                         |

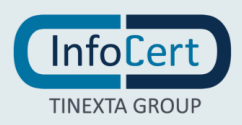

#### **3.3** UTENTE CHE HA UN PROFILO "ENTERPRISE"

L'utente che ha un profilo Enterprise potrà accedere a GoSign Web tramite <u>https://gosign.infocert.it/auth/login</u>.

|                                                                                                    | 🕄 Italiano (Italian)     | Supporto                  |
|----------------------------------------------------------------------------------------------------|--------------------------|---------------------------|
| TRAIL GOOD<br>Constrained<br>Haid imenticato 1a password?<br>Login<br>Ciert Version: 5.82-491 Version: 5.82.137 |                          |                           |
| InfoCert, the digital future is now.                                                                            | Info<br>VAT number: IT07 | oCert S.p.a.<br>945211006 |

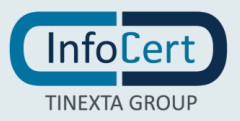

## **4 HOME PAGE DI GOSIGN WEB**

Nella Home Page di GoSign Web sono visibili tutte le funzionalità offerte.

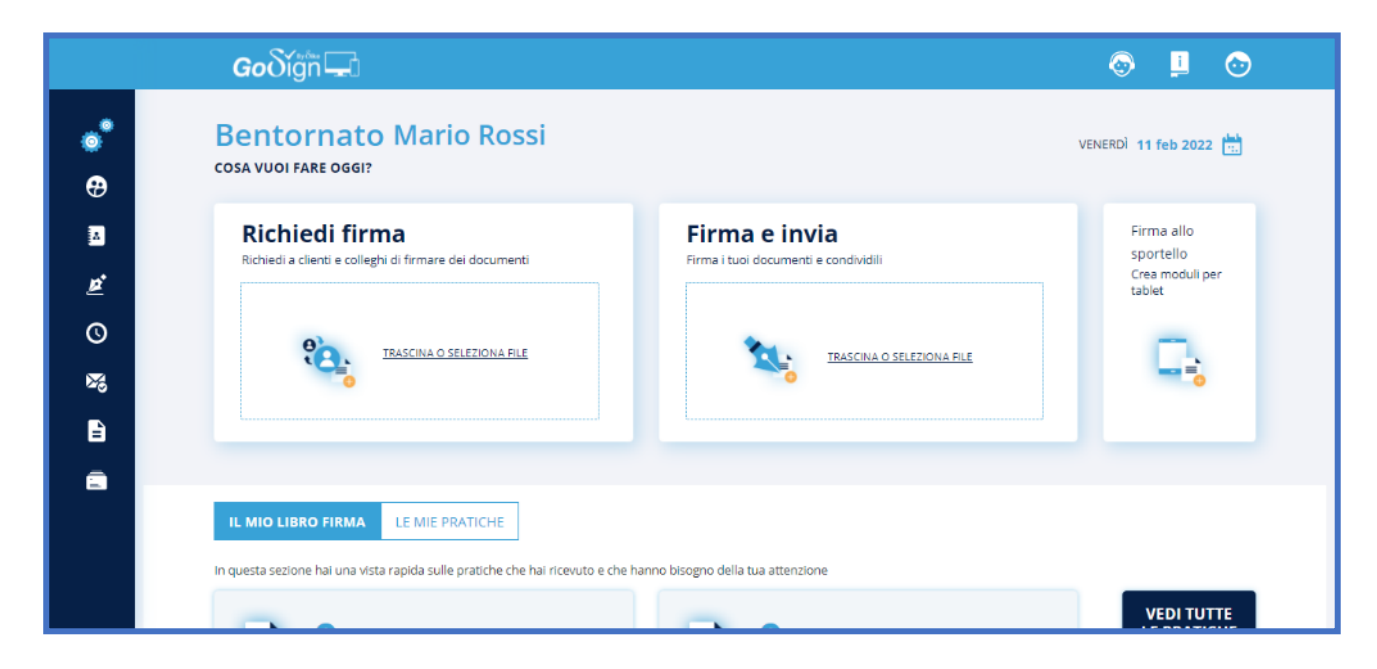

In alto a destra sono presenti 3 icone per la gestione dell'account e per l'assistenza all'utente.

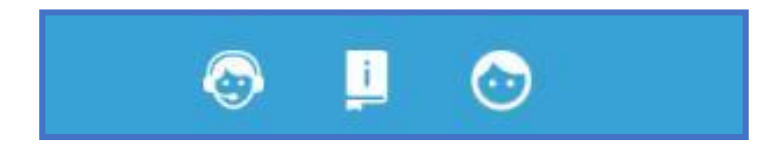

Nella parte alta dello schermo sono presentate le 3 funzioni di firma:

- **Richiedi firma**: La funzione dà la possibilità di mandare un documento, precedentemente firmato, a un destinatario al quale verrà richiesto di firmare a sua volta il documento;
- Firma e Invia: La funzione dà la possibilità di firmare un documento attraverso un certificato di firma remota e poi inviarlo direttamente oppure archiviarlo e catalogarlo su GoSign Web;
- **Firma allo sportello**: (SOLO IN GOSIGN GRAPHO) Attiva solo successivamente all'acquisto dello specifico servizio, la funzione permette di preparare l'intestazione del documento che verrà poi successivamente firmato tramite GRAPHO.

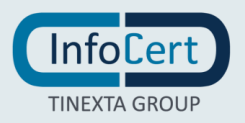

Nella parte bassa dello schermo è presente il resoconto dello stato delle firme: le firme che devono ancora ricevere una firma da un cliente, per esempio, e le pratiche e/o firme completate.

| In questa sezione hai una vista rapida sulle pratiche chi | e hal ricevuto e che hanno bisogno della tua attenzione |                           |
|-----------------------------------------------------------|---------------------------------------------------------|---------------------------|
|                                                           |                                                         | VEDI TUTTE LE<br>PRATICHE |
| by the trib                                               |                                                         |                           |

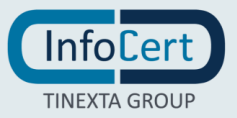

Alla sinistra della home page è presente il menu CONFIGURA (indicato dall'icona dell'ingranaggio); cliccando sull'icona si apre il menù nel quale è possibile configurare una serie di servizi che si hanno a disposizione a seconda del tipo di profilo acquistato.

I TAB comuni a tutti i profili GoSign sono:

- Utenti;
- Firma Elettronica;
- Marche temporali;
- PEC;
- Report.

Nel caso di account Business è disponibile anche la configurazione "Rubrica" e "Modelli".

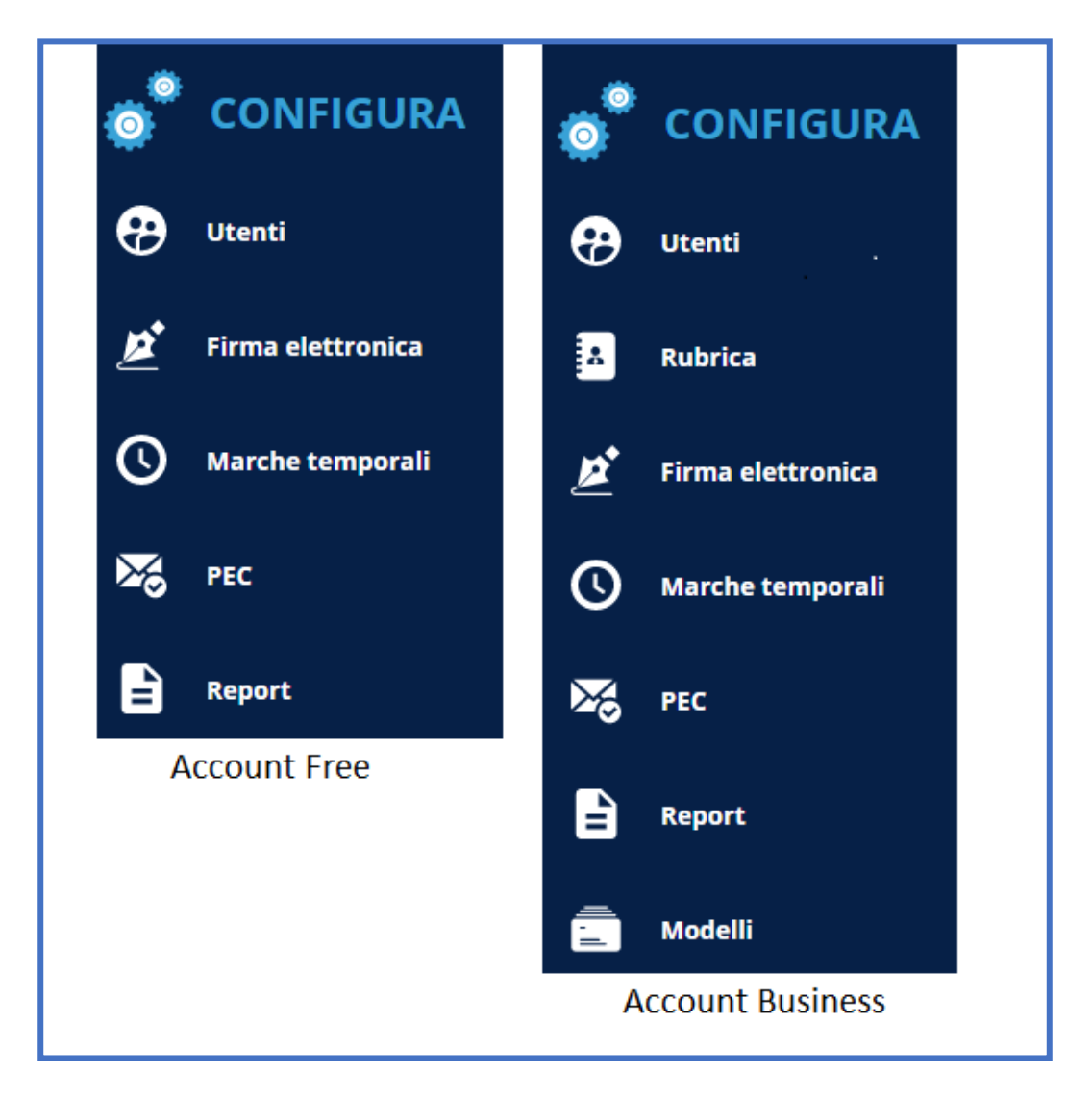

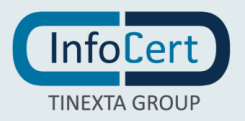

# 5 MENU CONFIGURAZIONE

#### 5.1 UTENTI

La sezione Utenti si trova nel menu "CONFIGURA".

Nella sezione Utenti viene visualizzato l'intero elenco degli utenti che possono utilizzare GoSign Web nel pieno delle loro funzionalità.

| 💿 GES    | STIONE UTENTI                         |                         |       |                    |
|----------|---------------------------------------|-------------------------|-------|--------------------|
| Stai usa | ndo 1 di 1 utenti disponibili         |                         |       | ACQUISTA NUOVI UTE |
|          | NOME                                  | ULTIMO ACCESSO          | STATO | AZIONI             |
| $\odot$  | Mario Rossi<br>mariorossi@infocert.it | <b>04.02.22</b>   13:21 | -     |                    |

Le informazioni relative agli utenti sono:

- Nome e email collegata all'account;
- Ultimo accesso con data e ora a GoSign Web;
- Stato dell'account se è attivo oppure con certificati in scadenza o non ancora assegnato;
- Azioni che possono essere svolte sull'account dell'utente.

Se ci si trovasse nella necessità di aggiungere nuovi utenti sarà sufficiente cliccare su ACQUISTA NUOVI UTENTI; in questo modo si verrà reindirizzati al Negozio InfoCert per proseguire con l'acquisto.

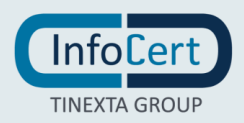

#### 5.2 MODELLI

Nel menu laterale sarà disponibile la funzione "Modelli" che permette di accedere ad una maschera attraverso cui creare un nuovo modello /template.

Cliccando sul pulsante *Crea un nuovo modello*, sarà possibile semplificare i processi di firma, impostando:

- Documenti
- Destinatari
- Azioni

| •••<br>••     | CONFIGURA<br>Utenti<br>Rubrica        | Modelli<br>Crea e gestisci i modelli che hai a disposizi | ione per velocizzare i processi di firma                                       |                    | Cerca modello        |              | ×      |
|---------------|---------------------------------------|----------------------------------------------------------|--------------------------------------------------------------------------------|--------------------|----------------------|--------------|--------|
| <u>≱</u><br>© | Firma elettronica<br>Marche temporali | Nome                                                     | Data creazione / modifica                                                      | Status             | Elementi impostati 🛛 |              |        |
| 26            | PEC                                   | PROVE                                                    | Creato II 27 gen 2022<br>Modificato II 27 gen 2022<br>Creato II 27 gen 2022    | Bozza              |                      | •            |        |
| È             | Report                                | PROVE 3                                                  | Modificato II 27 gen 2022<br>Creato II 27 gen 2022<br>Modificato I 27 gen 2022 | Bozza              |                      | •            |        |
|               | Modelli                               |                                                          | Risult                                                                         | itati per pagina 5 | ▼ 1-3 dl 3  <        | < > >1       |        |
|               |                                       |                                                          |                                                                                |                    | •                    | CREA NUOVO M | ODELLO |

Si può scegliere se caricare o meno dei documenti (scegliendo di cliccare su "Non voglio caricare documenti ora"). In entrambi i casi, si può sempre definire il nome della pratica e la scadenza.

Anche la selezione dei destinatari non è obbligatoria; nel caso in cui si selezionassero i destinatari, bisognerà scegliere le azioni che devono essere finalizzate:

- Azione richiesta (es. firma)
- Tipo di firma
- Azioni aggiuntive (personalizzazione e-mail di notifica, inserimento in CC dei destinatari, configurazioni di task automatici come invio mail, firme automatiche).

Tramite click su "Salva modello", il modello verrà correttamente salvato con le informazioni della pratica impostate previamente.

Nel caso in cui, si è deciso di allegare un documento, si verrà reindirizzati alla maschera utile a posizionare i talloncini sui documenti; una volta posizionati, si potrà procedere a salvare il modello.

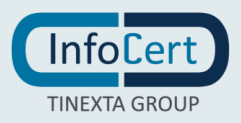

#### 5.2.1 USO DEL MODELLO

Il modello potrà essere utilizzato tramite la scelta nell'apposita sezione del menù laterale, o, nel processo di **Richiedi firma** tramite la funzione "USA MODELLO".

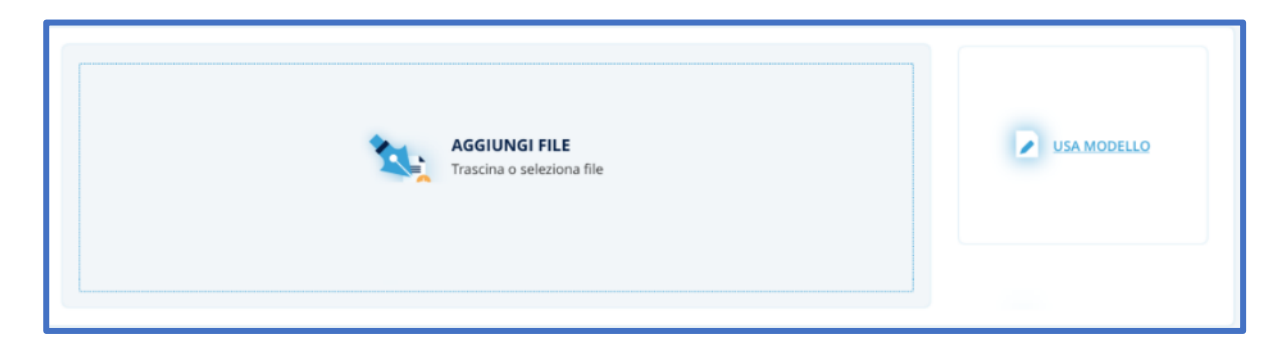

In entrambi i casi (USA MODELLO da menu laterale o da RICHIEDI FIRMA), dopo aver selezionato e confermato un modello da usare, si viene reindirizzati alla maschera di creazione pratica, la quale creerà una pratica in stato BOZZA, con tutti i dati preimpostati come da modello. La pratica, in fase di creazione da modello, sarà quindi del tutto personalizzabile dall'utente che la sta componendo (il modello non vincola le personalizzazioni).

Nel caso in cui una pratica ancora in stato di bozza sia stata creata partendo da un modello, il sistema mostrerà il modello di partenza e le eventuali inconsistenze sul processo: la validazione della pratica, propedeutica al suo invio, segue le regole già in essere nella pagina RICHIEDI FIRMA standard. Una volta inviata non sarà più possibile risalire alle informazioni relative al modello di partenza.

× SELEZIONA UN MODELLO Cerca modello Q Nome 🔻 Data creazione / modifica Elementi impostati 👩 creato il Nome Modello [=] - 🖉 12-03-2019 creato il 12-03-2019 Nome Modello modificato il 13-03-20 creato il 12-03-2019 Nome Modello modificato il 13-03-20 creato il 12-03-2019 Nome Modello 1= modificato il 13-03-20 GESTISCI MODELLI

Infine, si può decidere se modificare o eliminare il modello in questione; le due operazioni di MODIFICA ed ELIMINA, una volta confermate, sono irreversibili.

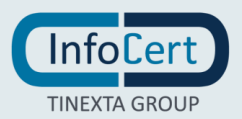

## 6 RUBRICA

È indicata da un'icona raffigurante una rubrica. Tale icona è visibile nelle funzioni di Firma e Invia, Richiedi Firma e Firma allo sportello; con questa funzionalità si può cercare un contatto in maniera più veloce e organizzata.

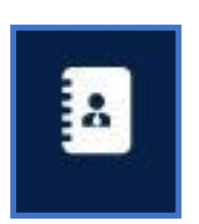

#### 6.1 VISUALIZZAZIONE

La rubrica si apre come un popup nel quale viene mostrato come prima schermata l'elenco completo dei contatti dell'organizzazione con i rispettivi Nomi, e-mail e la possibilità di aggiungere i contatti ai preferiti (cliccando sull'icona della stella).

| SELEZIONA I DESTINA |                 |                 |          |         |   |   |
|---------------------|-----------------|-----------------|----------|---------|---|---|
| Cerca nella Rubrica |                 |                 |          |         |   | ٩ |
|                     | CONTATTI 🛛      | PREFERITI       | GRUPPI   | RECENTE |   |   |
| 😁 Nome              | 💿 Nome 💌 E-mail |                 |          |         |   |   |
| Mario Rossi         |                 | mariorossi@info | ocert.it |         | ☆ |   |

Per aggiungere uno o più contatti come destinatari della email che conterrà il documento sui cui lavorare, bisogna cliccare sulla riga del contatto che ci interessa, questo verrà evidenziato e per terminare l'operazione di aggiunta dei destinatari sarà sufficiente cliccare su CONFERMA.

Per aggiungere un nuovo contatto, in basso a sinistra, bisogna cliccare su "Aggiungi contatto esterno": verranno richiesti alcuni dati obbligatori, ovvero Nome, Cognome, Indirizzo Mail, Lingua (lingua con il quale il contatto riceverà le comunicazioni da GoSign), altre facoltative, come telefono, paese, tipo di documento e relativo inserimento dei dati per la tipologia di documento scelta.

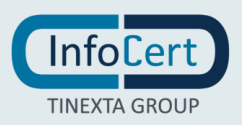

#### 6.2 ORGANIZZAZIONE CONTATTI

Sono possibili altre 3 schermate per visualizzare i contatti: Preferiti, Gruppi e Recenti.

• *Preferiti*: Nella schermata dei contatti Preferiti sono presenti tutti quei contatti che vengono contrassegnati dall'icona della stella piena.

| In questa sezione puoi trovare e modificare la tua rubrica. |             |           |                 |         |                       |  |  |
|-------------------------------------------------------------|-------------|-----------|-----------------|---------|-----------------------|--|--|
| SELEZIONA I DESTIN/                                         | ATARI IMPOR | TA DA CSV |                 |         |                       |  |  |
| 💿 CONTATTI                                                  |             |           |                 |         | Cerca nella Rubrica Q |  |  |
|                                                             | CONTATTI 🛛  | PREFERITI | GRUPPI          | RECENTE |                       |  |  |
| 😳 Nome                                                      |             | 💌 E-      | mail            |         |                       |  |  |
| Mario Rossi                                                 |             | marioro   | ssi@infocert.it |         | * 🖉                   |  |  |
|                                                             |             |           |                 |         |                       |  |  |

- *Gruppi*: racchiudono due o più contatti assieme, in questo modo è possibile selezionare un certo numero di contatti che hanno in comune qualcosa (ad esempio gruppo del reparto Marketing racchiude tutti i contatti che lavoro nel Marketing) con una sola selezione senza dover cercare ogni singolo contatto.
- *Recenti*: sono una categoria di contatti variabile nel tempo a seconda dei contatti che sono stati utilizzati per ultimi.

Per trovare un contatto in maniera più rapida è presente un riquadro di ricerca nel quale bisogna digitare o il nome e/o cognome o l'email di chi si cerca.

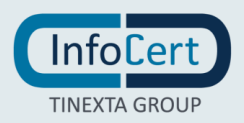

#### 6.3 AGGIUNTA/GESTIONE NUOVO CONTATTO

Per aggiungere un nuovo contatto basterà cliccare sul pulsante AGGIUNGI CONTATTO ESTERNO. Il modulo per l'inserimento di un nuovo contatto richiede di inserire obbligatoriamente:

- Nome e Cognome del nuovo contatto;
- Indirizzo email del contatto;
- Lingua.

È possibile inoltre aggiungere ulteriori informazioni facoltative.

Una volta inseriti sarà sufficiente cliccare su SALVA per confermare la creazione del nuovo contatto.

| ENTRA IN CONTATTO      |                                    |       |
|------------------------|------------------------------------|-------|
| Nome*                  | Cognome*                           |       |
| MARIO                  | ROSSI                              |       |
| Indirizzo email*       | Lingua*                            |       |
| mariorossi@infocert.it | italiano                           | -     |
| Telefono               |                                    |       |
| ∎ • +39                | Nazione                            | *     |
| tipo di documento      |                                    |       |
| Codice fiscale         | <ul> <li>Codice fiscale</li> </ul> |       |
|                        |                                    | SALVA |

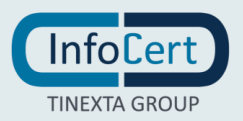

### 7 FIRMA ELETTRONICA

La sezione Firma Elettronica si trova nel menu CONFIGURA. Questa sezione è contrassegnata con l'icona della firma.

|                                 | Goðign 🖵                                                                                             |                                            |                | 💿 📙 💿 |  |  |
|---------------------------------|----------------------------------------------------------------------------------------------------|--------------------------------------------|----------------|-------|--|--|
| CONFIGURA                       | Firma elettronica                                                                                    |                                            |                | ×     |  |  |
| Firma elettronica               | Immagine di firma<br>Carica le immagini che verranno apposte ogni<br>volta che firmerai una pratica. | Firma CREA IMMAGINE DI FRMA<br>Mario Rossi | Iniziali SFOGI | •     |  |  |
| Seport                          | D ADESSO                                                                                             |                                            |                |       |  |  |
| Firma Remota × STATO: DISATTIVO |                                                                                                    |                                            |                |       |  |  |

#### 7.1 IMMAGINE DI FIRMA

Nella parte alta è presente la sezione Immagine di firma, dove sono visualizzati due riquadri di input che contengono la rappresentazione grafica della firma che verrà inserita sui documenti una volta firmati.

| Immagine di firma                                                                  | Firma | <u>CREA IMMAGINE DI</u><br><u>FIRMA</u> | Iniziali | SFOGLIA |
|------------------------------------------------------------------------------------|-------|-----------------------------------------|----------|---------|
| Carica le immagini che verranno<br>apposte ogni volta che firmerai una<br>pratica. | Ma    | rio Rossi                               | 1        | MR      |

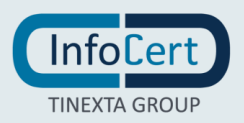

Cliccando su Crea Immagine di Firma, sarà possibile:

• digitare la propria firma, scegliendo poi in basso a destra un font per la firma;

| CREA LA TUA FIRMA<br>Digita la tua firma e scegli il font che preferisci<br>DIGITA | ×  |
|------------------------------------------------------------------------------------|----|
| Digita la tua firma qui                                                            |    |
| i Scegli Un Font Per La Tua Firma                                                  | •  |
| SAL                                                                                | VA |

• disegnare la propria firma;

| <b>CREA LA TUA FIRMA</b><br>Disegna la tua firma | ×     |
|--------------------------------------------------|-------|
| DIGITA DISEGNA IMMAGINE                          |       |
|                                                  |       |
| Firma qui                                        |       |
|                                                  |       |
| Sfondo trasparente                               | SALVA |

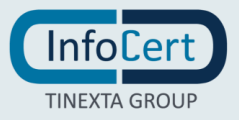

• caricare una propria immagine di firma.

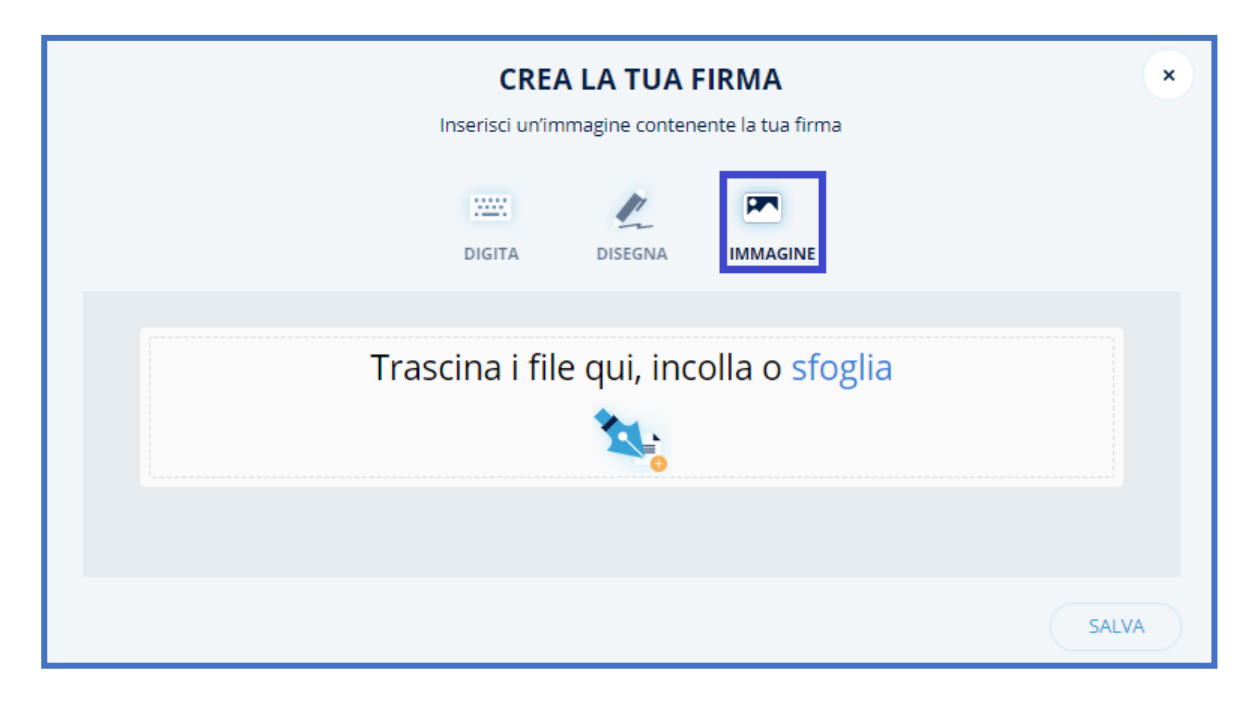

Una volta scelta la tipologia di firma desiderata, sarà necessario cliccare sul tasto *Salva* per confermare l'operazione.

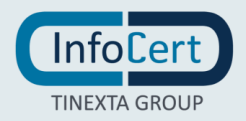

Il sistema permette di inserire anche le proprie iniziali.

Le iniziali possono essere caricate premendo sul pulsante *Sfoglia*, oppure auto-generate cliccando sull'icona dei 3 puntini e digitando le iniziali.

| Genera le iniziali di firma                                                |                 |  |
|----------------------------------------------------------------------------|-----------------|--|
| Inserisci le lettere che vuoi trasformare in immagine per le iniziali. (ma | ax 3 caratteri) |  |
| MR Gen                                                                     | era 🗱           |  |
| MR                                                                         |                 |  |
| ANNULLA                                                                    | SALVA           |  |

#### 7.2 FIRMA SEMPLICE CON PASSWORD

È possibile impostare la firma semplice con password per garantire un ulteriore livello di sicurezza nel momento della conferma della firma; cliccando su *Imposta password adesso*, si potrà procedere ad impostare la password scelta.

| *<br>• | Configura<br>Utenti     | Firma elettronica                                                                         |                                                                    |                                                         | (×)           |
|--------|-------------------------|-------------------------------------------------------------------------------------------|--------------------------------------------------------------------|---------------------------------------------------------|---------------|
| A      | Rubrica                 | Immagine di firma                                                                         | Firma CREA IMMAGINE DI FIRMA                                       | Iniziali <u>SFOG</u>                                    |               |
| 2      | Firma elettronica       | Carica le immagini che verranno apposte ogni volta<br>che firmerai una pratica.           | Mario Rossi                                                        | MR                                                      |               |
| O      | Timbri orari            | 🙍 Firma semplice                                                                          |                                                                    | 2 ~                                                     | TATO: ATTIVO  |
| 20     | Posta elettronica certi | Password di firma                                                                         |                                                                    |                                                         |               |
|        | Rapporti                | Stai impostando la tua password di firma. Ricev<br>avere lunghezza minima di 6 caratteri. | erai un <b>codice di verifica</b> sulla tua email (m.rossi@infocer | rt.it ) per completare l'operazione. La password di fir | ma deve       |
|        | Modelli                 | Password di firma *                                                                       | Conferma password di firma *                                       | ANNULLA                                                 | CONFERMA      |
|        |                         |                                                                                           |                                                                    |                                                         |               |
|        |                         | 🅑 Firma Remota                                                                            |                                                                    | × STA                                                   | TO: DISATTIVO |

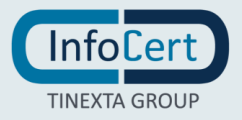

Una volta settata la password, bisognerà inserire il codice di verifica ricevuto via mail nell'apposito spazio.

La firma semplice con password sarà quindi attiva e pronta per essere utilizzata.

| 👸 CONFIGURA         |                                                                                            |                                     |                                            |                               |                                |   |
|---------------------|--------------------------------------------------------------------------------------------|-------------------------------------|--------------------------------------------|-------------------------------|--------------------------------|---|
|                     | Immagine di firma                                                                          | Firma                               | CREA IMMAGINE DI FIRMA                     | Iniziali                      | <u>SFOGLIA</u>                 |   |
| Utenti              | Carica le immagini che verranno apposte ogni volta<br>che firmerai una pratica.            | Mario                               | o Rossi                                    |                               | MR                             |   |
| Firma elettronica   | 🖉 Firma semplice                                                                           |                                     |                                            |                               | ∽ STATO: ATTIVO                | D |
| () Marche temporali | Password di firma                                                                          |                                     |                                            |                               |                                |   |
| Dec Dec             | Stai impostando la tua password di firma. Riceve<br>avere lunghezza minima di 6 caratteri. | erai un <b>codice di verifica</b> s | sulla tua email (m.rossi@infocert          | it ) per completare l'operazi | one. La password di firma deve |   |
| Report              | È stato inviato un codice di verifica sulla tua email, inseriscilo qui pe                  | er completare l'operazione. Atten:  | cione: il codice ha validità di 60 minuti. | Reinvia email                 |                                |   |
| 📃 Modelli           | Codice di verifica:                                                                        | ERIFICA                             |                                            |                               |                                |   |
|                     | 🎯 Firma Remota                                                                             |                                     |                                            |                               | × STATO: DISATTIVO             | D |

#### 7.3 CERTIFICATO DI FIRMA REMOTA QUALIFICATA

Sotto la sezione della FIRMA SEMPLICE è presente la sezione per la configurazione del certificato di firma remota.

| 🎅 Firma Remota                                                              |                         | × STATO: DISATTIVO    |
|-----------------------------------------------------------------------------|-------------------------|-----------------------|
| Inserisci le credenziali per accedere al portale https://myslgn.infocert.it |                         |                       |
| Mail/Username del firmatario *                                              | Password firma remota * | 0                     |
| Salva credenziali                                                           | PASSWORD DIMENTICATA?   | ACQUISTA FIRMA REMOTA |
| AGGIUNGI                                                                    |                         |                       |

All'interno di questa area si ha la possibilità di inserire:

- la Email o la username del firmatario che è relativa all'account che ha acquistato il servizio (le credenziali sono rilasciate all'utente da InfoCert al momento della richiesta del certificato, la si può trovare sulla copia della Richiesta di Registrazione consegnata in quell'occasione);
- la Password (che corrisponde alla password utilizzata per accedere al portale dedicato ai titolari di un certificato remoto, MySign, e va personalizzata al momento dell'attivazione del certificato).

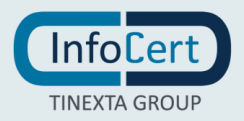

Una volta inserite le credenziali, è necessario cliccare sul pulsante *Aggiungi*. Si aprirà un popup di conferma, dove verrà richiesto di inserire il PIN relativo alla firma remota e il codice OTP (che si riceverà sul numero di telefono associato al certificato di firma remota).

| ot | Conferma l'operazione richiesta ×    |
|----|--------------------------------------|
| be | ***                                  |
|    | Inserisci il PIN di firma remota     |
| U  | Inserisci il codice ricevuto via SMS |
| eı |                                      |

Una volta inseriti tutti i codici per attivare il certificato bisogna cliccare su PROCEDI.

Nello stesso pannello, è possibile rimuovere una firma remota già presente cliccando sull'icona del cestino.

#### 7.4 CERTIFICATO DI FIRMA SOFTWARE

L'ultima sezione è per la configurazione del certificato di firma software.

Per caricare il certificato bisogna cliccare sul link SFOGLIA e richiamare nel software il file del certificato p12. Una volta caricato, verrà richiesta la password per l'attivazione del certificato. Per procedere alla configurazione, sarà necessario cliccare su AGGIUNGI.

Una volta caricato il certificato, viene mostrato il percorso dove è stato salvato il certificato ed è presente un'icona del cestino che permette di eliminare il certificato in questione.

| 🖻 Firma con certificato software |                        | × STATO: DISATTIVO |
|----------------------------------|------------------------|--------------------|
| Con certificato P12              |                        |                    |
| Inserisci certificato P12 STORIA |                        |                    |
|                                  | Password certificato * |                    |
|                                  |                        |                    |
| AGGIUNGI                         |                        |                    |

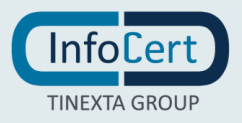

### 8 MARCHE TEMPORALI

La sezione *Marche Temporali* si trova nel menu CONFIGURA. Questa sezione è segnata con l'icona delle marche temporali.

| CONFIGURA Utend Kubrica Firms elettronica | Marca Temporale<br>< STATO: ATTIVO<br>Account di marche digitali inserito<br>() mariorosa@infocert.it () | × |
|-------------------------------------------|----------------------------------------------------------------------------------------------------|---|
| Marche temporali                          | 17 3<br>MARCHE DISPONIBILI MARCHE UTILIZZATE                                                             |   |
| Modelli                                   | D Agglungi ad ogni firma una marca temporale per estendere la validità leguie del documento              |   |

#### 8.1 UTILIZZO

Le **Marche Temporali** sono necessarie se si vuole provare – o convalidare – l'esistenza di un documento ad una determinata data.

#### 8.2 CONFIGURAZIONE

Per configurare l'account delle marche temporali su **GoSign Web** viene richiesto di inserire: *Nome Utente* di accesso al servizio (fornito dai servizi InfoCert al momento dell'acquisto) e la *password* relativa all'account.

Durante la configurazione è possibile attivare l'opzione tramite la quale ad ogni firma viene aggiunta una marca temporale per estendere la validità legale del documento.

| CONFIGURA                                                                                                    | Marca Temporale<br>× STATO: DISATTIVO<br>Utilizza le marche temporali per integrare il tuo documento con un<br>riferimento certo di data e ora | × |
|----------------------------------------------------------------------------------------------------|----------------------------------------------------------------------------------------------------|---|
| Firma elettronica           Image: Second state           Image: Second state | Nome Utente Parsword                                                                                                    |   |
| Report                                                                                                    | Indexes<br>Servizio di Marche temporali italia *                                                                                               |   |
| Acdelli                                                                                                    | Agglung an opri films una mana semponde per annancer la validità legale dei nonumenco      ACCIUNCI                                            |   |

Una volta inserite le credenziali per configurare l'account basta cliccare sul pulsante AGGIUNGI. Una volta configurato, viene visualizzato lo stato delle marche temporali per quell'account: quando ne sono state usate e quante ne rimangono disponibili. Se si vogliono aggiungere altre marche, basterà cliccare sull'icona del carello, per essere reindirizzati al Negozio InfoCert.

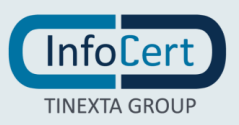

### 9 **PEC**

La sezione PEC si trova nel menu CONFIGURA. Questa sezione è segnata con l'icona di una email con il verificato accanto.

| CONFIGURA           | PEC<br>× stato: disattivo                     |                                      | × |
|---------------------|-----------------------------------------------|--------------------------------------|---|
| 💅 Firma elettronica | Nome                                          | Email                                |   |
| Marche temporali    | Inserisci il server di posta in uscita (SMTP) | Porta Server SMTP                    |   |
| PEC                 | Tipo di connessione criptografata 🗸 🗸         | D I server richiede l'autenticazione |   |
| 📃 Modelli           | Nome Utente                                   | Password                             |   |
|                     |                                               |                                      |   |

#### 9.1 CONFIGURA

InfoCert offre un servizio di PEC (è consigliato avere una PEC con certificato InfoCert).

Per configurare la PEC bisogna inserire:

- Nome dell'utente;
- L'email PEC;
- Il server di posta sul quale si appoggia la PEC;
- Porta SMTP;
- Scegliere la tipologia di crittografia che si vuole applicare;
- Nome utente;
- Password.

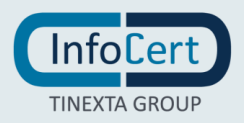

#### 9.2 UTILIZZO

Nella sezione PEC inoltre è possibile, cliccando sul link *INFORMAZIONI PEC*, di cancellare l'account. Questo è possibile dopo aver dato la conferma al popup che chiede di confermare.

|                                | ×                                       |                             |
|--------------------------------|-----------------------------------------|-----------------------------|
| Sicuro                         | di voler confern                        | nare?                       |
| Attenzione, procedendo verrà e | liminato l'account PEC at<br>procedere? | tualmente configurato. Vuoi |
| ANNULLA                        |                                         | CONFERMA                    |

Se non si ha a disposizione una PEC, basterà cliccare sul link "Acquista PEC" per visualizzare tutte le offerte e proposte di InfoCert.

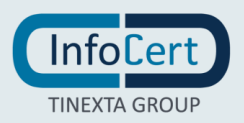

### 10 REPORT

La sezione Report si trova nel menu CONFIGURA. Questa sezione è segnata con l'icona di un documento.

| •        | CONFIGURA         | Report                                                     | × |
|----------|-------------------|------------------------------------------------------------|---|
| Ð        | Utenti            | In questa sezione puoi trovare e gestire i Report di firma |   |
| ۸        | Rubrica           | GESTIONE REPORT                                            |   |
| <u>r</u> | Firma elettronica | Scarica il report relativo allo stato delle pratiche       |   |
| 0        | Marche temporali  | Pratiche * Vol giorno * 🗊 Al giorno *                      |   |
| ≫        | PEC               | Includi dettagli dei partecipanti nel report               |   |
|          | Report            |                                                            |   |
| 8        | Modelli           |                                                            |   |

In questa sezione è possibile scaricare tutti i dettagli relativi alle pratiche che soddisfano i parametri che vengono impostati.

I parametri sono:

- **Pratiche**: si chiede di selezionare la tipologia di pratiche delle quali vogliamo avere un report che possono essere le PRATICHE APERTE, CHIUSE o TUTTE.
- Arco Temporale che interessa coprire.

È possibile anche includere tutti i dettagli dei partecipanti che hanno collaborato a quella pratica.

Cliccando su SCARICA CSV verrà scaricato un file EXCEL.

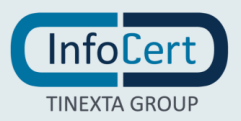

### **11 IMPOSTAZIONI UTENTE**

Nella parte alta della home page sono presenti tre icone che rappresentano l'"Assistenza all'Utente", le "Informazioni sui prodotti/servizi InfoCert" e le "Impostazioni Utente".

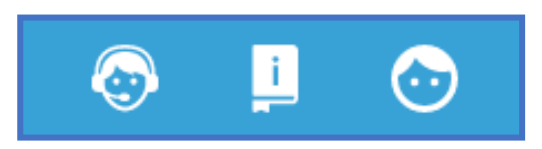

È possibile modificare alcuni dati relativi al proprio account attraverso le "Impostazioni Utente".

Cliccando sull'icona del viso si aprirà un menu a tendina con le opzioni *Esci* (effettua il log-out dall'account) e Impostazioni che riguardano le informazioni relative all'account e alcune configurazioni di **GoSign Web**.

| In quest | sta sezione puoi visualizzare e modificare le informazioni relative al tuo profilo. |   |
|----------|-------------------------------------------------------------------------------------|---|
| ٢        | INFORMAZIONI PERSONALI                                                              | ~ |
| â        | SICUREZZA PASSWORD                                                                  | ~ |
|          | CONTATTI                                                                            | ~ |
| F        | IMPOSTAZIONE LINGUA                                                                 | ~ |
| ٩        | NOTIFICHE                                                                           | ~ |

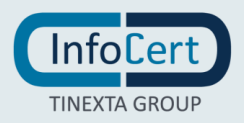

#### **11.1** INFORMAZIONI PERSONALI

In questa sezione sarà possibile cambiare le proprie anagrafiche, l'email collegata all'account, la lingua con la quale si vogliono scrivere le email tra 6 lingue diverse (**Francese, Inglese, Italiano, Spagnolo, Portoghese, Tedesco**) e anche la Time zone, ovvero il fuso orario che si vuole applicare attraverso l'applicazione delle marche temporali.

| Cognome*<br>Rossi      |
|------------------------|
| KO221                  |
|                        |
| Email*                 |
| mariorossi@infocert.it |
|                        |
| Codice Fiscale         |
|                        |
| Unità organizzativa    |
|                        |
| Lingua Email*          |
|                        |
|                        |

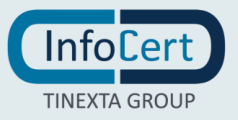

#### **11.2** SICUREZZA PASSWORD

Se si lavora con un account amministratore si avrà l'opzione di resettare la password e vedere tutte le informazioni di sicurezza per il recupero della password.

Se invece si sta lavorando con un account gestito da un amministratore, sarà disponibile un link che permette di avere informazioni riguardo il recupero della password.

| SICUREZZA PASSWORD                                                                                          | ^ |
|----------------------------------------------------------------------------------------------------|---|
| Il tuo account è gestito da un altro sistema InfoCert<br>Informazioni di sicurezza per il recupero password |   |
|                                                                                                    |   |

#### 11.3 CONTATTI

Nella sezione Contatti vengono visualizzate tutte le richieste inviate e ricevute per l'aggiunta di nuovi contatti.

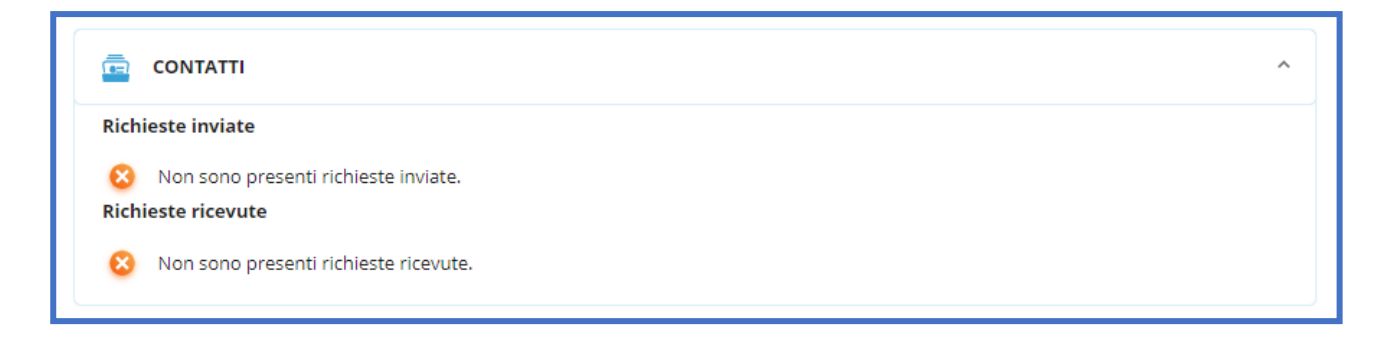

#### **11.4** IMPOSTAZIONE LINGUA

**GoSign Web** può essere tradotto in 6 lingue diverse, questo permette un facile utilizzo anche ad utenti internazionali.

| IMPOSTAZIONE LINGUA |              |          |              |              |              |
|---------------------|--------------|----------|--------------|--------------|--------------|
|                     |              | 0        | 0            |              |              |
| Francese            | Inglese      | Italiano | Portoghese   | Spagnolo     | Tedesco      |
| $\checkmark$        | $\checkmark$ | <b>Ø</b> | $\checkmark$ | $\checkmark$ | $\checkmark$ |
|                     |              |          |              |              |              |

Cliccando su Prodotti e Servizi poi, si potranno visionare tutti i prodotti offerti da InfoCert e le offerte dedicate.

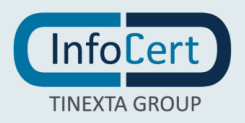

### **12 ASSISTENZA**

Nel caso in cui fossero necessarie ulteriori spiegazioni sul funzionamento di **GoSign Web**, cliccando sull'icona del viso con il microfono si viene rindirizzati alla pagina browser relativa all'assistenza InfoCert <u>https://help.infocert.it/</u>.

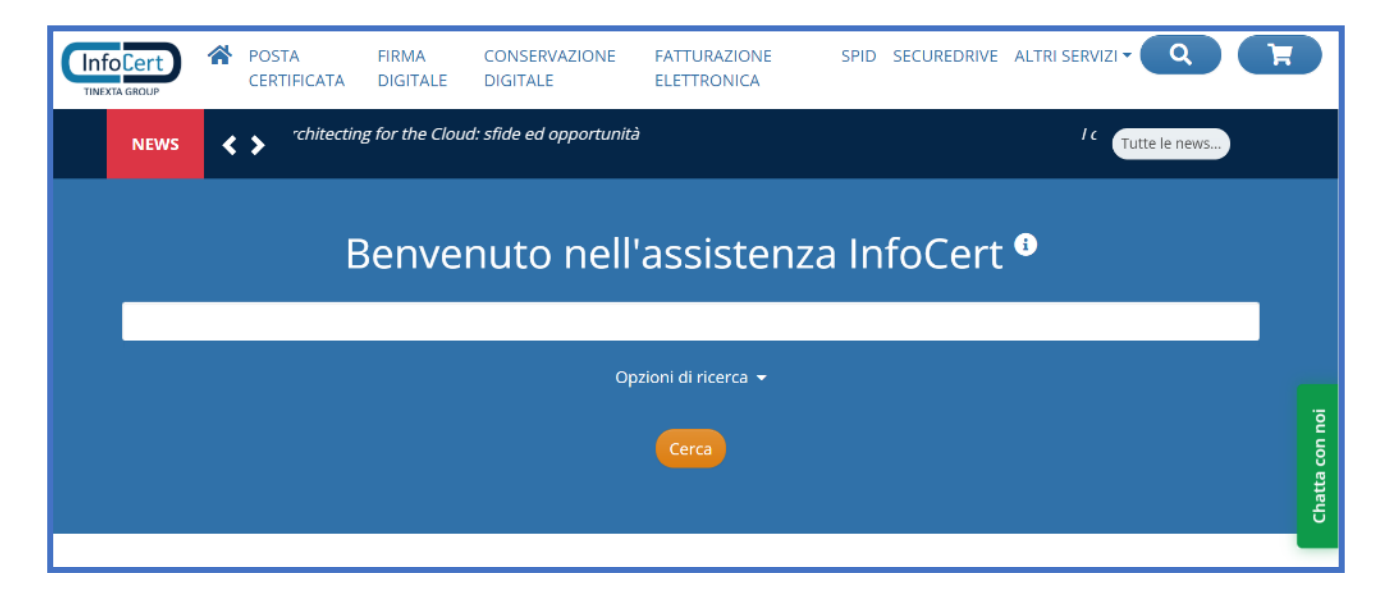

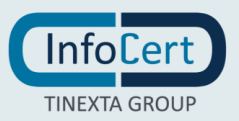

# 13 FUNZIONE FIRMA E INVIA

La **funzione Firma e Invia** permette di firmare dei documenti e poterli direttamente inviare a ulteriori utenti che devono firmare quel documento, oppure all'utilizzatore finale (es. un cliente che aspetta un contratto ecc.).

**13.1** CONFIGURA LA PRATICA

#### **13.1.1 UPLOAD DEL DOCUMENTO**

Per caricare un documento è sufficiente cliccare sull'icona relativa alla funzione presente nella home page.

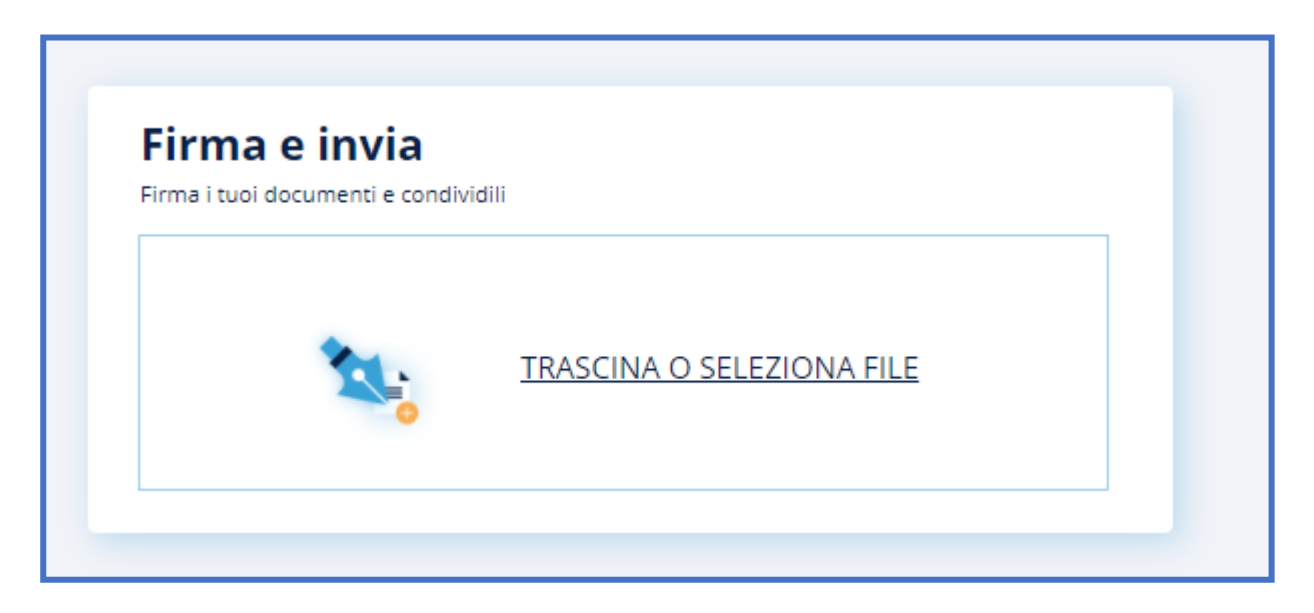

Con **GoSign Web** si ha la possibilità di caricare qualsiasi tipologia di file (*.pdf, .doc, .xls, documenti in formato .p7m*): tuttavia, a seconda della tipologia di documento, saranno possibili tutti o solo alcune tipologie di firma.

È possibile caricare più documenti contemporaneamente.

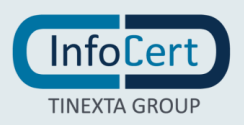
#### **13.1.2 IMPOSTAZIONI AGGIUNTIVE**

Una volta caricato il documento (o i documenti) verranno visualizzate alcune impostazioni relative alla gestione della pratica. Di default viene impostato un numero di pratica generato automaticamente; la scadenza ovvero la data entro la quale la pratica va conclusa (cliccando sull'icona del calendario si potrà impostare la data); l'icona del cestino permette di rimuovere il documento (prima di cancellarlo verrà visualizzato un messaggio che chiede la conferma di rimuovere il documento), l'icona dell'occhio dà la possibilità di visualizzare il documento caricato.

| Goðígn 🖵                          |                                                          |                    | I I I I I I I I I I I I I I I I I I I |  |
|-----------------------------------|----------------------------------------------------------|--------------------|---------------------------------------|--|
| Firma e Invia                     | COSIGN WEB USER MANUAL<br>Oggetto *<br>Pratica BESCOSQO3 | Scadenza           | Pratica urgente                       |  |
| SELEZIONA LA TIPOLOGIA DI FIRMA   | ALTRE IMPOSTAZIONI                                       |                    |                                       |  |
| FIRMA SEMPLICE                    | FIRMA DIGITALE PDF                                       | FIRMA DIGITALE P7M | CON CERTIFICATO P12                   |  |
| IMPOSTA I DESTINATARI CHE RICEVER | ANNO IL TUO FILE                                         |                    |                                       |  |
| E-mail dei destinatari            |                                                          |                    |                                       |  |
| Pratica BE5C0SQO3                 | ID BE5C0SQO3                                             |                    | AVANTI                                |  |

Per aggiungere ulteriore priorità alla pratica sarà sufficiente attivare l'opzione Pratica urgente.

Cliccando su Altre impostazioni è possibile modificare alcuni parametri della pratica:

- Livello di Privacy: la privacy può essere impostata come AZIENDALE ((indica che la pratica è a uso interno); PUBBLICA (che può essere visualizzato anche all'esterno della azienda); CONFIDENZIALE; STRETTAMENTE CONFIDENZIALE.
- **Classe documentale** (disponibile solo per utenti enterprise): cliccando su IMPOSTA CLASSE DOCUMENTALE permette di assegnare una categoria alle pratiche.

In quest'ultimo caso, l'utente enterprise ha può scegliere la tipologia di classe documentale tra: Customer Offer, RAO, RDA.

Es. Cliccando su RDA (Richiesta d'acquisto)  $\rightarrow$  L'utente dovrà inserire alcune informazioni come: importo (obbligatoria), data, numero di ordine, nome del fornitore.

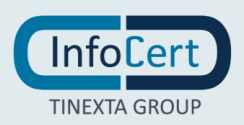

| <b>Go</b> ðígn 🖵                                                                                                    |                                                                                                    | 0 4 0             |
|----------------------------------------------------------------------------------------------------|----------------------------------------------------------------------------------------------------|-------------------|
| CARICA DOCUMENTI<br>1. ACME SERVICE CONTRACT<br>PDF Service<br>IMPOSTAZIONI AGGIUN<br>Uso<br>Segil Invito di privary<br>Aziendiale | ACME SERVICE CONTRACT<br>Counts *<br>Imposta classe documentale<br>Tipologia classe Documentale<br>RAO<br>RDA | x Pratice urgende |
| DESTINATARI E AZIONI<br>Scegli i destinatari e Fordine delle i<br>Destinatario<br>ACME SERVICE C                                   | firme Completa il task per continuare CONTRACT   ID IDMBFRG1J                                                 |                   |

#### **13.1.3** SELEZIONE TIPOLOGIA DI FIRMA

Le firme che possono essere apposte sulle pratiche sono quattro, tutta via le uniche che hanno una valenza legale sono la Firma Digitale PDF e la Firma Digitale P7M.

Se la pratica è formata da un documento con estensione .p7m l'unica opzione possibile è la Firma Digitale P7M.

Per selezionare la tipologia di firma è sufficiente fare clic su uno dei riquadri.

| SELEZIONA LA TIPOLOGIA DI FIRMA |                    |                    |                     |  |  |  |  |
|---------------------------------|--------------------|--------------------|---------------------|--|--|--|--|
| FIRMA SEMPLICE                  | FIRMA DIGITALE PDF | FIRMA DIGITALE P7M | CON CERTIFICATO P12 |  |  |  |  |

#### **13.1.4 SELEZIONE DESTINATARI**

Per aggiungere i destinatari della email che conterrà la pratica di firma, ci sono due opzioni:

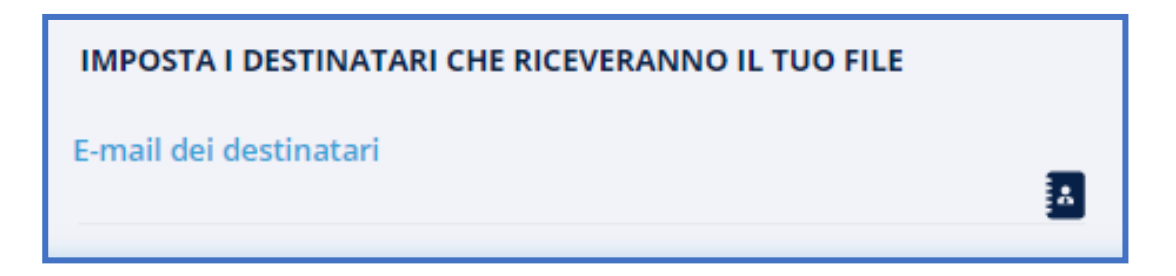

- *Inserimento manuale*: si può scrivere manualmente l'email dei destinatari e poi premere invio per confermare l'indirizzo.
- *Rubrica*: cliccando sulla icona della rubrica verrà aperto il popup della rubrica dalla quale si potranno scegliere i destinatari semplicemente con un clic.

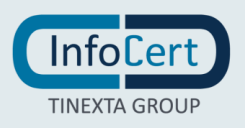

Se si vuole eliminare un destinatario è sufficiente cliccare sulla "X" vicino alla email. Una volta terminata la configurazione della pratica per procedere alla firma è necessario cliccare sul pulsante AVANTI.

| IMPOSTA I DESTINATARI CHE RICEVERANNO IL TUO FILE |   |
|---------------------------------------------------|---|
| Mario Rossi ×                                     | A |

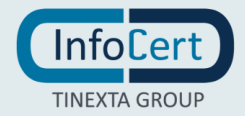

## 14 FIRMA LA PRATICA

#### 14.1 NAVIGAZIONE SUL DOCUMENTO

Sul lato destro dello schermo viene visualizzata un'anteprima del documento. Sono possibili alcune azioni che si possono svolgere su di esso.

È possibile modificare la modalità di visualizzazione dell'anteprima cliccando sulla prima icona a sinistra; zoomare avanti e indietro sul documento cliccando sull'icona delle lenti d'ingrandimento con i simboli + e -; stampare il documento cliccando sull'icona stampante; fare una ricerca all'interno del documento cliccando sulle lenti d'ingrandimento.

Se sono presenti più documenti, per passare da un documento all'altro sarà sufficiente cliccare sulla linguetta che contiene il nome del documento che si vuole vedere.

#### 14.2 INSERISCI AZIONI

Alla sinistra dell'anteprima del documento sono possibili più azioni

• *Firma*: cliccando sull'anteprima del documento, potrai posizionare la firma sull'anteprima, sarà possibile impostare se si vuole rendere visibile la firma sul documento e vedere come appare.

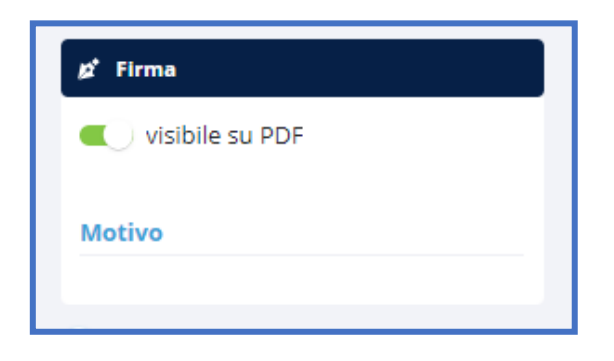

• *Iniziali*: cliccando sull'anteprima del documento verrà posizionata un'icona e sarà possibile impostare se si vogliono rendere o meno visibili le iniziali sul documento;

| AA Iniziali     |
|-----------------|
| visibile su PDF |
| Motivo          |
|                 |

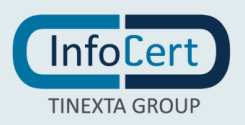

 Approva: cliccando sull'anteprima del documento verrà posizionata un'icona sull'anteprima. Questa icona permette di indicare che il documento è stato approvato dall'utente che sta mandando la pratica;

| Approva         |  |
|-----------------|--|
| visibile su PDF |  |
| Motivo          |  |
|                 |  |

 Visto: cliccando sull'anteprima del documento verrà posizionata un'icona sull'anteprima. Questa icona permette di indicare che il documento è stato visto dall'utente che sta mandando la pratica.

| 𝔄 Visto         |
|-----------------|
| visibile su PDF |
| Motivo          |
|                 |

• Azioni aggiuntive

È possibile se lo si ritiene necessario, aggiungere informazioni aggiuntive, tramite il doppio click sul PDF, come: Nome, Cognome, Campo testo (da compilare), Data di approvazione.

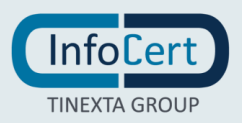

## 15 SELEZIONE CERTIFICATO DI FIRMA ED INSERIMENTO DEL PIN

Nel caso di firma digitale PDF, Firma digitale P7M è necessario specificare quale tipologia di firma dovrà essere apposta sulla pratica: si può scegliere tra la Firma con Dispositivo o Firma remota.

Con la firma remota, l'operazione sarà portata a termine con successo tramite l'inserimento di PIN di firma remota (previamente impostato) e codice OTP (ricevuto come notifica sull'app GoSign Free).

Con la Firma con Dispositivo, bisognerà assicurarsi che il dispositivo sia correttamente connesso al pc e inserire il PIN per autorizzare la firma.

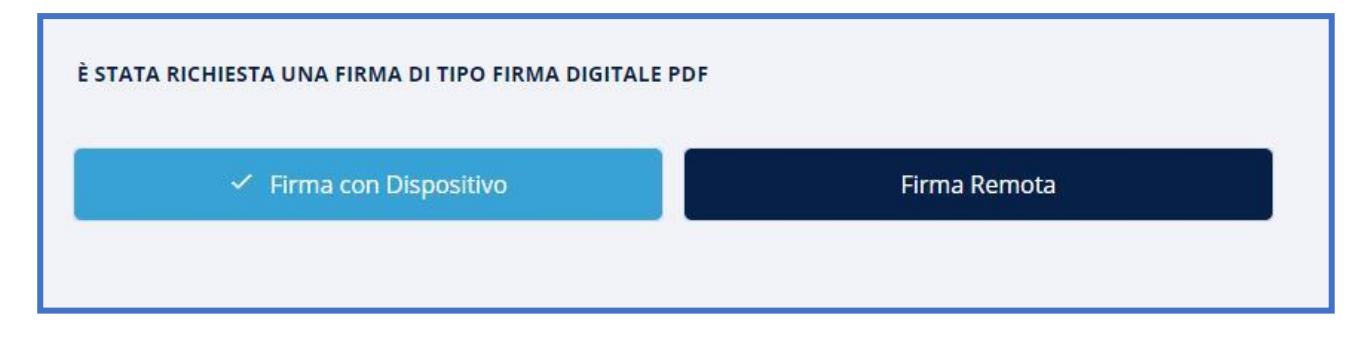

Nel caso di firma con certificato P12, è necessario specificare se si desidera firmare con:

- **GoSign Desktop**, nel caso in cui il certificato sia caricato sull'app GoSign Desktop; in tal caso l'operazione viene autorizzata mediante inserimento di PIN di firma remota (previamente impostato) e codice OTP (ricevuto come notifica sull'app GoSign Free)
- **Firma con Certificato**, nel caso in cui lo stesso sia stato caricato su GoSign Web; in quest'ultimo caso bisogna inserire il certificato P12 e la password.

Una volta scelta la tipologia di firma per proseguire bisogna cliccare sul pulsante AVANTI.

La schermata successiva confermerà o meno il completamento dell'operazione.

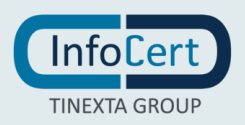

## 16 FUNZIONE RICHIEDI FIRMA- CREA PRATICA

La funzione Richiedi firma permette di inviare dei documenti a più destinatari, per richiedere la loro firma sui documenti compresi nella pratica.

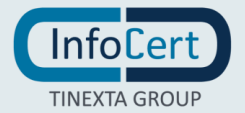

## 17 CONFIGURA PRATICA

#### 17.1 UPLOAD DEL DOCUMENTO

Per caricare un documento è sufficiente cliccare sull'icona relativa alla funzione presente nella home page.

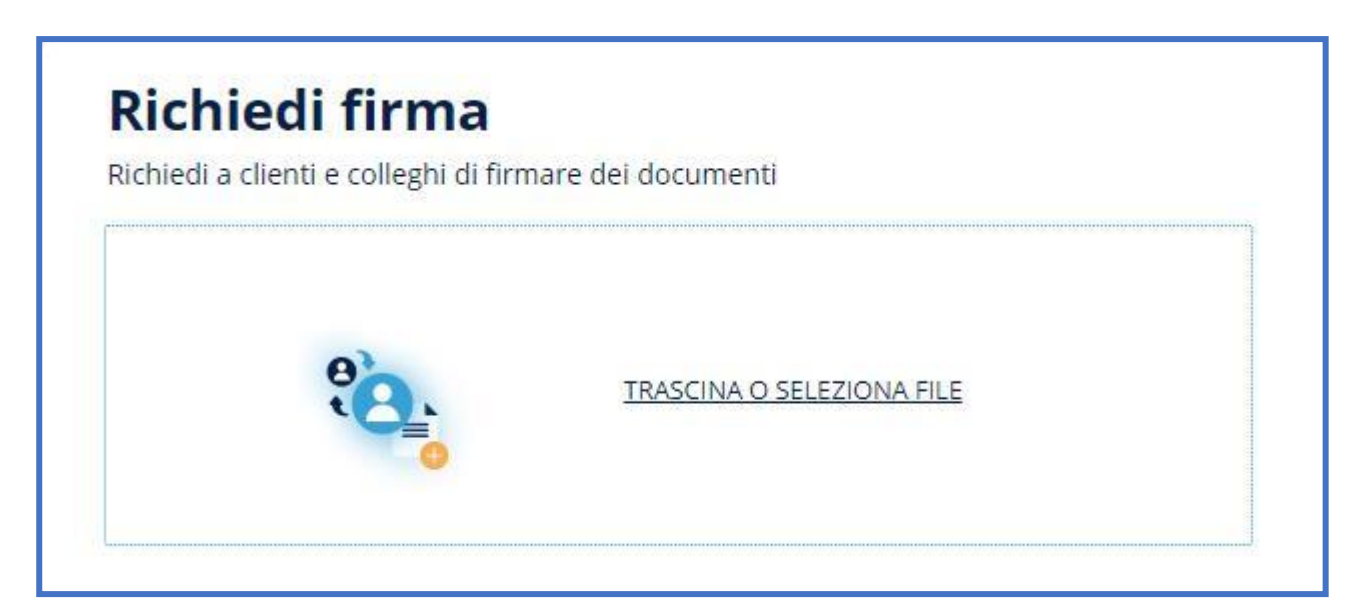

GoSign Web permette di caricare qualsiasi tipologia di file (.pdf, .doc, .xls, .jpg, .p7m); tuttavia, a seconda della tipologia di documento, saranno possibili tutti o solo alcune tipologie di firma. Inoltre, è possibile caricare più documenti contemporaneamente.

#### 17.2 IMPOSTAZIONI AGGIUNTIVE

Una volta caricato il documento (o i documenti) verranno visualizzate alcune impostazioni relative alla gestione della pratica. Di default viene impostato un numero di pratica generato automaticamente; la scadenza ovvero la data entro la quale la pratica va conclusa (cliccando sull'icona del calendario si potrà impostare la data); l'icona del cestino permette di rimuovere il documento (prima di cancellarlo verrà visualizzato un messaggio che chiede la conferma di rimuovere il documento), l'icona dell'occhio dà la possibilità di visualizzare il documento caricato.

È possibile aggiungere ulteriore priorità alla pratica tramite l'attivazione della spunta Pratica urgente.

Cliccando su Altre impostazioni, si possono modificare alcuni parametri della pratica:

- Livello di Privacy: la privacy può essere impostata come AZIENDALE ((indica che la pratica è a uso interno); PUBBLICA (che può essere visualizzato anche all'esterno della azienda); CONFIDENZIALE; STRETTAMENTE CONFIDENZIALE.
- **Classe documentale** (disponibile solo per utenti enterprise): cliccando su IMPOSTA CLASSE DOCUMENTALE permette di assegnare una categoria alle pratiche.

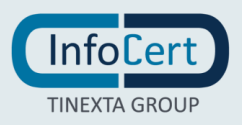

In quest'ultimo caso, l'utente enterprise ha può scegliere la tipologia di classe documentale tra: Customer Offer, RAO, RDA.

Es. Cliccando su RDA (Richiesta d'acquisto)  $\rightarrow$  L'utente dovrà inserire alcune informazioni come: importo (obbligatoria), data, numero di ordine, nome del fornitore.

|                                                                                       | <b>Go</b> ðíğn ⊊                                                                                                    |                                                                                                    | 8 I O           |
|---------------------------------------------------------------------------------------|----------------------------------------------------------------------------------------------------|----------------------------------------------------------------------------------------------------|-----------------|
| 0<br>13<br>14<br>14<br>14<br>14<br>14<br>14<br>14<br>14<br>14<br>14<br>14<br>14<br>14 | CARICA DOCUMENTI<br>1. ACME SERVICE CONTRACT<br>PDF Def<br>MPOSTAZIONI AGGIUN<br>Uso<br>Segli Jikelio di privacy<br>Aziendale | ACME SERVICE CONTRACT Oggette *  Imposta classe documentale  RAO RDA  Campi segnal con un asterisco (*) sono dobligatori | nratica urgente |
|                                                                                       | DESTINATARI E AZIONI<br>Scegli i destinatari e fordine delle<br>Destinatario<br>ACME SERVICE C                                | O Completa il task per continuare ONTRACT   ID IDMBFRG1J                                                                 |                 |

#### **17.3** SELEZIONE DESTINATARI

Per aggiungere i destinatari della email che conterrà la pratica sarà sufficiente cliccare sulla linea dove andrebbe digitata l'email; verrà aperta in automatico il popup della rubrica, dalla quale si potranno scegliere o eliminare i destinatari del documento.

| DESTINATA<br>Scegli i destin    | RI E AZIONI<br>atari e l'ordine delle firme                      |                 |                                                                  |   |              |   | INVIO MAS | <u>51VO</u>    |
|---------------------------------|------------------------------------------------------------------|-----------------|------------------------------------------------------------------|---|--------------|---|-----------|----------------|
| 1 -                             | DESTINATARIO                                                     | 0 Completa il t | ask per continuare                                               |   |              |   | A         | <b>ت</b><br>:: |
|                                 | <b>AZIONE RICHIESTA</b><br>Scegli un'adone<br>Firma              | т<br>~ Si<br>Si | po di Firma<br>emplice<br>emplice Con Password                   | A | Numero Firme | Ŧ | -         |                |
| <ul> <li>Aggiungi de</li> </ul> | igi DESTINATARIO<br>ta e-mail di notifica<br>estinatari in copia | S<br>D          | emplice Con Password E Process Log<br>igitale PDF<br>igitale P7M |   |              |   |           |                |

Al destinatario verrà specificato che azione si vuole che venga svolta sulla pratica (in questo caso una firma), pre-impostata la tipologia di firma e il numero di firme si vuole che vengano apposte.

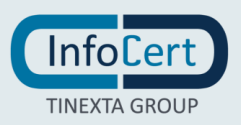

Nel caso in cui venissero selezionati più destinatari, puoi scegliere in che modo usare i destinatari:

- 1. *Modalità in sequenza* → I destinatari verranno inseriti separatamente nel processo di firma; per ognuno occorrerà selezionare l'azione richiesta e le opzioni aggiuntive.
- Modalità gruppo di destinatari → I destinatari verranno inseriti insieme nello stesso step del processo di firma: caso adatto all'invio di e-mail o caso in cui bastino fino a quattro firme dai primi firmatari disponibili.

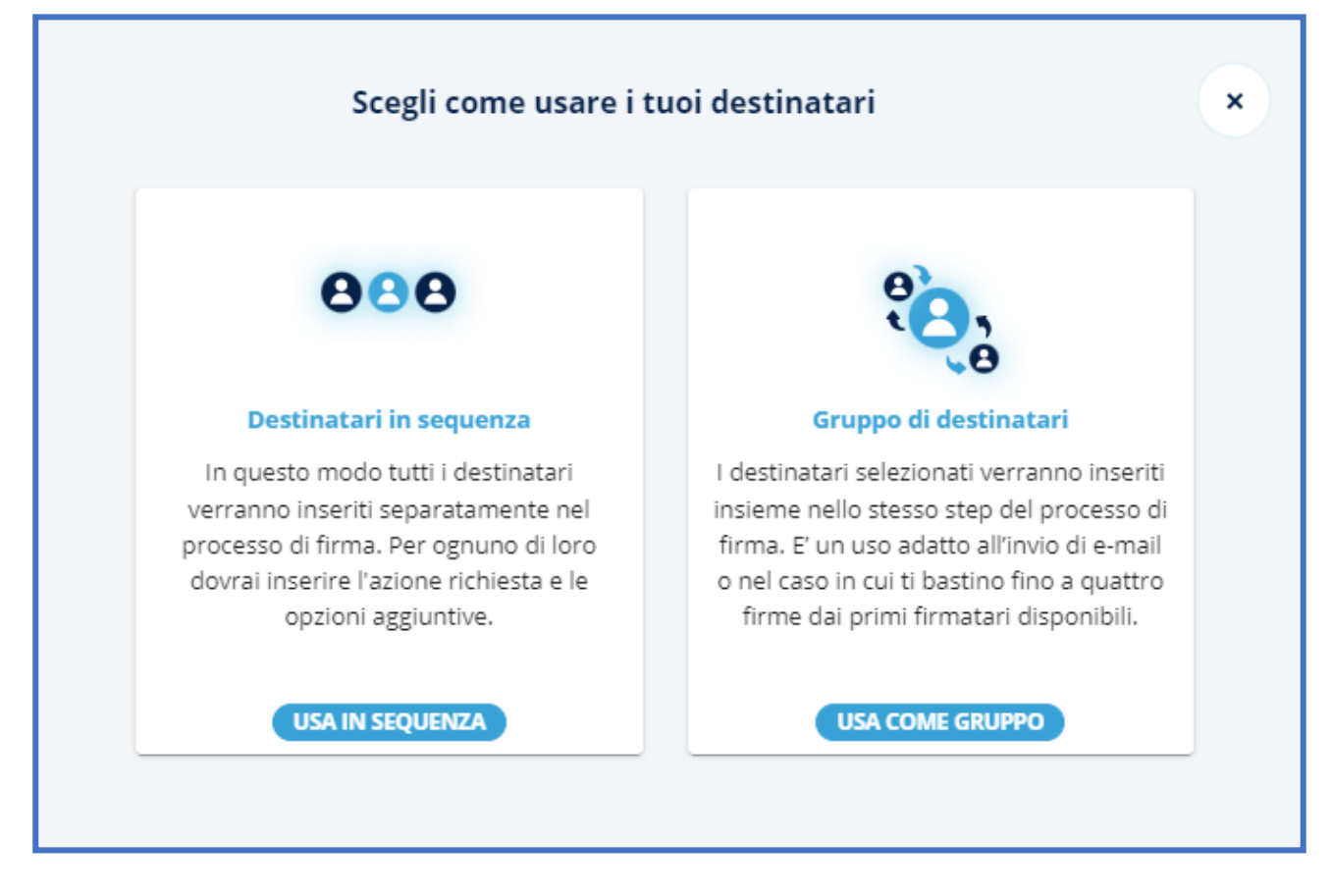

#### **17.4** AZIONI AGGIUNTIVE PER DESTINATARI

Se configurate, per ogni destinatario è possibile definire anche delle azioni aggiuntive, che dovranno essere effettuate dal firmatario per completare la pratica. Le azioni aggiuntive configurabili al momento sono:

- 1. Richiesta di allegati: funzione che consente di richiedere al firmatario di allegare dei documenti alla pratica.
- 2. Privacy level (disponibile solo per utenti enterprise): funzione che consente di rafforzare la sicurezza di un documento impostando un codice per accedere alla pratica.

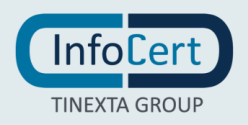

Cliccando su aggiungi destinatario, si aggiungerà un altro destinatario ed è possibile scegliere quando si dovrà applicare la propria firma alla pratica:

- **Destinatario successivo** → il destinatario in questione riceverà la pratica solo dopo che il primo destinatario ha effettuato la firma sul documento;
- Destinatario in parallelo → il destinatario in questione riceverà la pratica allo stesso momento del primo destinatario e non è importate in che ordine vengono apposto le firme;
- **Destinatario precedente** → il destinatario in questione riceverà la pratica solo prima che il destinatario precedentemente configurato;
- Con *Personalizza e-mail di notifica* verrà mostrata una finestra popup nella quale si potrà modificare il testo della email di notifica che riceveranno i destinatari precedentemente selezionati.

|                           | Personalizza e-mail di notifica                               | × |
|---------------------------|---------------------------------------------------------------|---|
| Oggetto                   |                                                               |   |
| Pratica AI5N2M3F          | 20                                                            |   |
| Messaggio (A tutti i dest | inatari)                                                      |   |
| Mario Rossi ti ha inviat  | to una nuova pratica di firma che richiede la tua attenzione. |   |
|                           |                                                               | - |
|                           |                                                               |   |
|                           |                                                               |   |
| Vuoi mandare un m         | essaggio diverso a uno o più destinatari?                     |   |
| SCRIVI IL MESSAG          | iGIO 🗸                                                        |   |
|                           |                                                               |   |
|                           |                                                               |   |
|                           | ANNULLA CONFERMA                                              |   |
|                           |                                                               |   |

• Aggiungi destinatari in copia: dà la possibilità ai destinatari scelti di ricevere una copia dell'e-mail senza però l'obbligo di firmare il documento.

| 0 | Aggiungi destinatari in copia | * |
|---|-------------------------------|---|
|   |                               |   |

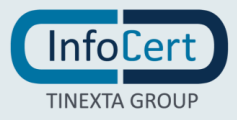

### **18 POSIZIONA FIRME**

È possibile, cliccando sui destinatari, posizionare le firme da richiedere.

#### **18.1 NAVIGAZIONE SUL DOCUMENTO**

Sul lato destro dello schermo viene visualizzata un'anteprima del documento. Sono possibili alcune azioni che si possono svolgere su di esso.

| 1. GOSIGN WEB USER MANUAL |   |   |  |   |   |    |
|---------------------------|---|---|--|---|---|----|
| 00 Pagina 🔨 1 🕨 di 3      | Q | Ð |  | Ũ | Q | \$ |

È possibile modificare la modalità di visualizzazione dell'anteprima cliccando sulla prima icona a sinistra; zoomare avanti e indietro sul documento cliccando sull'icona delle lenti d'ingrandimento con i simboli + e -; stampare il documento cliccando sull'icona stampante; fare una ricerca all'interno del documento cliccando sulle lenti d'ingrandimento.

Se sono presenti più documenti, per passare da un documento all'altro sarà sufficiente cliccare sulla linguetta che contiene il nome del documento che si vuole vedere.

| <b>°</b><br>⊕ | Richiedi Firma                        |                      | 💭 HALINSENTO Ö NOTE SULLA PRATICA 👻 |
|---------------|---------------------------------------|----------------------|-------------------------------------|
| ٨             | M Rossi                               |                      |                                     |
| <u>ø</u>      | • ør P Bianchi                        |                      |                                     |
| Q             | SCEGLI AZIONE<br>B <sup>1</sup> Firma | Documento da firmare |                                     |
| 26            | Approva                               |                      |                                     |
| Đ             | <ul> <li>Visto</li> </ul>             |                      |                                     |
|               |                                       | Nome                 |                                     |
|               |                                       | Cognome              |                                     |
|               |                                       | Accettazione termini |                                     |

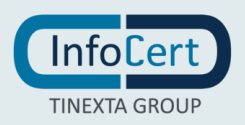

#### **18.2** INSERISCI AZIONI

Alla sinistra dell'anteprima del documento sono possibili più azioni:

- Firma: cliccando sull'anteprima del documento verrà posizionata un'icona sull'anteprima e sarà possibile impostare se si vuole o meno rendere visibile la firma sul documento. Utilizzando il campo Motivo verrà impostato il motivo della firma;
- Iniziali: consente di decidere se si vuole che si appongano le iniziali;
- Approva: consente di decidere se si vuole che si approvi il documento;
- Visto: consente di decidere se si vuole che si veda il documento.

| O M Rossi                   |
|-----------------------------|
| P Bianchi                   |
| SCEGLI AZIONE               |
| 💅 Firma                     |
| Visibile su PDF             |
| Motivo                      |
|                             |
| AA Iniziali                 |
| Approva                     |
| <ul> <li>❷ Visto</li> </ul> |
| SCEGLI AZIONE AGGIUNTIVA 🔻  |
|                             |

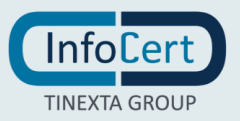

#### **18.3** INFORMAZIONI AGGIUNTIVE

È possibile se lo si ritiene necessario, aggiungere delle note da allegare alla pratica. Per aggiungere una nota bisogna cliccare sul testo "hai inserito 0 note sulla pratica", in questo modo si aprirà un riquadro che permette l'inserimento di un testo.

Una volta terminate tutte le procedure per configurare la pratica, premendo sul tasto AVANTI verrà inviata una email ai destinatari con un link che segnalerà l'invito a firmare la pratica.

| Mario Rossi ti chiede di approvare la pratica "Pratica 8BSZW0ZT1" con GoSign         |
|--------------------------------------------------------------------------------------|
| Gentile Paolo Bianchi                                                                |
| Mario Rossi ti ha inviato una nuova pratica di firma che richiede la tua attenzione. |
| Per consultare e firmare il documento, utilizza il pulsante sottostante:             |
| Vai alla Firma                                                                       |
| GoSign Team                                                                          |
| GoSign AWS MM (PROD) V. 5.15.0.238                                                   |

Quando utilizza il link contenuto nella mail riceverà la richiesta di autenticarsi tramite una OTP che verrà inviata tramite SMS al numero di telefono che è stato indicato nei suoi dati anagrafici. Solo inserendo l'OTP corretto potrà accedere alla pratica e potrà effettuare l'azione richiesta.

Finché non verrà svolta una di queste opzioni, la pratica verrà conteggiata tra le pratiche DA APPROVARE; una volta che è stata firmata la pratica viene considerata COMPLETATA.

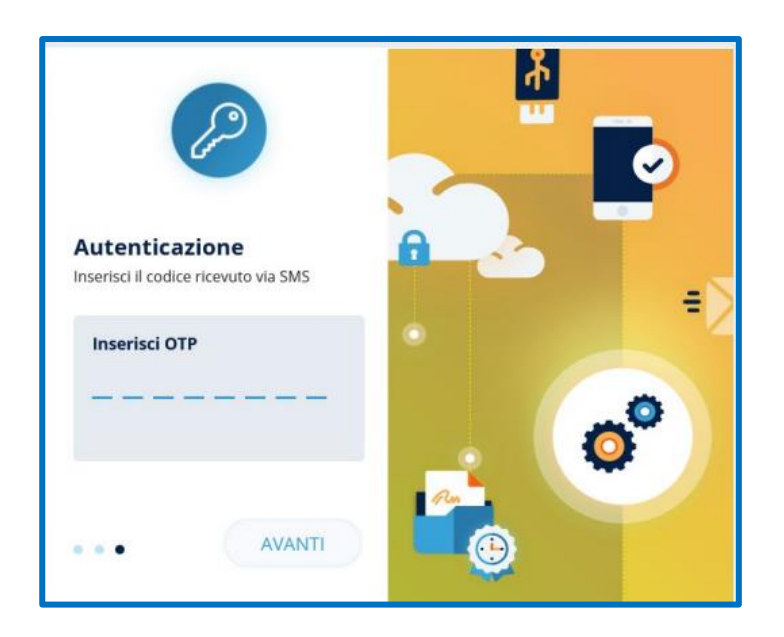

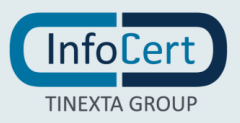

# <sup>19</sup> CONFIGURAZIONE CLOUD STORAGE (GOOGLE DRIVE - MICROSOFT ONEDRIVE)

La funzione di cloud storage permette l'upload documenti presenti su Google Drive o Microsoft OneDrive.

#### **19.1 CARICA DOCUMENTI**

Per caricare uno o più documenti è necessario cliccare su Richiedi firma, all'interno della cui pagina è visibile "Carica dal cloud".

| Richiedi Firma                            |                    |
|-------------------------------------------|--------------------|
| > ASSEGNA LA PRATICA > POSSIDINA LE FINNE |                    |
| CARICA DOCUMENTI                          |                    |
| TRASCINA O SELEZIONA FILE                 | CARICA DAL CLOUD * |

Cliccando sul link "Carica dal cloud" è possibile selezionare Google Drive o Microsoft OneDrive.

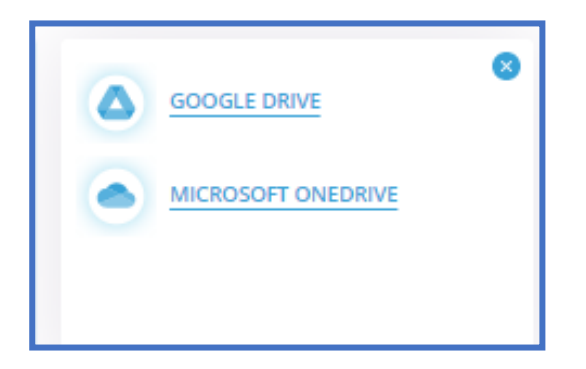

Selezionando una delle due voci in elenco, la prima volta, una maschera mostrerà la pagina di autenticazione al servizio dove sarà necessario inserire le credenziali (email e password) dell'account che si vuole configurare.

Terminata questa fase, è disponibile l'elenco dei documenti presenti sul servizio di cloud storage selezionato.

Selezionare i documenti di interesse e cliccare su "seleziona" per allegarli alla pratica.

Al termine dell'operazione di upload dei documenti, la maschera del servizio cloud si chiude e i documenti sono stati allegati alla pratica.

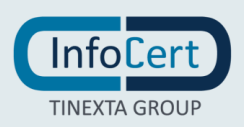

È possibile proseguire nella creazione e invio della stessa dopo aver completato il processo e inserito i talloncini necessari.

Il caricamento dei documenti tramite Cloud Storage, in fase di creazione pratica, è il medesimo per "Firma e Invia" e "Firma allo sportello".

#### **19.2** COME CONFIGURARE ACCOUNT MICROSOFT ONEDRIVE

Per configurare un account Microsoft OneDrive, è necessario cliccare sul relativo link.

Si visualizza la schermata di login al servizio.

Si dovrà inserire l'email dell'account che si desidera configurare e cliccare su "Avanti".

| 📑 Accesso all'account - Google Chrome                                                                                                    |                           | - 0              | × |
|----------------------------------------------------------------------------------------------------|---------------------------|------------------|---|
| Accesso as account - dougle chrome Indicrosoftonline.com/common/reprocess?ctx=rQllAdNiNtizsFJJSzVPTjE3NtRNTjQ11jUxNU7WTTQ3MtFNtTQytTA1NDdIskgpEuISePt6-92FPlaucyYxnbjx1WjpKkbv Microsoft Acceedi Posta elettronica, telefono o Skype Se non si ha un account fare clic qui per creame uno. Problemi di accesso all'account? Indietro Avanti Qpzioni di accesso | ijiKSgmlrff30_OLM9Dy9zLy0 | _OTUohK9zBL9.    |   |
|                                                                                                    | Condizioni per l'utilizzo | Privacy e cookie |   |

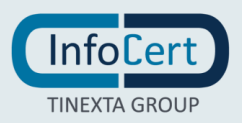

| 🚏 Accedi al tuo account Microsoft - Google Chrome                                                                                                    | - 0 >                                        | ¢ |
|----------------------------------------------------------------------------------------------------|----------------------------------------------|---|
| Accedi al tuo account Microsoft - Google Chrome Iogin.live.com/oauth20_authorize.srf?client_id=fe7cd731-ca53-453c-a724-e92585170b8d8iscope=profile+openid+https%3a%2f%2fgra Microsoft utente@email.it Immettere la password | - C >>                                       |   |
|                                                                                                    | Condizioni per l'utilizzo Privacy e cookie - |   |

Successivamente si dovrà inserire la password dell'account e cliccare su "Accedi".

L'account risulterà essere configurato correttamente e da questo momento in poi si potranno firmare i propri documenti importandoli direttamente da Microsoft OneDrive.

#### **19.3** COME CONFIGURARE ACCOUNT GOOGLE DRIVE

Per configurare un account Google Drive, è necessario cliccare sul relativo link.

Si dovrà inserire l'email e la password dell'account che si desidera configurare e cliccare su "Avanti". A questo punto, l'account risulta essere configurato correttamente e si può selezionare uno o più file per la creazione della pratica di firma.

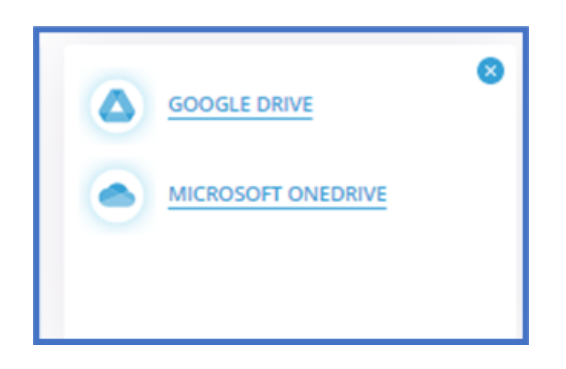

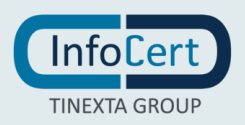

#### **19.4** AGGIUNGERE DOCUMENTI DA CLOUD STORAGE A QUELLI GIÀ PRESENTI SULLA PRATICA

È possibile selezionare documenti dal cloud anche dopo aver iniziato il processo di creazione di una pratica, semplicemente cliccando sul pulsante "+".

|                                        |                                                                                                    | 🛛 📮 💿                   |
|----------------------------------------|----------------------------------------------------------------------------------------------------|-------------------------|
| ************************************** | Richiedi Firma   > ASSEGNA LA PRATICA > POSEZIONA LE FIRME   CARICA DOCUMENTI   1. GOSIGN WEB USER MANUAL |                         |
| â                                      | TRASCINA O SELEZIONA FILE                                                                                 | San CARICA<br>DAL CLOUD |

Sarà necessario cliccare sul link "Carica dal cloud" e selezionare Google Drive oppure Microsoft OneDrive.

Successivamente sarà possibile scegliere i documenti di interesse e cliccare su "seleziona" per allegarli alla pratica.

Al termine dell'operazione di upload dei documenti, la maschera del servizio cloud si chiude e i documenti vengono allegati alla pratica.

È possibile proseguire nella creazione e invio della stessa dopo aver completato il processo e inserito i talloncini necessari.

Quanto sopra vale anche nel caso di "Firma e Invia" e "Firma allo sportello".

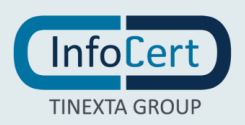

## 20 RICHIEDI ALLEGATI

La funzione consente di aggiungere ad una pratica da lavorare, allegati di qualsiasi genere, che possono essere obbligatori oppure opzionali ed è disponibile nella sola modalità Richiedi firma..

#### **20.1 DEFINIZIONE DELLA PRATICA**

La funzionalità Richiedi allegati prevede la possibilità per un utente di indicare quanti allegati può aggiungere alla pratica e per quali di essi è obbligatorio il caricamento.

La richiesta di caricare uno o più allegati è rivolta all'**assegnatario del task di firma** che deve contestualmente lavorare la pratica.

In fase di creazione della pratica, dopo aver correttamente compilato il task con destinatario, azione richiesta, e tipo di firma, si abiliteranno le "Azioni aggiuntive".

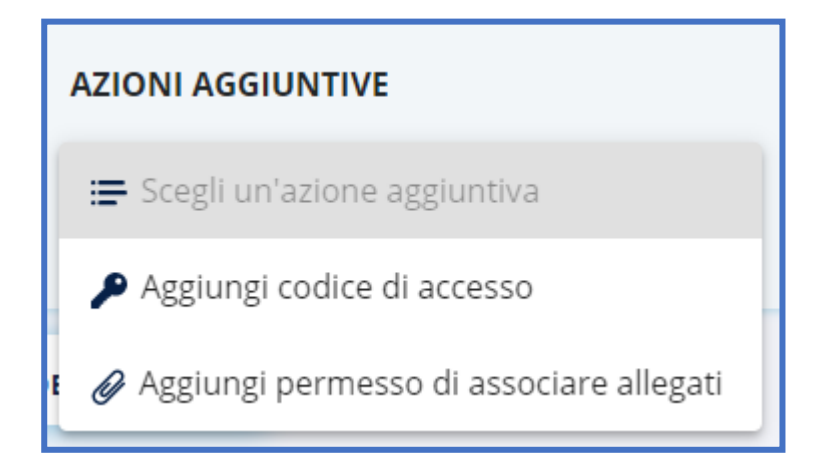

Cliccando su "Aggiungi permesso di associare allegati" si aprirà una finestra che consentirà all'utente che crea la pratica di:

- 1. aggiungere una nota descrittiva dell'allegato (ad esempio, copia del documento di identità oppure copia del codice fiscale),
- 2. abilitare/disabilitare, per ciascun allegato, l'obbligatorietà (SI/NO) dello stesso, attivando l'opzione "Allegato obbligatorio".

| AZIONI AGGIUNTIVE                       |                       |                  |
|-----------------------------------------|-----------------------|------------------|
| Aggiungi permesso di associare allegati | •                     |                  |
| Aggiungi allegato                       |                       |                  |
| Aggiungi nota *                         | Allegato obbligatorio | AGGIUNGI ANNULLA |
|                                         |                       |                  |

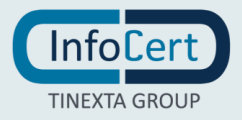

Dopo aver indicato le caratteristiche dell'allegato, l'utente confermerà l'operazione cliccando sul pulsante "Aggiungi".

È possibile annullare l'operazione cliccando su "Annulla".

#### 20.2 MODIFICA DEGLI ALLEGATI DI UNA PRATICA IN CORSO

Successivamente alla conferma delle impostazioni allegati, si ha la possibilità di eliminare gli allegati cliccando sul pulsante "Elimina" (icona cestino) accanto a ciascun allegato.

|            | <b>Go</b> δíğ'n | Ţ                           |   |                                            |     |               | 8 | i | o |
|------------|-----------------|-----------------------------|---|--------------------------------------------|-----|---------------|---|---|---|
| •          | F               | irma                        | * | Digitale PDF Applice a tutti i destinatari | * 1 |               |   |   |   |
| ۸          |                 | AZIONI AGGIUNTIVE           |   |                                            |     |               |   |   |   |
| <u>p</u> i |                 | Scegli un'azione aggiuntiva | • |                                            |     | 0000100470000 |   |   |   |
|            |                 | Carta di identità           |   |                                            |     |               |   | ŵ |   |
|            |                 | Codice fiscale              |   |                                            |     |               |   | ŵ |   |
|            |                 |                             |   |                                            |     |               |   |   |   |

È possibile modificare le impostazioni degli allegati solo su task del processo non ancora lavorati o in corso.

#### 20.3 NUMERO DEGLI ALLEGATI E DIMENSIONE MASSIMA

Superato il limite massimo di allegati possibili per singola pratica (a prescindere se siano obbligatori o meno), si visualizzerà il seguente messaggio.

| AZIONI AGGIUNTIVE Attenzione, hai<br>raggiunto il limite di 10<br>Scegli un'azio allegati. Rimuovi un<br>allegato prima di<br>Aggiungi cod aggiungerne uno nuovo. |
|----------------------------------------------------------------------------------------------------|
| Aggiungi permesso di associare allegati                                                                                                    |

Il link "Aggiungi permesso di associare allegati" non sarà più cliccabile.

È inoltre presente una limitazione sulla dimensione massima del singolo file della quale se ne avrà eventualmente evidenza nel momento in cui allegheranno i file.

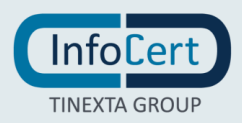

#### 20.4 FIRMA DELLA PRATICA DA APPLICAZIONE WEB GOSIGN

L'utente a cui viene richiesto il caricamento di file allegati, nella pagina di conferma firme visualizzerà il pulsante "FILE RICHIESTI".

| Goðígn ⊑                                                                                                    |                                                       |                                                 | <b></b>                      |
|----------------------------------------------------------------------------------------------------|-------------------------------------------------------|-------------------------------------------------|------------------------------|
| In seguito dovrai utilizzare la firma digitale richiesta per con<br>mail con i documenti firmati.                        | npletare la pratica. Al termine del processo di firma | , quando tutti i destinatari avranno completato | le loro firme, riceverai una |
| Clicca sulle immagini di firma sulla pratica per<br>confermarle. In basso trovi lo stato di avanzamento<br>della pratica |                                                       | 💭 HAI INSERITO 🕻                                | NOTE SULLA PRATICA 🔻         |
|                                                                                                    | 1. GOSIGN WEB USER MANUAL                             | ⊕ □                                             |                              |
| GoSign Web User Manual                                                                                                   |                                                       |                                                 |                              |
| FILE RICHIESTI<br>← • → CONFERMA TUTTI                                                                                   |                                                       |                                                 |                              |
| Pratica P33F10RH3   ID P33F10                                                                                            | <b>DRH3  </b> Firma semplice                          | RIFIUTA                                         | FIRMA                        |

Cliccando sul tasto, sarà visibile la modalità che permette l'upload dei documenti.

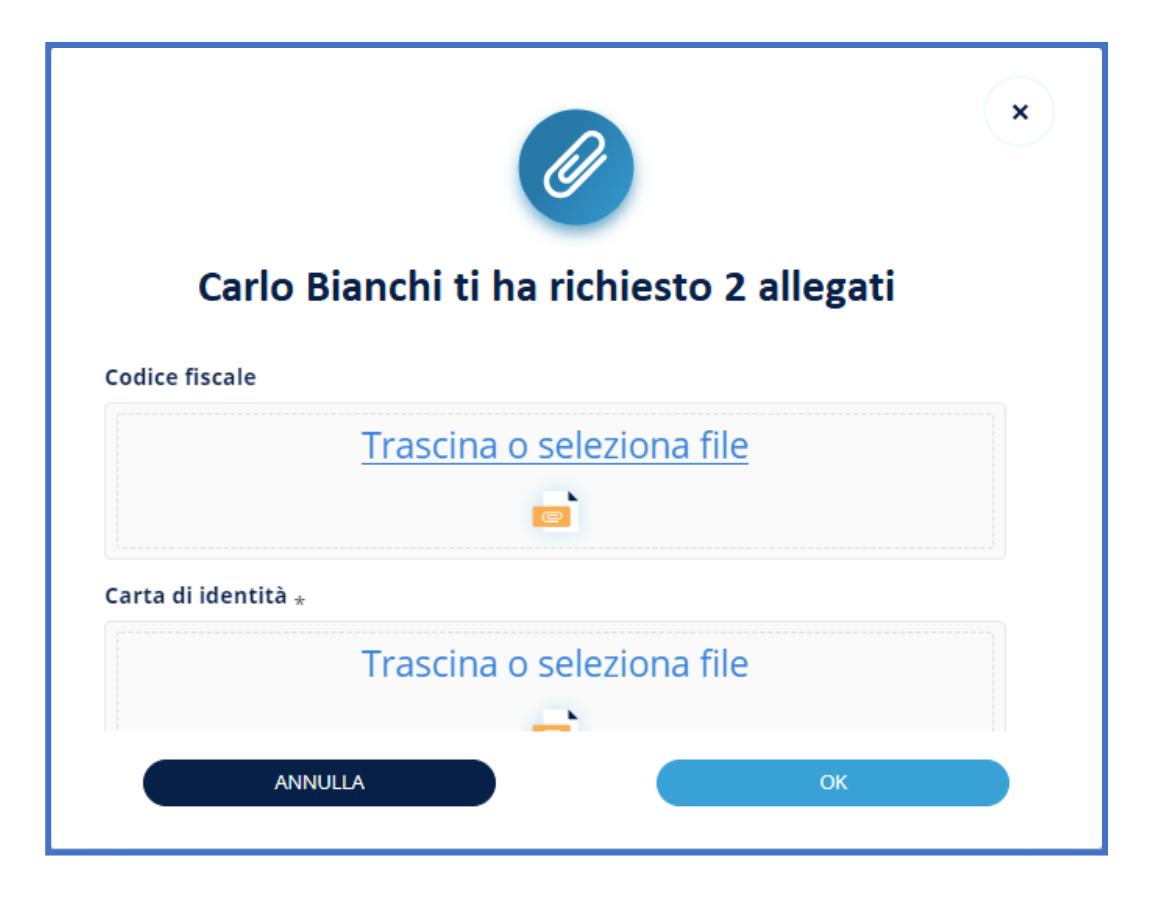

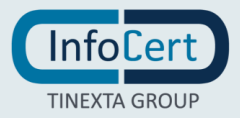

In questa modalità è visibile la descrizione per ogni allegato richiesto e l'obbligatorietà o meno (indicata con il simbolo \*).

Nel momento in cui viene caricato il file, se questo supera le dimensioni massime viene visualizzato il seguente messaggio.

| ×   |
|-----|
|     |
| _ 1 |
|     |
|     |
|     |
|     |
|     |
|     |
|     |

Dopo aver caricato gli allegati, sarà possibile:

- 1. Eliminare l'allegato, cliccando su "Elimina" (icona cestino), posto accanto ad ogni allegato;
- 2. Annullare l'operazione di upload dei file, cliccando su "Annulla";
- 3. Confermare i documenti allegati cliccando su "OK".

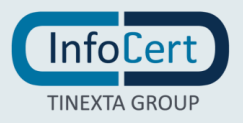

Dopo aver allegato e confermato gli allegati, la pagina di conferma firme si presenterà come di seguito.

**Go**ðígn 🖵  $\odot$ In seguito dovrai utilizzare la firma digitale richiesta per completare la pratica. Al termine del processo di firma, quando tutti i destinatari avranno completato le loro firme, riceverai una mail con i documenti firmati. Clicca sulle immagini di firma sulla pratica per 💭 HAI INSERITO 🛛 NOTE SULLA PRATICA 🔻 confermarle. In basso trovi lo stato di avanzamento della pratica 1. GOSIGN WEB USER MANUAL 🐰 Pagina 🔍 1 🕨 di 3 🔍 🕀 🔲 00 GoSign Web User Manual 😰 Firma richiesta 1 FILE RICHIESTI: INSERITI  $\leftarrow \bullet \rightarrow$ Pratica P33F10RH3 | ID P33F10RH3 | Firma semplice

Sarà necessario cliccare su "FIRMA" per procedere nella firma della pratica.

Attenzione: Il pulsante di "FIRMA" della pratica si abilita solo nel momento in cui vengono caricati i documenti richiesti come
 OBBLIGATORI.

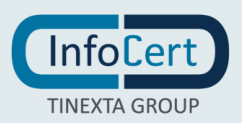

#### 20.5 FIRMA DELLA PRATICA DA APPLICAZIONE MOBILE GOSIGN BUSINESS

Se si utilizza l'App GoSign Business da mobile, si visualizzerà la lista delle pratiche e sarà necessario clicca su quella di interesse per procedere.

| ÷    |             | <b>(</b> )                  | Ø          | 0 |  |
|------|-------------|-----------------------------|------------|---|--|
| Doc  | umento d    | a firmare                   |            |   |  |
|      | Documento   | da firmare                  |            |   |  |
| Nome |             |                             |            |   |  |
|      | Accettazion | se termini                  |            |   |  |
|      | C           | Paolo Bian<br>Preni per Fim | thi<br>nam |   |  |
|      |             |                             |            |   |  |
|      |             |                             |            |   |  |
|      |             |                             |            |   |  |
|      |             |                             |            |   |  |
|      |             |                             |            |   |  |
|      | 1           |                             |            |   |  |
| 1 A  | zione       | Richie                      | sta        |   |  |

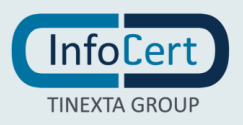

Successivamente sarà necessario cliccare sulle Azioni richieste (in basso) e si visualizzerà la seguente schermata.

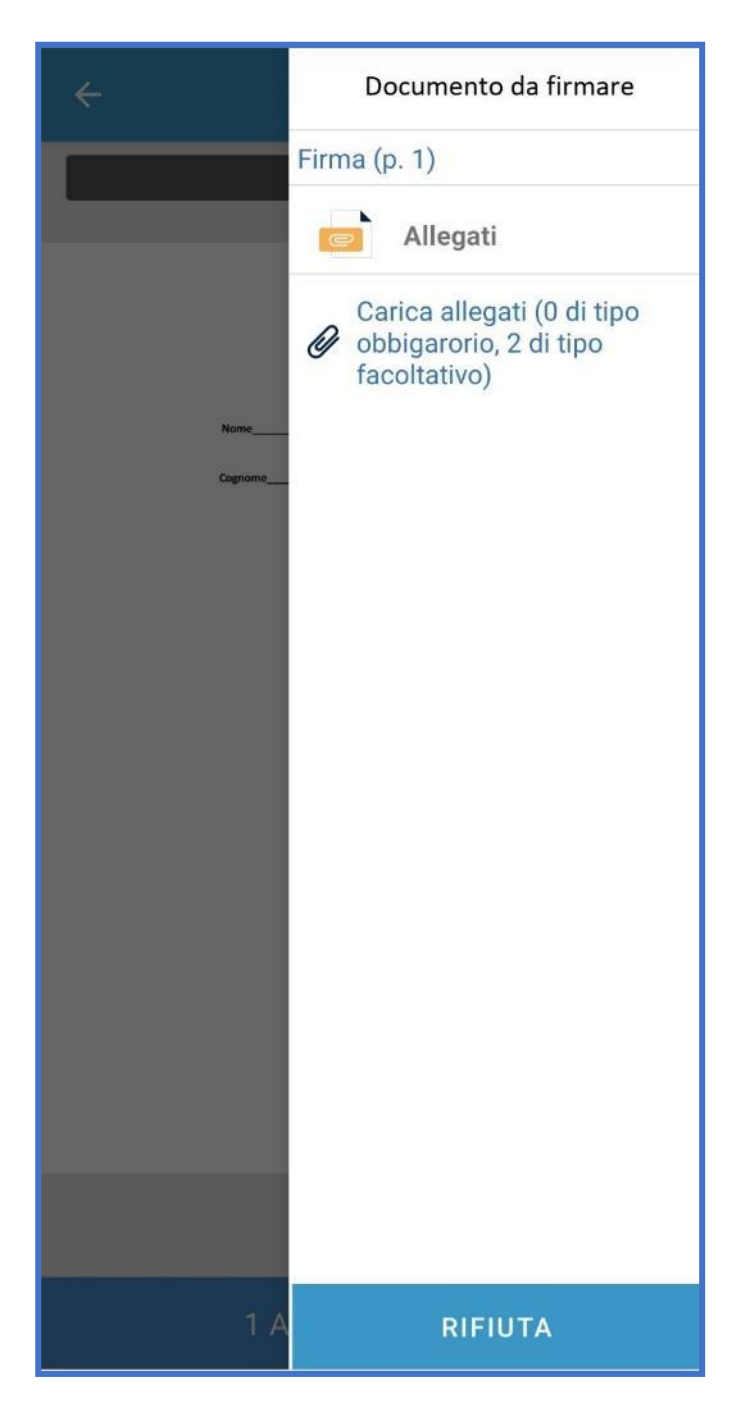

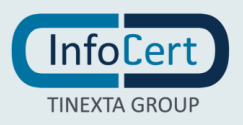

Cliccando su "Carica allegati", la schermata che si visualizza è la seguente.

| ÷     | Allegati                    |            |
|-------|-----------------------------|------------|
|       | Mario Rossi ti ha richiesto | 2 allegati |
| ALLEG | ATI FACOLTATIVI             |            |
| alleg | ato1                        | CARICA     |
| Alleg | ato2                        | CARICA     |
|       |                             |            |
|       |                             |            |
|       |                             |            |
|       |                             |            |
|       |                             |            |
|       |                             |            |
|       |                             |            |
|       |                             |            |
|       |                             |            |
|       |                             |            |
|       |                             |            |
|       |                             |            |
|       |                             |            |

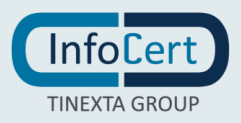

Sarà possibile caricare gli allegati cliccando su "Carica", posto accanto ad ogni allegato richiesto.

| ← Allegati                |                |
|---------------------------|----------------|
| Mario Rossi ti ha richies | sto 2 allegati |
| ALLEGATI FACOLTATIVI      |                |
| allegato1                 | CARICA         |
| Allegato2                 | CARICA         |
|                           |                |
|                           |                |
|                           |                |
|                           |                |
|                           |                |
|                           |                |
|                           |                |
|                           |                |
|                           |                |
|                           |                |
|                           |                |
|                           |                |
|                           |                |

Accanto ad ogni allegato caricato è presente il pulsante "Elimina" che dà la possibilità di eliminare l'allegato.

Cliccare su "Indietro", si può completare la lavorazione della pratica come si fa abitualmente.

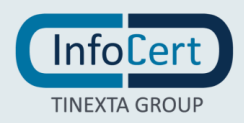

#### 20.6 CONDIZIONI E LIMITI

La funzione è disponibile solo nella modalità RICHIEDI FIRMA. Non è quindi disponibile nel FIRMA E INVIA e nella FIRMA ALLO SPORTELLO.

È possibile richiedere l'inserimento di allegati solo in corrispondenza di task di tipo FIRMA, quindi sono esclusi quelli di INVIO EMAIL, PROTOCOLLAZIONE, FIRMA AUTOMATICA e FIRMA O MODIFICA.

Si possono richiedere fino a un massimo di 10 allegati, tra obbligatori e non, ognuno dei quali può pesare al massimo 5 Megabyte.

ATTENZIONE: Per poter procedere alla firma della pratica, è necessario caricare i documenti richiesti nella sezione "Allegati
Obbligatori.

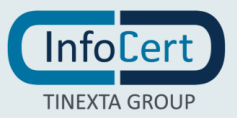

# 21 CODICE DI ACCESSO: DEFINIZIONE CODICI DI ACCESSO ALLA PRATICA

La funzionalità Codice di accesso, disponibile solo per utenti Enterprise, consente di avere un ulteriore livello di autorizzazione in fase di accesso alla pratica nel momento della firma. Si definisce a livello di task, in fase di creazione della pratica e prevede necessariamente che il firmatario, prima di accedere alla pratica, inserisca il codice necessario.

#### **21.1 DEFINIZIONE DELLA PRATICA**

In fase di creazione della pratica, dopo aver correttamente compilato il task con destinatario, azione richiesta, e tipo di firma, si abiliteranno le "Azioni aggiuntive".

|        | AZIONI AGGIUNTIVE                         |  |
|--------|-------------------------------------------|--|
|        | 🚍 Scegli un'azione aggiuntiva             |  |
|        | Aggiungi codice di accesso                |  |
| il DE: | 🖉 Aggiungi permesso di associare allegati |  |
|        |                                           |  |

Cliccando su "Aggiungi codice di accesso" si aprirà una finestra che consentirà all'utente che crea la pratica, di aggiungere un tipo di autorizzazione richiesta al firmatario prima di lavorare la pratica.

Le tipologie di autenticazione sono 3:

- 1. **PIN**
- 2. OTP SMS
- 3. OTP EMAIL

| <b>A</b> ; | ZIONI AGGIUNTIVE                 |              |
|------------|----------------------------------|--------------|
|            | Aggiungi codice di accesso       |              |
|            | Cooli una tinalagia di codico e  |              |
|            | Scegli una tipologia di codice d | li accesso 🚯 |
|            | PIN                              | PIN          |
|            | OTP SMS                          |              |
|            | OTP Email                        |              |

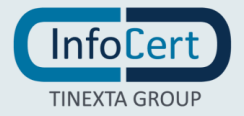

#### ATTENZIONE:

- 1. La configurazione di un Codice di accesso è disponibile solo per i task che coinvolgono uno ed un solo firmatario.
- 2. Per ogni task è possibile configurare uno ed un solo livello di autorizzazione.

| 1 👻                                                    | DESTINATARIO                                                                                                    |                                            |                |          |         |
|--------------------------------------------------------|----------------------------------------------------------------------------------------------------|--------------------------------------------|----------------|----------|---------|
|                                                        | $\left( Mario R. \times \right)$                                                                                |                                            |                |          | a.      |
|                                                        | AZIONE RICHIESTA<br>Sozgii un'azione                                                                            | Tipo di Firma                              | Numero         | Firme    |         |
|                                                        | Firma 👻                                                                                                    | Digitale PDF Applica a tutti i destinatari | <del>~</del> 1 | *        |         |
|                                                        | AZIONI AGGIUNTIVE<br>È possibile inserire un<br>solo livello di<br>autorizzazione<br>Aggiungi codice di accesso |                                            | A PIN: 123456  | MODIFICA | ELIMINA |
|                                                        | si DE: 🖉 Aggiungi permesso di associare allegati                                                                |                                            |                |          |         |
| <ul> <li>Personalizza</li> <li>Aggiungi des</li> </ul> | i e-mail di notifica<br>stinatari in copia                                                                      |                                            |                |          |         |

#### 21.2 DEFINIZIONE DELLA PRATICA CON PIN

Selezionando "PIN", verrà richiesto di impostare un codice numerico di 6 cifre. Questo codice non verrà inviato automaticamente da GoSign al firmatario e sarà quindi a carico dell'utente che crea la pratica.

| Scegli una tipologia di codice | di accesso      |          |         |
|--------------------------------|-----------------|----------|---------|
| Tipo<br>PIN                    | PIN<br>▼ 123456 | CONFERMA | ANNULLA |

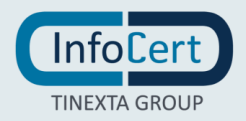

Cliccando su "ELIMINA", il livello di autenticazione viene eliminato.

Cliccando sull'apposito link "MODIFICA" è possibile modificare:

- 1. Il PIN, impostando uno diverso
- 2. Il TIPO di autenticazione

Per salvare le modifiche effettuate è necessario cliccare sul pulsante "CONFERMA".

Per annullare le modifiche effettuare è necessario cliccare sul pulsante "ANNULLA".

| ∖ggiungi codice di         | i accesso          |     | • | A F      | PIN: <b>123456</b> | MODIFICA | <u>ELIMIN/</u> |
|----------------------------|--------------------|-----|---|----------|--------------------|----------|----------------|
|                            |                    |     |   |          |                    |          |                |
| Scegli una tipolog<br>Tipo | ia di codice di ac | PIN |   | CONFEREN | 40                 |          |                |

#### 21.3 DEFINIZIONE DELLA PRATICA CON OTP SMS

Selezionando "OTP SMS", verrà richiesto di impostare il numero di cellulare a cui inviare l'OTP (se non è possibile recuperarlo automaticamente dall'anagrafica del firmatario).

|                 | Telefono        |          |         |
|-----------------|-----------------|----------|---------|
| Tipo<br>OTP SMS | +39 332 111 222 | CONFERMA |         |
|                 |                 |          | ANNOLLA |

Cliccando su "ELIMINA", il livello di autenticazione viene eliminato.

Cliccando sull'apposito link "MODIFICA" è possibile modificare:

- 1. Il numero di telefono, impostandone uno diverso
- 2. Il TIPO di autenticazione

Per salvare le modifiche effettuate è necessario cliccare sul pulsante "CONFERMA".

Per annullare le modifiche effettuare è necessario cliccare sul pulsante "ANNULLA".

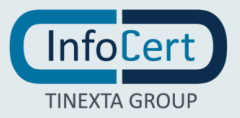

#### 21.4 DEFINIZIONE DELLA PRATICA CON OTP EMAIL

Selezionando "OTP EMAIL", verrà **automaticamente** selezionato l'email a cui inviare l'OTP, l'email corrisponde a quella dell'**assegnatario del task**.

È possibile cambiare l'indirizzo email, cliccando sul campo email e inserendone una diversa.

| Scegli una tipologia di codice di a | ccesso 🜒                           |          |         |
|-------------------------------------|------------------------------------|----------|---------|
| Tipo<br>OTP Email 		▼               | E-mail<br>Paolobianchi@infocert.it | CONFERMA | ANNULLA |

Cliccare su conferma, il task sarà correttamente configurato e quindi visibile.

| DESTINATARIO                         |                                  |                                                |
|--------------------------------------|----------------------------------|------------------------------------------------|
| (P. Bianchi ×                        |                                  | <u>م</u>                                       |
| AZIONE RICHIESTA<br>Scegli un'azione | Tipo di Firma                    | Numero Firme                                   |
| Firma                                | <ul> <li>Digitale PDF</li> </ul> | ▼ 1 ▼                                          |
|                                      | Applica a tutti i destinatari    | i                                              |
| AZIONI AGGIUNTIVE                    |                                  |                                                |
| Scegli un'azione aggiuntiva          | OTP Email: Pace                  | olobianchi@infocert.it <u>MODIFICA</u> ELIMINA |
|                                      |                                  |                                                |

Cliccando su "ELIMINA", il livello di autenticazione viene eliminato.

Cliccando sull'apposito link "MODIFICA" è possibile modificare:

- 1. L'email, inserendone una diversa
- 2. il TIPO di autenticazione

Per salvare le modifiche effettuate è necessario cliccare sul pulsante "CONFERMA".

Per annullare le modifiche effettuare è necessario cliccare sul pulsante "ANNULLA".

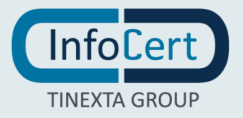

| Aggiungi codice di accesso <ul> <li>OTP Email: Paolobianchi@infocert.it</li> <li>MODIFICA ELIMINA</li> </ul> Scegli una tipologia di codice di accesso • <ul> <li>E-mail</li> <li>OTP Email</li> <li>Paolobianchi@infocert.it</li> <li>CONFERMA</li> <li>ANNULLA</li> </ul> | AZIONI AGGIUNTIVE                           |                 |                                                      |   |                                     |          |                |
|----------------------------------------------------------------------------------------------------|---------------------------------------------|-----------------|------------------------------------------------------|---|-------------------------------------|----------|----------------|
| Scegli una tipologia di codice di accesso<br>Tipo E-mail<br>OTP Email Paolobianchi@infocert.it CONFERMA ANNULLA                                                                                                    | Aggiungi codice di acc                      | cesso           | -                                                    | 8 | OTP Email: Paolobianchi@infocert.it | MODIFICA | <u>ELIMINA</u> |
| Tipo     E-mail       OTP Email                                                                                                    |                                             |                 |                                                      |   |                                     |          |                |
| OTP Email   Paolobianchi@infocert.it  CONFERMA ANNULLA                                                                                                    | Scegli una tipologia c                      | li codice di ac | cesso 🕦                                              |   |                                     |          |                |
|                                                                                                    | Scegli una tipologia c<br>Tipo              | li codice di ac | Cesso 🔀                                              |   |                                     |          |                |
|                                                                                                    | Scegli una tipologia c<br>Tipo<br>OTP Email | li codice di ac | cesso <b>①</b><br>E-mail<br>Paolobianchi@infocert.it |   | CONFERMA                            | ANNULLA  |                |

#### 21.5 FIRMA DELLA PRATICA DA APPLICAZIONE WEB GOSIGN

Nella lista delle proprie pratiche, su ognuna di esse è presente un'icona "chiave", che indica che lo specifico firmatario, per accedere ai documenti della pratica, dovrà inserire i dati del livello di autorizzazione, richiesti da chi ha creato la pratica.

| PRATICA Z102JAQSL ©                         | in corso Id Z102JAQSL 1 doc \cdots    |
|---------------------------------------------|---------------------------------------|
| P.Bianchi → 𝜌P.Bianchi (paolobianchi@infoc) | creata il: <b>15/02/2022 12:06:47</b> |

#### 21.6 FIRMA PRATICA CON PIN

Dopo aver cliccato sulla pratica per aprirla, è visibile la seguente schermata.

| re<br>N# | Mario Rossi ha chiesto di autorizzarti tramite PIN<br>Il PIN è un codice di 6 cifre fornito dal creatore della pratica | × |  |
|----------|----------------------------------------------------------------------------------------------------|---|--|
|          | Inserisci PIN                                                                                                    |   |  |
| E F      | Annulla Ok                                                                                                    |   |  |

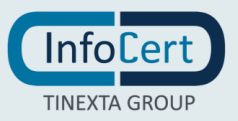

| are  | Mario Rossi ha chiesto di autorizzarti tramite PIN<br>Il PIN è un codice di 6 cifre fornito dal creatore della pratica | × |  |
|------|----------------------------------------------------------------------------------------------------|---|--|
|      | Inserisci PIN                                                                                                    |   |  |
| IE F | Annulla Ok                                                                                                    |   |  |

Inserendo il PIN, fornito da chi ha creato la pratica, si abilita il pulsante "OK".

Cliccando su "OK" si accede ai documenti della pratica, dove si potrà procedere nella conferma dei talloncini e nella firma della stessa.

| < Conferma Firme                                                                                                    |                                             | $\leftarrow  PRATICA 1 DI 3  \rightarrow $ |
|----------------------------------------------------------------------------------------------------|---------------------------------------------|--------------------------------------------|
| Image: State of the state of the s |                                             | 📮 HAI INSERITO 🛛 NOTE SULLA PRATICA 🍷      |
| O M.Rossi                                                                                                    | 1. FILEPROVAPDF<br>00 Pagina 4 1 1 di 1 Q Q |                                            |
| Fileprovapdf<br>IØ Firma richiesta 1                                                                                                    | Nome                                        | (                                          |
| CONFERMA TUTTI                                                                                                    | Cognome<br>Accettazione termini             |                                            |
|                                                                                                    |                                             |                                            |
|                                                                                                    | Р. н                                        | Sianchi                                    |

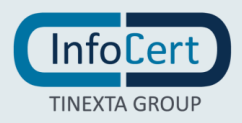

È possibile annullare l'operazione, in qualsiasi momento, cliccando sul pulsante "Annulla", ritornando così nella lista delle pratiche.

| are<br><u>IIN/</u> | Mario Rossi ha chiesto di autorizzarti tramite PIN<br>Il PIN è un codice di 6 cifre fornito dal creatore della pratica | × | LE |
|--------------------|----------------------------------------------------------------------------------------------------|---|----|
|                    | Inserisci PIN                                                                                                    |   |    |
| EF                 | Annulla Ok                                                                                                    |   |    |

#### 21.7 FIRMA PRATICA CON OTP SMS

Dopo aver cliccato sulla pratica per aprirla, è visibile la seguente schermata.

| Ior       Ior         O :       Mario Rossi ha chiesto di autorizzarti tramite OTP SMS<br>Un OTP è stato inviato tramite SMS (*********34) Invia di nuovo [58] | <u> </u> |
|----------------------------------------------------------------------------------------------------|----------|
| Inserisci OTP                                                                                                    |          |
| Attenzione: In caso di errore nell'inserimento, verrà generato un nuovo OTP IC Annulla Ok Itic                                                                 |          |

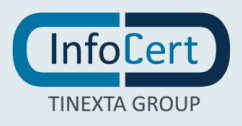

| loc<br> | X         Mario Rossi ha chiesto di autorizzarti tramite OTP SMS         Un OTP è stato inviato tramite SMS (*********34) Invia di nuovo [36] | <u>EI</u> |
|---------|----------------------------------------------------------------------------------------------------|-----------|
|         | Inserisci OTP • • • • • • • •                                                                                                    |           |
|         | Attenzione: In caso di errore nell'inserimento, verrà generato un nuovo OTP                                                                   |           |
| ïc      | Annulla Ok                                                                                                    |           |
| atic    |                                                                                                    |           |

Inserendo l'OTP appena ricevuto via SMS, si abilita il pulsante "OK".

Cliccando su "OK" si accede ai documenti della pratica, dove si potrà procedere nella conferma dei talloncini e nella firma della stessa.

|         | <b>Go</b> ີວເອີກັ <b>ຊ</b> ີ                                                                                          |                            | la 🗐 🖉                                |
|---------|----------------------------------------------------------------------------------------------------|----------------------------|---------------------------------------|
| ¢*<br>د | Conferma Firme                                                                                                    |                            | ← PRATICA 1 DI 17 →                   |
| ø       | Clicca sulle immagini di firma sulla pratica per confermarle. In<br>basso trovi lo stato di avanzamento della pratica | 1. GOSIGN BUSINESS MOBILE  | 💭 HAI INSERITO Û NOTE SULLA PRATICA 🍷 |
| Î       | M. Rossi<br>GoSign Business Mabile                                                                                    | 👯 Pagina 🗹 1 🕨 di 3 🔍 🔍 🔲  |                                       |
|         | 💅 Firma richiesta 1                                                                                                   |                            |                                       |
|         |                                                                                                    | P. Bianchi                 |                                       |
|         |                                                                                                    |                            |                                       |
|         |                                                                                                    |                            |                                       |
|         | Dossier MT65OM92R   ID MT65                                                                                           | DM92R   Firma digitale PDF | IUTA FIRMA                            |

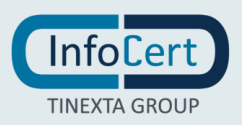
Se il firmatario inserisce un OTP errato, viene inviato automaticamente un nuovo OTP via SMS.

Nella schermata visualizzerà il messaggio d'errore e avrà la possibilità di inserire il nuovo OTP.

|           | ×                                                                                                    |   |
|-----------|----------------------------------------------------------------------------------------------------|---|
| 0.5       | ▲ OTP inserito non corretto. ★ Mario Rossi ha chiesto di autorizzarti tramite OTP SMS Un OTP è stato inviato tramite SMS (***********34) Invia di nuovo [58] | E |
|           | Inserisci OTP                                                                                                    |   |
| IC<br>tik | Attenzione: In caso di errore nell'inserimento, verrà generato un nuovo OTP Annulla Ok                                                                       |   |

È possibile annullare l'operazione, in qualsiasi momento, cliccando sul pulsante "Annulla", ritornando così nella lista delle pratiche list.

#### 21.8 FIRMA PRATICA CON OTP EMAIL

Dopo aver cliccato sulla pratica per aprirla, è visibile la seguente schermata.

| ×                                                                                                    |
|----------------------------------------------------------------------------------------------------|
| Mario Rossi ha chiesto di autorizzarti tramite OTP Email<br>Un OTP è stato inviato alla tua email (************************************ |
| Inserisci OTP                                                                                                    |
| Attenzione: In caso di errore nell'inserimento, verrà generato un nuovo OTP                                                             |
| Annulla Ok                                                                                                    |

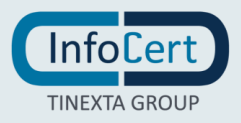

| ×                                                                                                    |
|----------------------------------------------------------------------------------------------------|
| Mario Rossi ha chiesto di autorizzarti tramite OTP Email<br>Un OTP è stato inviato alla tua email (************************************ |
| Inserisci OTP                                                                                                    |
| Attenzione: In caso di errore nell'inserimento, verrà generato un nuovo OTP                                                             |
| Annulla Ok                                                                                                    |

Inserendo l'OTP ricevuto via EMAIL, si abilita il pulsante "OK".

Cliccando su "OK" si accede ai documenti della pratica, dove si potrà procedere nella conferma dei talloncini e nella firma della stessa.

| < Conferma Firme                                                                                                   |                                             | ← PRATICA 1 DI 3 →                    |
|----------------------------------------------------------------------------------------------------|---------------------------------------------|---------------------------------------|
| Clicca sulle immagini di firma sulla pratica per confermarle. In basso trovi lo stato di avanzamento della pratica |                                             | 💭 HAI INSERITO 🖲 NOTE SULLA PRATICA 🏾 |
| O M.Rossi                                                                                                    | 1. FILEPROVAPDF<br>90 Pagina 4 1 1 di 1 Q Q |                                       |
| Fileprovapdf<br>Ø Firma richiesta 1                                                                                | Nome                                        |                                       |
| CONFERMA TUTTI                                                                                                    | Cognome                                     |                                       |
|                                                                                                    |                                             |                                       |
|                                                                                                    | Р. в                                        | ianchi                                |

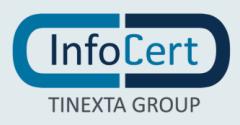

Se il firmatario inserisce un OTP errato, viene inviato automaticamente un nuovo OTP via email.

Nella schermata visualizzerà il messaggio d'errore e avrà la possibilità di inserire il nuovo OTP.

| Control of the second second s | ×                                                                                                    |  |  |  |  |  |
|----------------------------------------------------------------------------------------------------|----------------------------------------------------------------------------------------------------|--|--|--|--|--|
| ▲ OTP inserito non corretto.                                                                                                    | ×                                                                                                    |  |  |  |  |  |
| Mario Rossi ha chiesto di autorizzarti tramite OTI<br>Un OTP è stato inviato alla tua email (************************************                                                                                                    | Mario Rossi ha chiesto di autorizzarti tramite OTP Email<br>Un OTP è stato inviato alla tua email (************************************ |  |  |  |  |  |
| Inserisci OTP                                                                                                    |                                                                                                    |  |  |  |  |  |
| Attenzione: In caso di errore nell'inserimento, verrà generato un nuc                                                                                                    | ovo OTP                                                                                                    |  |  |  |  |  |
| Annulla Ok                                                                                                    |                                                                                                    |  |  |  |  |  |

È possibile annullare l'operazione, in qualsiasi momento, cliccando sul pulsante "Annulla", ritornando così nella lista delle pratiche.

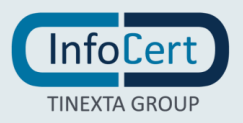

## 21.9 FIRMA DELLA PRATICA CON PIN DA APP MOBILE GOSIGN BUSINESS

L'utente che si logga da App GoSign Business da mobile visualizza la lista delle pratiche e clicca su quella di interesse.

Visualizzerà poi la schermata per inserire il PIN, fornito da chi ha creato la pratica.

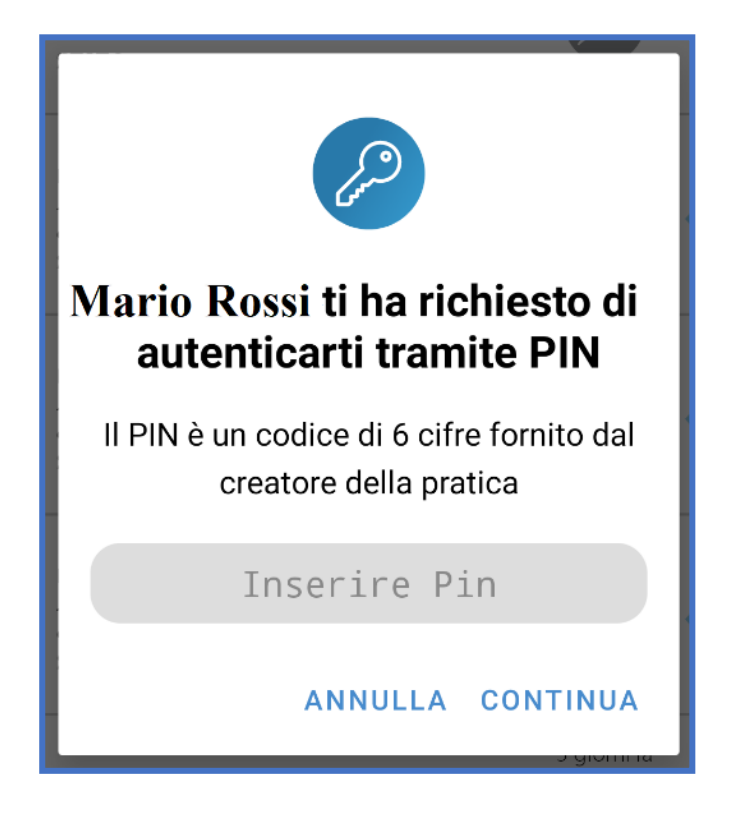

Cliccando sul pulsante "ANNULLA" si ha la possibilità di annullare l'operazione.

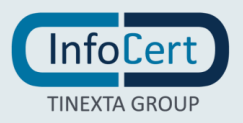

Dopo aver inserito correttamente il PIN, si visualizzeranno i documenti della pratica.

| ← 〕 〕 ☑                          |    |
|----------------------------------|----|
| GoSign Business Mobi             | le |
| Mario Rossi<br>Premi per Firmare |    |
| GoSign Business Mobile           |    |
| InfoCert       TINEXTA GROUP     |    |
| 1 Azione Richiesta               |    |

Confermando i talloncini richiesti, tornando nella lista delle pratiche, e cliccando su Firma, l'utente concluderà il processo di firma.

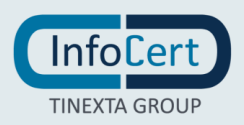

Inserendo un PIN errato, l'utente visualizza un messaggio:

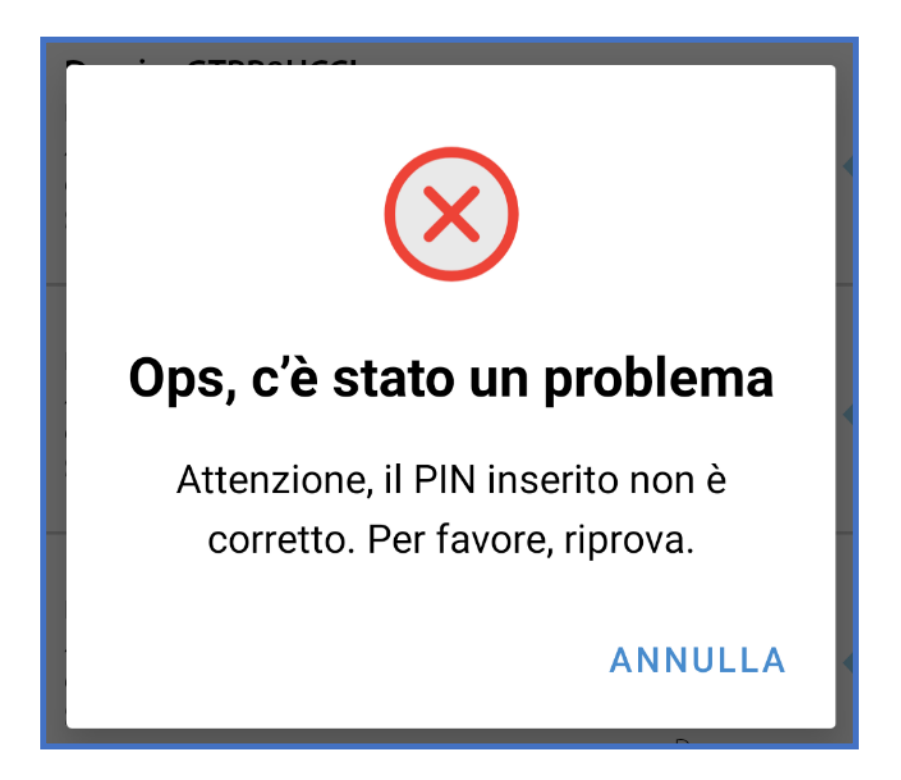

Chiudendo il messaggio si ritornerà nella lista delle pratiche.

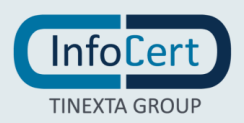

## 21.10 FIRMA DELLA PRATICA CON OTP SMS DA APP MOBILE GOSIGN BUSINESS

L'utente che si logga da App GoSign Business da mobile, visualizza la lista delle pratiche e clicca su quella di interesse.

Visualizza la schermata per inserire l'OTP, ricevuto via SMS:

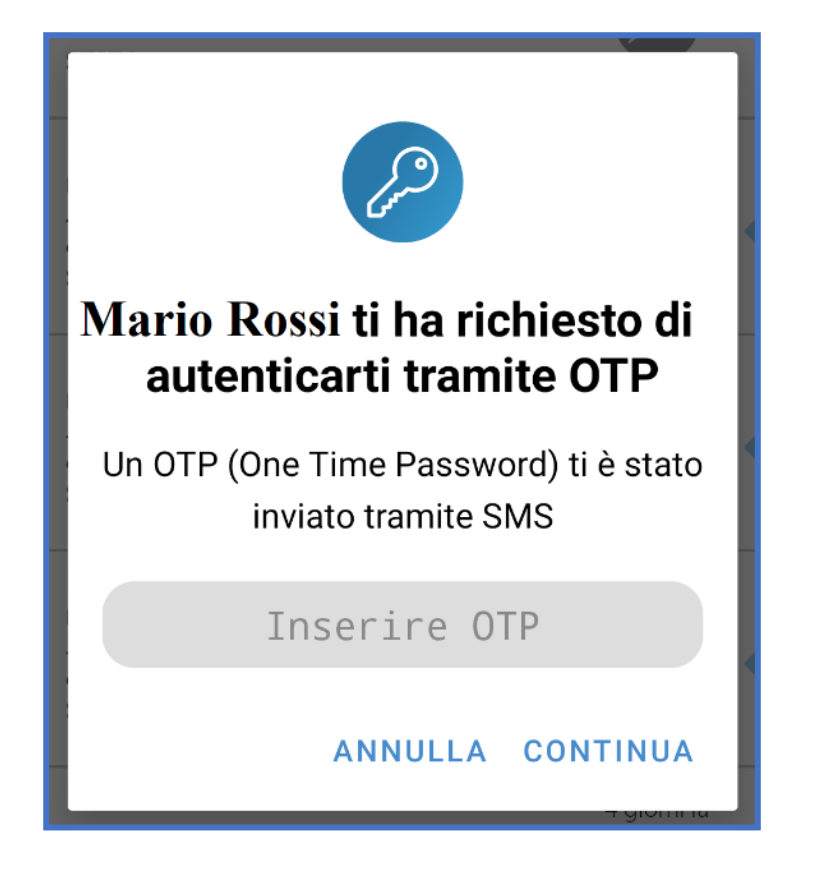

Cliccando sul pulsante "ANNULLA" si ha la possibilità di annullare l'operazione.

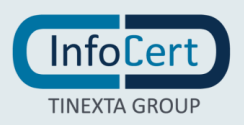

Dopo aver inserito correttamente l'OTP, visualizza i documenti della pratica:

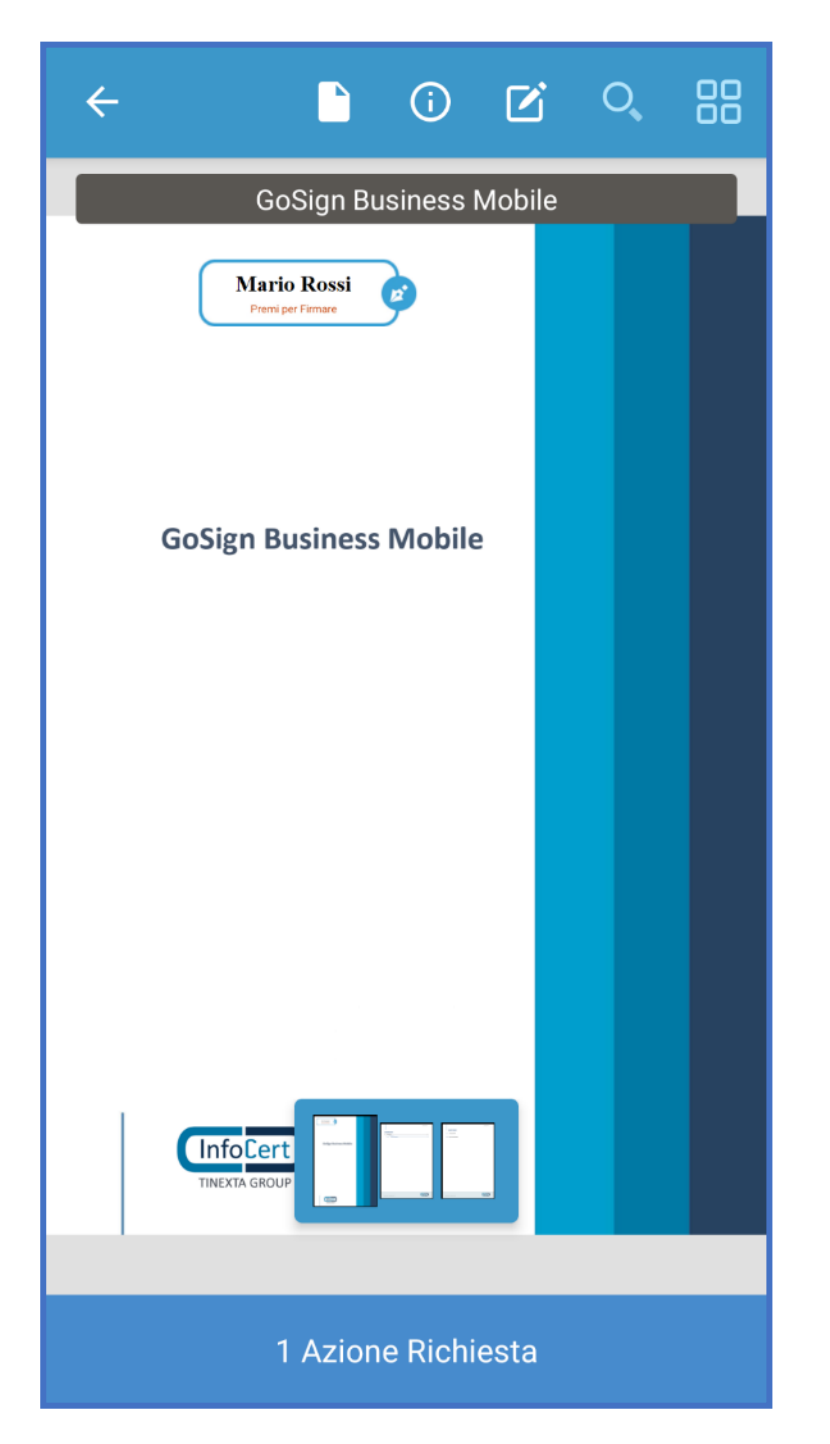

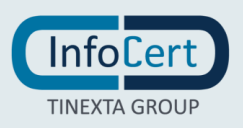

Confermando i talloncini richiesti, tornando nella lista delle pratiche, e cliccando sul pulsante di firma, l'utente concluderà il processo di firma.

Inserendo un OTP errato, l'utente visualizza il messaggio.

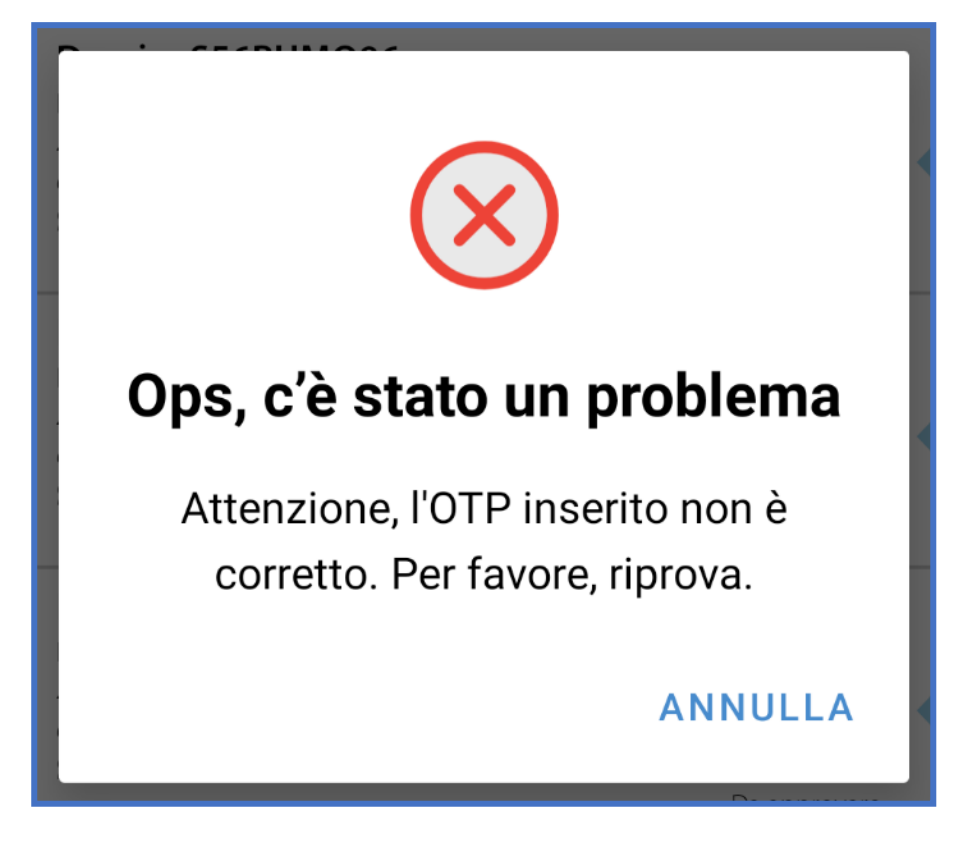

Chiudendo il messaggio si ritornerà nella lista delle pratiche.

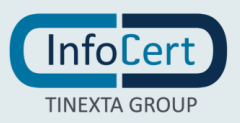

## 21.11 FIRMA DELLA PRATICA CON OTP EMAIL DA APP MOBILE GOSIGN BUSINESS

L'utente che si logga da App GS Business da mobile, visualizza la lista delle pratiche e clicca su quella di interesse.

Visualizza la schermata per inserire l'OTP, appena ricevuto via EMAIL:

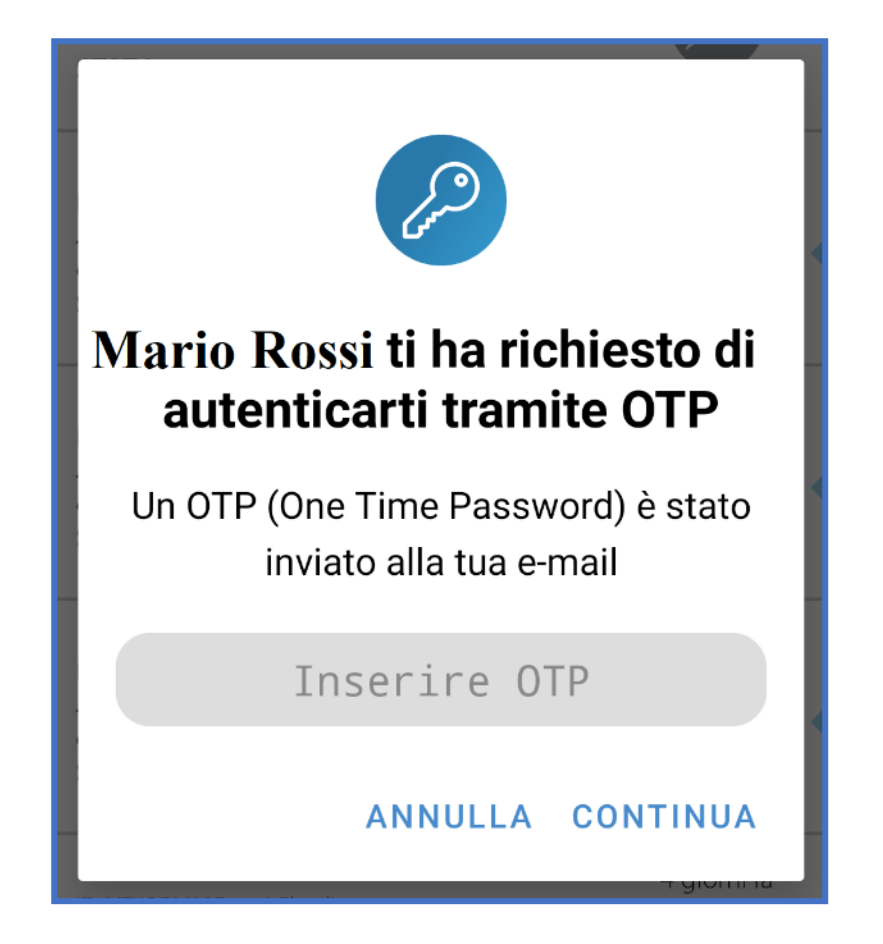

Cliccando sul pulsante "ANNULLA" si ha la possibilità di annullare l'operazione.

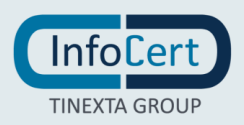

Dopo aver inserito correttamente l'OTP, visualizza i documenti della pratica:

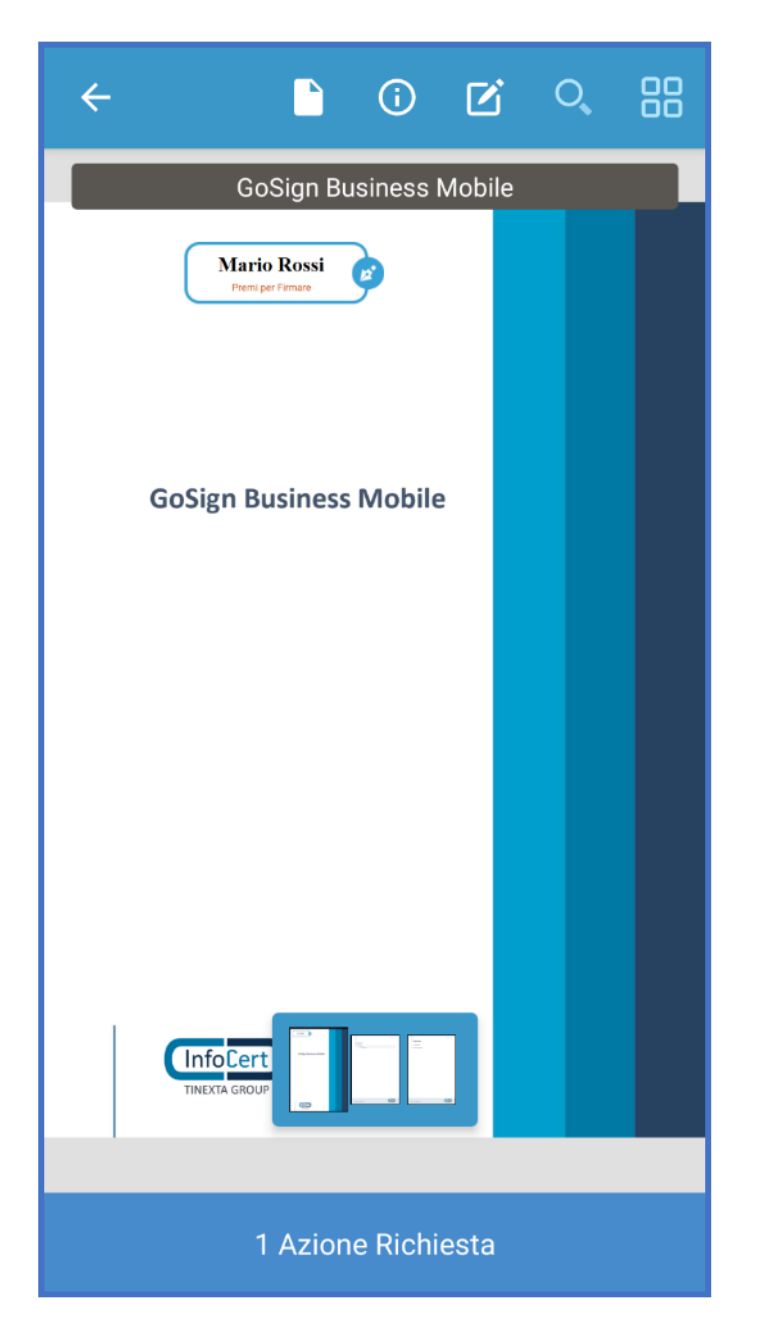

Confermando i talloncini richiesti e cliccando su Firma, l'utente concluderà il processo la lavorazione della pratica.

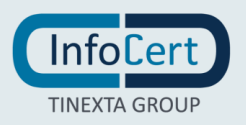

Inserendo un OTP errato, l'utente visualizza un messaggio:

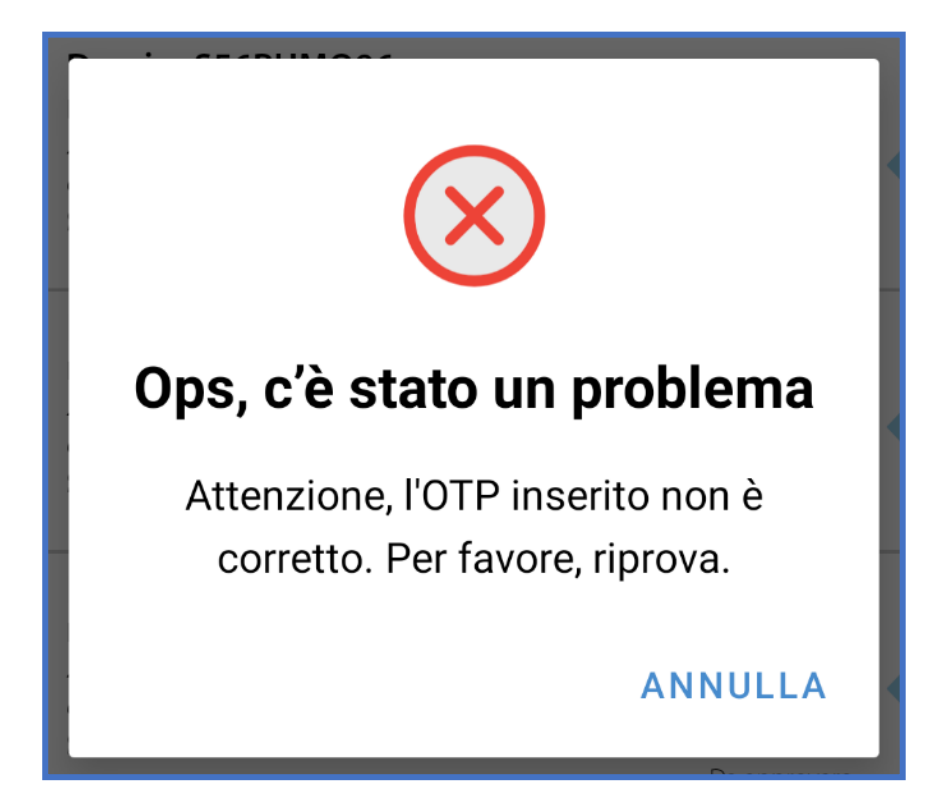

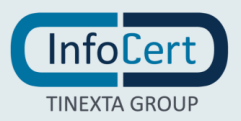

# **22 FIRMA SEMPLICE CON PASSWORD**

Nel caso in cui, tra le tipologie di firma preposte, si scegliesse la firma semplice con password, si dovrà seguire un procedimento diverso. La firma semplice con password prevede, al momento della firma, l'inserimento di una password per avere un ulteriore livello di sicurezza. Quando viene selezionata questa tipologia di firma, tutti i destinatari di quel task per autorizzare la firma dovranno inserire la loro password. La password è prevista sia in caso di utente standard, che *stranger* di GoSign.

• Utente standard: Quando un utente di questo tipo riceve una pratica con task di firma semplice con password, GoSign richiede l'inserimento della password dell'utente prima di procedere alla firma.

Una volta completata la firma con successo, un messaggio avvisa l'utente del completamento dell'operazione. L'utente può in qualsiasi momento effettuare un reset della password, questa azione cancella la password in essere e permette di reinserirla.

(Se l'utente non è dotato di password può crearne una direttamente nel \_dialog \_di conferma della firma. Se la password è scaduta o non configurata l'utente viene avvisato con un messaggio specifico. Nel caso di password errata l'utente viene avvisato con messaggio specifico in fase di sottoscrizione.)

| DESTINATARI E AZIONI                              |                                     |              | INVIO MASSIVO |
|---------------------------------------------------|-------------------------------------|--------------|---------------|
| Scegii i destinatari e l'ordine delle firme       |                                     |              |               |
| 1 DESTINATARIO                                    | Completa il task per continuare     |              |               |
| (P. Bianchi ×                                     |                                     |              |               |
| AZIONE RICHIESTA                                  | Tipo di Firma                       | Numero Firme |               |
| Firma                                             | Semplice Con Password               |              |               |
| AGGIUNGI DESTINATARIO                             | Semplice Con Password E Process Log |              |               |
| Personalizza e-mail di notifica                   | Digitale PDF                        |              |               |
| <ul> <li>Aggiungi destinatari in copia</li> </ul> | Digitale P7M                        |              |               |
|                                                   |                                     |              |               |

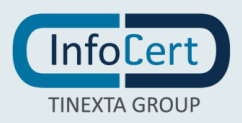

• Utente stranger: In questo caso l'utente stranger riceverà una password via e-mail o sms.

Nel caso in cui, si scelga l'opzione SMS, GoSign obbliga chi sta compilando la pratica all'inserimento del numero di cellulare dello stranger, se non fosse già presente in rubrica.

Lo stranger, una volta ricevuto l'SMS o l'e-mail con la password, dovrà inserire la password e confermare l'operazione di firma.

| È STATA RICHIESTA UNA FIRMA DI TIPO SEMPLICE CON PASSWORD                                  |                                     |
|--------------------------------------------------------------------------------------------|-------------------------------------|
| <ul> <li>Firma Semplice con password</li> </ul>                                            |                                     |
|                                                                                            | Stai per firmare: Pratica 92842GNTP |
| <u>p</u> * Firma semplice                                                                  | STATO: ATTIVO                       |
| Password di firma           Value         La tua password di firma è configurata e attiva. | CAMBIA PASSWORD RESET PASSWORD      |
|                                                                                            |                                     |

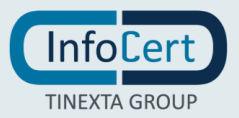

# 23 IMPORTAZIONE CONTATTI DA CSV E INVIO MASSIVO

Con la suddetta funzionalità l'utente che crea la pratica, ha la possibilità di creare un insieme di contatti, tramite l'upload di un file CSV.

La creazione di questi contatti avviene in modo massivo e sono solo ed unicamente contatti STRANGER.

Il file .CSV contiene le informazioni:

- NOME
- COGNOME
- EMAIL
- CODICE FISCALE
- NUMERO DI TELEFONO

Le voci al punto 4. e 5. sono dipendenti dall'abilitazione sul customer che effettua l'importazione, rispettivamente, *autenticazione con smartcard* e *autenticazione con OTP per stranger*.

L'operazione è disponibile da:

- RUBRICA (accessibile dal menu laterale);
- RICHIEDI FIRMA (in fase di selezione di un destinatario durante la creazione/modifica pratica);
- INVIO MASSIVO (durante la definizione di un task).

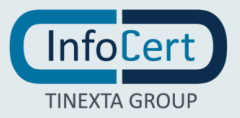

#### 23.1 IL TEMPLATE

# Il template può contenere un massimo di 100 contatti, e non può superare la dimensione massima di 1Mb.

Nella maschera per l'importazione dei contatti sarà presente un pulsante "SCARICA TEMPLATE" per il download di un template già **preimpostato**.

E nella stessa sezione sono indicati quali informazioni è necessario inserire nel template, affinché l'upload dei contatti STRANGER vada a buon fine.

| Non sai come impostare il file? Non ti preoccupare, scarica il template qui sotto |                                                                                                    |  |  |  |  |  |  |  |
|-----------------------------------------------------------------------------------|----------------------------------------------------------------------------------------------------|--|--|--|--|--|--|--|
|                                                                                   | SCARICA IL TEMPLATE 👻                                                                                                    |  |  |  |  |  |  |  |
| Scarica il template<br>Scarica il template contente tutti i cam                   | Scarica il template<br>Scarica il template contente tutti i campi obbligatori. Ricorda di compilare tutti i campi richiesti per importare correttamente i contatti. |  |  |  |  |  |  |  |
| ✓ Nome*                                                                           | ✓ Nome* ✓ Cognome* ✓ Indirizzo Email*                                                                                                    |  |  |  |  |  |  |  |
| SCARICA TEMPLATE                                                                  |                                                                                                    |  |  |  |  |  |  |  |

L'intestazione del file deve essere sempre completa.

| / | A    | В       | С     |  |
|---|------|---------|-------|--|
| 1 | NAME | SURNAME | EMAIL |  |
| 2 |      |         |       |  |
| 3 |      |         |       |  |

Nel caso in cui dovesse mancare l'intestazione o dovesse essere errata, l'import non andrà a buon fine e si visualizzerà il messaggio d'errore.

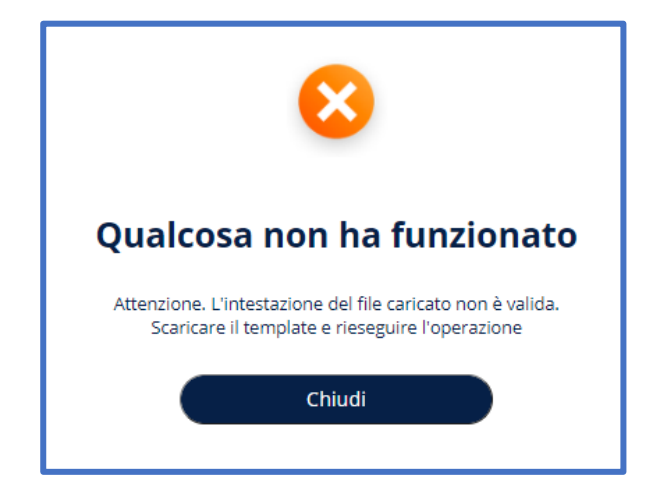

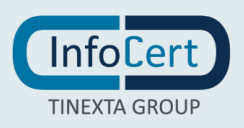

#### 23.2 IMPORTAZIONE CONTATTI

Dopo aver effettuato login e aver selezionato RUBRICA (accessibile dal menu laterale), oppure RICHIEDI FIRMA (in fase di selezione di un destinatario durante la creazione/modifica pratica), cliccare su "Importa da CSV".

| <ul> <li>CONFIGURA</li> <li>Rubrica</li> <li>Firma electronica</li> <li>Report</li> </ul> | Rubrica         In questa sezione puoi trovare e modificare la tua rubrica destinatari.         SELEZIONA I DESTINATARI         Importa Contatti                                                                                                    | × |  |  |  |  |
|-------------------------------------------------------------------------------------------|----------------------------------------------------------------------------------------------------|---|--|--|--|--|
| 💼 Modelli                                                                                 | Modelli Trascina o seleziona file                                                                                                    |   |  |  |  |  |
|                                                                                           | SCARICA IL TEMPLATE ~  Scarica il template Scarica il template contente tutti i campi obbligatori. Ricorda di compilare tutti i campi richiesti per importare correttamente i contatti.  Name*  Cognome*  Indirizzo Email*  Numero di telefono *  SCARICA TEMPLATE |   |  |  |  |  |

Sarà necessario scaricare il template proposto cliccando sull'apposito pulsante "SCARICA TEMPLATE", e compilarlo con i dati degli utenti da importare, secondo l'intestazione del file.

Successivamente bisognerà cliccare sul link "Trascina o seleziona file".

All'apertura della finestra, è necessario selezionare il file CSV di interesse e cliccare su "Apri".

| O Apri                                                                                                |                 |                  |  |   |   | ×                                              |
|----------------------------------------------------------------------------------------------------|-----------------|------------------|--|---|---|------------------------------------------------|
| o ← → × ↑                                                                                             | 🔜 > Quest       | o PC > Desktop > |  | ~ | Ö | , Cerca in Desktop                             |
| Organizza 🔻                                                                                           | Nuova carte     | la               |  |   |   | <b>■</b> • <b>■</b> ?                          |
| Questo PC<br>■ Desktop<br>Pocument<br>↓ Downloac<br>■ Immagini<br>↓ Musica<br>③ Oggetti 31<br>■ Video |                 | Xa,<br>Template  |  |   |   |                                                |
| te                                                                                                    | ¥<br>Nome file: | Template         |  |   | ~ | Microsoft Excel Comma Separa ~<br>Apri Annulla |

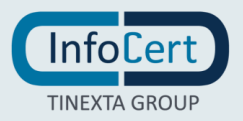

Si visualizzerà la seguente schermata.

| 2 nuovi conta | atti da importare | × |
|---------------|-------------------|---|
| Mario Rossi   | Maria Verdi       |   |
| ANNULLA       | CONFERMA          |   |

Cliccando su "ANNULLA", si chiuderà la schermata. E si potrà ripetere l'operazione.

Cliccando su "CONFERMA", partirà il processo di upload e al termine si visualizzerà il seguente messaggio.

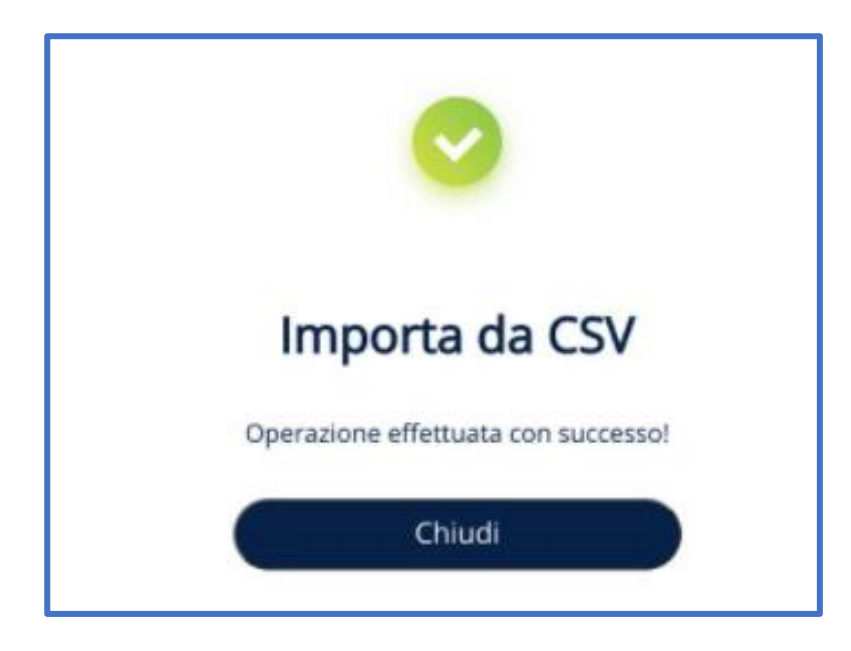

Cliccando su "CHIUDI" si potrà chiudere il messaggio.

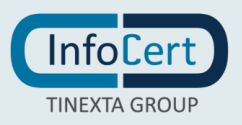

I contatti importati saranno adesso presenti in Rubrica e selezionabili per la creazione di una pratica.

#### ATTENZIONE:

1. Il campo EMAIL deve contenere una mail valida, e non usata da un altro contatto già censito in Rubrica.

Caricando un CSV con email già presente in Rubrica, il messaggio d'errore che si visualizza è il seguente.

| n<br>Nel file caricato non è presente alcun contatto<br>importare o aggiornare. Verificare il CSV | ×<br>da |
|---------------------------------------------------------------------------------------------------|---------|
| Un contatto risulta già presente in rubrica e non sarà aggiornato                                 |         |
| Mario Rossi                                                                                       |         |
| bb                                                                                                |         |

Cliccare su "CHIUDI" per chiudere il messaggio e tornare alla schermata precedente.

2. Il campo EMAIL deve contenere una mail valida e POSSIBILMENTE NON deve essere ripetuta all'interno dello stesso CSV.

Caricando un CSV con email presente più volte nel file, appare la schermata seguente.

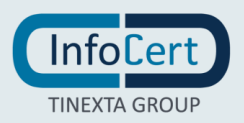

| n 💽<br>Un nuovo contatto da importare                                                   | × |
|-----------------------------------------------------------------------------------------|---|
| Mario Rossi                                                                             |   |
| ک<br>Un contatto risulta già presente in rubrica e non sarà aggiornato<br>Mario Bianchi |   |
| ANNULLA CONFERMA                                                                        | E |

Cliccando su "CONFERMA" vengono caricati i primi contatti che hanno mail diversa.

È inoltre visibile un messaggio d'errore parlante, che avvisa l'utente che alcune righe non possono essere importate per via di errore: nel nostro caso d'esempio, nella riga 4 è presente un contatto che ha la stessa email del primo e quindi non verrà censito.

Cliccando su "ANNULLA" l'operazione verrà annullata e si viene riportati alla schermata precedente.

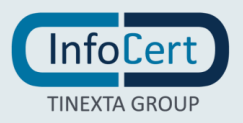

# 23.3 ABILITANDO DA SUPERADMIN, AUTENTICAZIONE CON SMARTCARD

Selezionando "Importa da CSV", nella sezione "Scarica il template" sarà disponibile una quarta voce CODICE FISCALE (oltre a NOME, COGNOME, INDIRIZZO EMAIL).

| CONFIGURA<br>Rubrica<br>Firma elettronica<br>Report | Rubrica<br>In questa sezione puoi<br>SELEZIONA I DESTINAT<br>Importa Contatti | trovare e modificare la tua rubric                              | a destinatari.                                                                              |                                         | × |
|-----------------------------------------------------|-------------------------------------------------------------------------------|-----------------------------------------------------------------|---------------------------------------------------------------------------------------------|-----------------------------------------|---|
| 💼 Modelli                                           |                                                                               | Tras                                                            | I file? Non ti preoccupare, scarica il template qu                                          | al sotto                                |   |
|                                                     | Scarica il template<br>Scarica il template contente t<br>V Nome*              | utti i campi obbligatori. Ricorda di compilare tu<br>✓ Cognome* | itti i campi richiesti per importare correttament<br>✓ Indirizzo Email*<br>SCARICA TEMPLATE | e i contatti.<br>✓ Numero di telefono * |   |

Scaricando il template, saranno adesso disponibili.

| / | A    | В       | С     | D           |
|---|------|---------|-------|-------------|
| 1 | NAME | SURNAME | EMAIL | FISCAL_CODE |
| 2 |      |         |       |             |
| 3 |      |         |       |             |

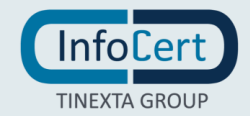

# 23.4 ABILITANDO DA SUPERADMIN, AUTENTICAZIONE CON OTP

Selezionando "Importa da CSV", nella sezione "Scarica il template" sarà disponibile una quarta voce NUMERO DI TELEFONO (oltre a NOME, COGNOME, INDIRIZZO EMAIL).

| CONFIGURA          Image: Configuration         Image: Configuration | Rubrica<br>In questa sezione puoi t<br>seleziona i destinata<br>Importa Contatti | rovare e modificare la tua rubrica<br>RI IMPORTA DA CSV       | a destinatari.                                                                                                    |                                         | × |
|----------------------------------------------------------------------------------------------------|----------------------------------------------------------------------------------|---------------------------------------------------------------|----------------------------------------------------------------------------------------------------|-----------------------------------------|---|
| 💼 Modelli                                                                                                    |                                                                                  | Tras                                                          | In the scale of the scale of th | i sotto                                 |   |
|                                                                                                    | Scarica il template<br>Scarica il template contente tu<br>✓ Nome*                | ti i campi obbligatori. Ricorda di compilare tu<br>🗸 Cognome* | tti i campi richiesti per importare correttamenti<br>Indirizzo Email*<br>SCARICA TEMPLATE                                                                                                    | e i contatti.<br>🗸 Numero di telefono * |   |

Scaricando il template, saranno adesso disponibili.

| / | A    | В       | С     | D         | E            |
|---|------|---------|-------|-----------|--------------|
| 1 | NAME | SURNAME | EMAIL | PHONE_NUM | <b>//BER</b> |
| 2 |      |         |       |           |              |
| 3 |      |         |       |           |              |
| 4 |      |         |       |           |              |
| 5 |      |         |       |           |              |

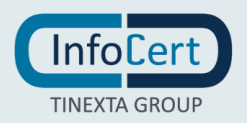

**23.5** ABILITANDO DA SUPERADMIN, AUTENTICAZIONE CON SMARTCARD E AUTENTICAZIONE CON OTP

Selezionando "Importa da CSV", nella sezione "Scarica il template" saranno disponibili: CODICE FISCALE e NUMERO DI TELEFONO (oltre a NOME, COGNOME, INDIRIZZO EMAIL).

| Rubrica                    |                                             |                                              |                                  |                      |
|----------------------------|---------------------------------------------|----------------------------------------------|----------------------------------|----------------------|
| Tubriou                    |                                             |                                              |                                  |                      |
| In questa sezione pu       | ioi trovare e modificare la tua ru          | ubrica destinatari.                          |                                  |                      |
| SELEZIONA I DESTIN         | MATARI IMPORTA DA CSV                       |                                              |                                  |                      |
| mporta Contatti            | -                                           |                                              |                                  |                      |
|                            |                                             | Trascina o selezio                           | na file                          |                      |
|                            |                                             | _                                            |                                  |                      |
|                            |                                             | CBV                                          |                                  |                      |
|                            | Non sal com                                 | e impostare il file? Non ti preoccupar       | e, scarica il template qui sotto |                      |
|                            |                                             | SCARICA IL TEMPLA                            | TE 💌                             |                      |
|                            |                                             |                                              |                                  |                      |
| Scarica il template        |                                             |                                              |                                  |                      |
| Scarica il template conter | nte tutti i campi obbligatori ricordando di | i compilare tutti i dati richesti ai fini de | ell'impoortazione.               |                      |
| ✓ Nome*                    | ✓ Cognome*                                  | Indirizzo Email*                             | ✓ Codice fiscale *               | Vumero di telefono * |
|                            |                                             | SCARICA TEMPLAT                              | E                                |                      |
|                            |                                             |                                              |                                  |                      |
|                            |                                             |                                              |                                  |                      |

Scaricando il template, saranno adesso disponibili.

| / | А    | В       | С     | D            | E           |
|---|------|---------|-------|--------------|-------------|
| 1 | NAME | SURNAME | EMAIL | PHONE_NUMBER | FISCAL_CODE |
| 2 |      |         |       |              |             |
| 3 |      |         |       |              |             |
| 4 |      |         |       |              |             |

1 Le ultime due configurazioni possono essere abilitate anche contemporaneamente.

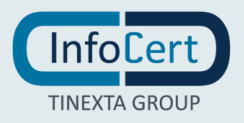

#### **23.6** AGGIORNAMENTO DI UN CONTATTO ESISTENTE

È possibile aggiornare le informazioni di un contatto stranger già presente in Rubrica, se e solo se la corrispondente email non sia già stata censita per i campi NOME, COGNOME, CODICE FISCALE E NUMERO DI TELEFONO.

Quindi, affinchè l'operazione sia possibile, è necessario che da superadmin sia abilitato *autenticazione con smartcard* o *autenticazione con OTP per stranger* o entrambe le configurazioni contemporaneamente.

Scaricare il template disponibile al link "SCARICA IL TEMPLATE".

|                     |                                          | SCARICA IL TEMPLA                             | TE -               |                        |
|---------------------|------------------------------------------|-----------------------------------------------|--------------------|------------------------|
| Scarica il template | nte tutti i campi obbligatori ricordando | di compilare tutti i dati richesti ai fini di | ell'impoortazione. |                        |
| ✓ Nome*             | ✓ Cognome*                               | ✓ Indirizzo Email*                            | ✓ Codice fiscale * | ✓ Numero di telefono * |
|                     |                                          | SCARICA TEMPLAT                               | E                  |                        |
|                     |                                          |                                               |                    |                        |

Sarà necessario compilare i campi con le informazioni dell'utente che si desidera aggiornare e caricare il file CSV, tramite apposito link "Trascina o seleziona file".

| Rubrica<br>In questa sezione puoi trovare d | e modificare la tua rubrica destinatari. |  |
|---------------------------------------------|------------------------------------------|--|
| SELEZIONA I DESTINATARI                     | IMPORTA DA CSV                           |  |
|                                             | Trascina o seleziona file                |  |

Si visualizzerà una schermata con il messaggio "il destinatario risulta già presente in rubrica e verrà aggiornato".

Cliccando su conferma il contatto verrà aggiornato e sarà visibile nella sezione Rubrica.

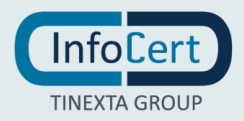

#### 23.7 INVIO MASSIVO

La funzionalità "INVIO MASSIVO" è disponibile durante il "RICHIEDI FIRMA" solo nel caso in cui non sia definito già un altro task, oltre al primo nel processo.

L'utente ha la possibilità, in unica definizione, di creare una pratica per ognuno dei contatti selezionati dalla rubrica.

Nel caso si fossero definiti più di un task nel processo la funzione di INVIO MASSIVO non è disponibile.

|   | Goo        | Sign 🖵                                  |                         |                               |              | 💿 📙 💿           |
|---|------------|-----------------------------------------|-------------------------|-------------------------------|--------------|-----------------|
|   | Rich       | iedi Firma                              |                         |                               |              |                 |
| * | 0⇒         | ASSEGNA LA PRATICA > POSIZIONA LE FIONE |                         |                               |              |                 |
|   | CARICA     | DOCUMENTI                               |                         |                               |              |                 |
| Ø | 1. GOSIGI  | N BUSINESS MOBILE                       |                         |                               |              |                 |
| Ê |            | 0                                       | Oggetto *               | Scadenza                      |              | Pratica urgence |
|   | P          | DF 🔑                                    | Pratica 17F9HTSB0       | Statichiza                    |              | â 🛱 🛛           |
|   |            |                                         | ALTRE IMPOSTAZIONI      |                               |              |                 |
|   | DESTIN     | IATARI E AZIONI                         |                         |                               |              | INVIO MASSIVO   |
|   | Scegli i o | destinatari e l'ordine delle firme      |                         |                               |              |                 |
|   | 1.4        | DESTINATARIO                            | O Completa il t         | ask per continuare            |              | ⑪               |
|   |            | E-mail dei destinatari                  |                         |                               |              | A               |
|   |            | AZIONE RICHIESTA                        |                         | Tipo di Firma                 | Numero Firme |                 |
|   |            | Sogii un'acione<br>Firma                | -                       |                               | •            | •               |
|   |            |                                         |                         | Applica a tutti i destinatari |              |                 |
|   |            | Pratica 1                               | 7F9HTSB0   ID 17F9HTSB0 |                               | AVANTI       |                 |

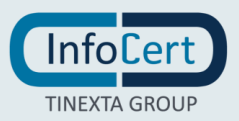

L'import dei contatti avviene come descritto precedentemente, tramite Importazione contatti.

L'unica differenza è che in questo caso i destinatari contestualmente importati saranno già selezionati nella rubrica per procedere alla definizione dei destinatari.

| CONTATTI           |         |                   |              |             |                | Cerca nella Ru | ubrica |
|--------------------|---------|-------------------|--------------|-------------|----------------|----------------|--------|
|                    | TUTTI 0 | ORGANIZZAZIONE 🛛  | PREFERITI    | GRUPPI      | RECENTI        |                |        |
| 🔭 Nome             |         | 💌 Email           |              |             |                |                |        |
| Mario Rossi        |         | mariorossi@infoc  | ert.it       |             |                | 0              |        |
| Maria Verdi        |         | mariaverdi@info   | cert.it      |             | 습              | 0              |        |
| Giuseppe Garibaldi |         | giuseppegaribaldi | @infocert.it |             | ជ              | <u>/</u>       |        |
| Mario Bianchi      |         | mariobianchi@info | cert.it      |             | 슈              |                |        |
| Maria Rossi        |         | mariarossi@infoce | rt.it        |             | \$             |                |        |
|                    |         |                   |              | Risultati j | per pagina 5 👻 | 1 - 5 di 30    | < >    |

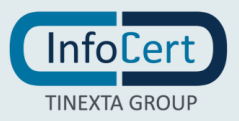

Cliccare su "CONFERMA", nella sezione "destinatari" del task sarà presente un Gruppo formato dagli utenti appena selezionati.

|   | Go    | o Sígin 🖵                                                 |                                  |                              |              | 💿 📕 💿                                      |
|---|-------|-----------------------------------------------------------|----------------------------------|------------------------------|--------------|--------------------------------------------|
| • | Ric   | chiedi Firma                                              |                                  |                              |              |                                            |
| 2 | 0     | > ASSEGNA LA PRATICA > POSIDO                             | INA LE PRIME                     |                              |              |                                            |
| 4 | CARI  | ICA DOCUMENTI                                             |                                  |                              |              |                                            |
| Ľ | 1.605 | SIGN BUSINESS MOBILE                                      | +                                |                              |              |                                            |
| Đ |       | 0                                                         | GOSIGN BUSINESS MOBILE           |                              |              | Pratica urgente                            |
|   | F     | PDF 🝌                                                     | Pratica 17F9HTSB0                | Scadenza                     | <b>1</b>     | n 🖬 👁                                      |
|   |       |                                                           | ALTRE IMPOSTAZIONI               |                              |              |                                            |
|   | DEST  | TINATARI E AZIONI<br>II i destinatari e l'ordine delle fi | ime                              |                              | н            | i impostato l'invio massivo <u>ANNULLA</u> |
|   | 1     | DESTINATARIO                                              | Comp                             | oleta il task per continuare |              | ŵ                                          |
|   |       | Gruppo contatti (                                         | (3)                              |                              |              | ÷:<br>۸                                    |
|   |       | AZIONE RICHIESTA<br>Scegli uni adione                     |                                  | Tipo di Firma                | Numero Firme |                                            |
|   |       | Firma                                                     |                                  | *                            | ➡ 1          | · ·                                        |
|   |       | P                                                         | Pratica 17F9HTSB0   ID 17F9HTSB0 |                              | AVANTI       |                                            |

Cliccare su "Avanti", inserire i talloncini di interesse e inviare la pratica.

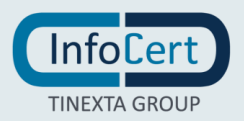

# 24 QUICKSTART (PER UTENTI CHE NON HANNO UNA FIRMA DIGITALE)

## 24.1 FIRMA DIGITALE PDF

La funzione *Richiedi firma* permette di inviare dei documenti a più destinatari, per richiedere loro la firma sui documenti compresi nella pratica.

|                                                     | Goðiğin 🖵i                                                                   |                                                                        |                               |                                                                  |          | 0 I O        |
|-----------------------------------------------------|------------------------------------------------------------------------------|------------------------------------------------------------------------|-------------------------------|------------------------------------------------------------------|----------|--------------|
| CONFIGURA Configuration Configuration Configuration | Richiedi Firma<br>C + master area > masteriarea<br>CAREA DOCUMENTI<br>1 mart |                                                                        |                               |                                                                  |          |              |
| E Hoodell                                           | PDF 🔑                                                                        | FILED1<br>Opposition 0<br>Production 01 HP13MLH46<br>ALTRE RANGEMANDER |                               | Scatterias                                                       | m        | 🕒 Maka ugune |
|                                                     | DESTINATARI E AZIONI<br>Sregi i destinatori e l'andre delle forne            |                                                                        |                               |                                                                  |          | INVO INGUNO  |
|                                                     | nerreaties -<br>E-mail dei destinatari                                       |                                                                        |                               |                                                                  |          | ₩<br>2       |
|                                                     | ADOME RASH MERA<br>Nagramatere<br>Filma                                      |                                                                        | Tipe d'Anna *<br>Digitale PDF | Nomeo Rens *                                                     | *        |              |
|                                                     | ABIONI ADDIVITINE<br>Degn unfactore agguntore                                |                                                                        | Applica a subi r destiniser   | I link per il download del document non è protecte e non asatrà. | MODIFICA |              |
|                                                     | Addunci setteutrano<br>Personitas e-rai (a nonta<br>Agoung desmessi in opis  |                                                                        |                               |                                                                  |          |              |

Selezionando fra le diverse firme la tipologia **firma digitale PDF**, nella sezione *Azioni Aggiuntive* si potrà scegliere l'opzione **Richiedi identificazione**.

|        | <b>Go</b> ðíğn <b>⊒</b>                                                                                                    | S 📮 🔅                                                                                                    | Ð        |
|--------|----------------------------------------------------------------------------------------------------|----------------------------------------------------------------------------------------------------|----------|
| ۰      | DESTINATARI E AZIONI<br>Scegli i destinatari e l'ordine delle firme                                                                               | INVIO MASSIVO                                                                                                    |          |
| e<br>E | 1 • DESTINATARIO *                                                                                                    |                                                                                                    |          |
|        | AZIONE RICHIESTA<br>Songiturtationa<br>Firma                                                                                                    | Tipo di Firma * Numero Firme *  Digitale PDF (PAdES) ~ 1 ~                                                                                                    |          |
|        | AZIONI AGGIUNTIVE                                                                                                    | Applica a tutti i destinatari      Il link per il download dei documenti non è protetto e     Id destinatario può     scegliere tra i seguenti                   |          |
|        | AGGIUNGI DE     Aggiungi permesso di associare allegati     Personalizza e-m     Q     Richiedi identificazione     Aggiungi destinatari in copia | metodi di<br>riconoscimento:<br>- Per fidentificazione<br>tramite VIDEO CHAT ci<br>vorranno solo 9 minuti<br>- Per fidentificazione<br>tramite SPID ci vorranno. |          |
|        | Dossier SCMMHTN7F   ID SCMMHTN7F                                                                                                    | solo 3 minuti AVANTI                                                                                                    | <b>^</b> |

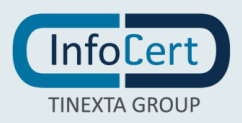

Il sistema mostrerà le diverse opzioni che il destinatario potrà scegliere come modalità di identificazione: tramite *video identificazione* o tramite *SPID*.

Il processo di creazione pratica potrà proseguire come da procedura standard.

Una volta generata la pratica il destinatario, in questo caso censito come Stranger o contatto esterno, riceverà una mail d'invito alla firma della pratica.

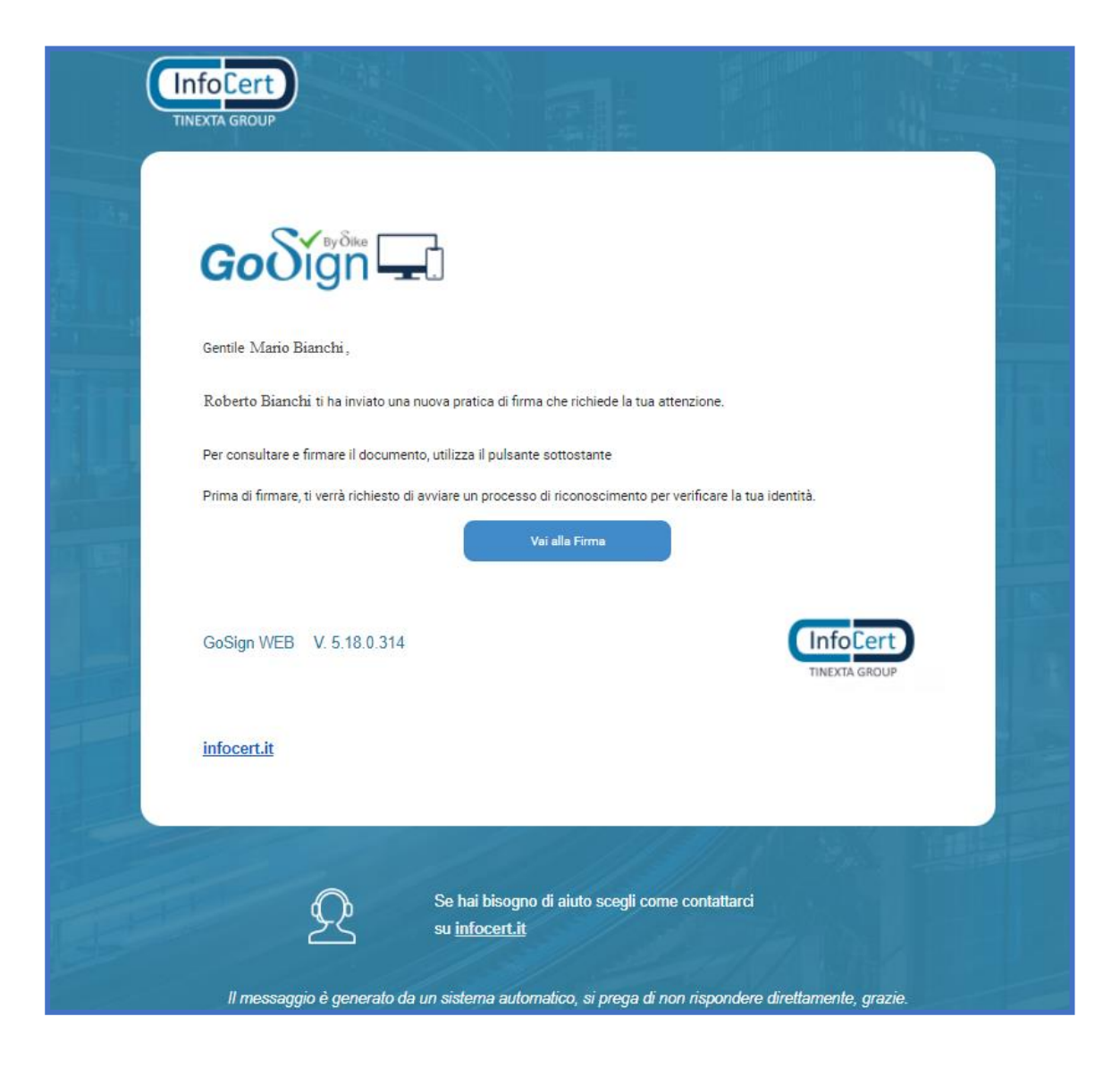

Cliccando su *Vai alla Firma*, si aprirà la pagina web con la procedura di sottoscrizione. La mail d'invito viene inviata sull'indirizzo e-mail dichiarato dal Cliente.

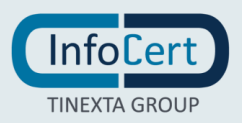

Prima di visualizzare i documenti da firmare, un breve tutorial spiegherà all'utente come proseguire.

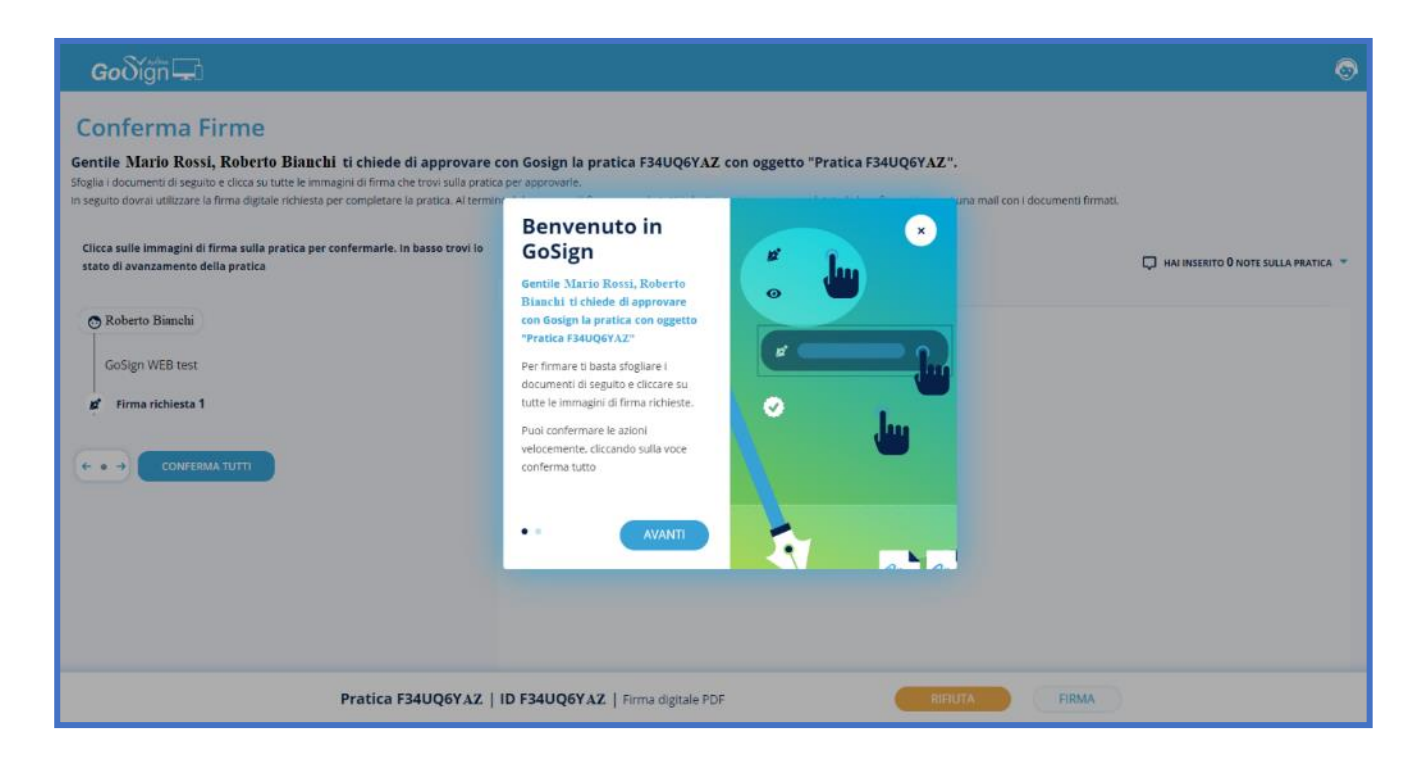

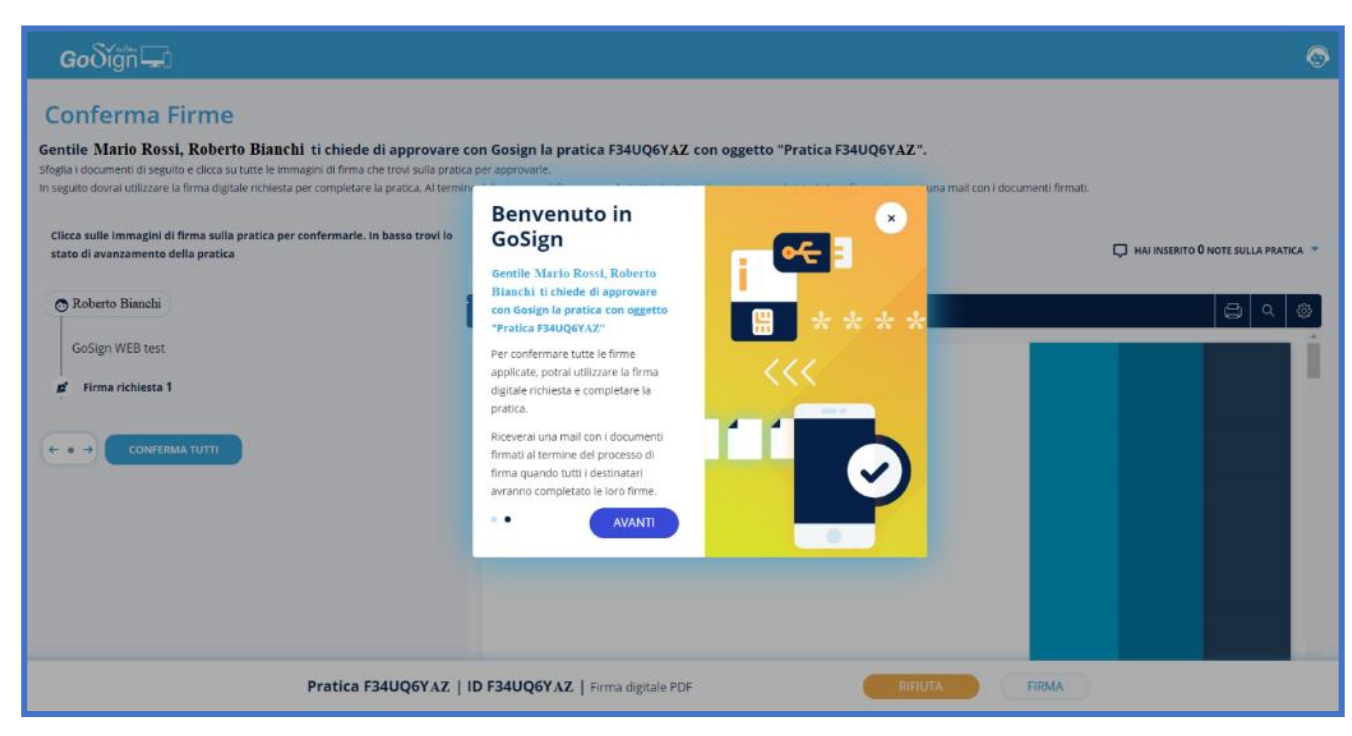

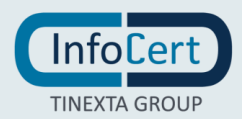

Successivamente, il destinatario potrà visualizzare i documenti, verificarli e potrà accettarne la sottoscrizione cliccando direttamente all'interno dei campi firma definiti oppure cliccando sul pulsante *Conferma tutti*.

| <b>Go</b> ðígn 🖵                                                                                                    |                                                                                                    | 0 |
|----------------------------------------------------------------------------------------------------|----------------------------------------------------------------------------------------------------|---|
| Conferma Firme<br>Gentile Mario Rossi, Roberto Bianchi ti chiede di approvare con<br>Sfoglia i documenti di seguito e clicca su tutte le immagini di firma che trovi sulla pratite<br>In seguito dovrai utilizzare lo firma digitale richiesta per completare la protica. Al termi | n Gosign la pratica IIEM9KROW con oggetto "Pratica IIEM9KROW".<br>ca per approvarie.<br>ne del processo di firma, quando tutti i destinatari avranno completato le loro firme, riceveral una mail con i documenti firmatu. |   |
| Clicca sulle immagini di firma sulla pratica per confermarle. In basso trovi lo<br>stato di avanzamento della pratica                                                                                                    | 1.FLEOT                                                                                                    |   |
| Pratica IIEM9KROW                                                                                                    | ID IIEM9KROW   Firma digitale PDF RIFUTA FIRMA                                                                                                    |   |

Predisposta la pratica alla sottoscrizione, i campi firma diventeranno verdi. Cliccando sul pulsante *Firma* si procederà alla sottoscrizione.

| Goδígň 🖵                                                                                                    |                                                                                                    | $\odot$ |
|----------------------------------------------------------------------------------------------------|----------------------------------------------------------------------------------------------------|---------|
| Conferma Firme<br>Gentile Mario Rossi, Roberto Bianchi ti chiede di approvar<br>Sfoglia i documenti di seguito e dicca su tutte le immagini di firma che trovi sulla pratic<br>In seguito dovrai utilizzare la firma digitale richiesta per completare la pratica. Al termin | e con Gosign la pratica IIEM9KR0W con oggetto "Pratica IIEM9KR0W".<br>a per approvarie.<br>e del processo di firma, quando tutti i destinatari avranno completato le loro firme, riceveral una mail con i documenti firmati. |         |
| Clicca sulle immagini di firma sulla pratica per confermarie. In basso trovi lo<br>stato di avanzamento della pratica                                                                                                    | 1. FILED1         88       Pagena < 1 ≥ d+1                                                                                                    |         |
| Pratica IIEM9KR0W                                                                                                    | Accettazione termini Mario Rossi DI IIEM9KROW   Firma digitale PDF RIFIUTA FIRMA                                                                                                    |         |

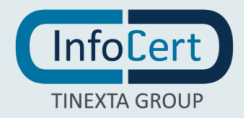

#### 24.1.1 RICONOSCIMENTO TRAMITE VIDEO CHAT

Scegliendo la firma PDF con la richiesta di identificazione, verranno proposte al destinatario due alternative: un processo di *Videochat* oppure riconoscimento utilizzando le proprie credenziali *SPID*.

| e ric | Scegli il metodo di r                                                                                                    | iconoscimento                                                                                                    | × |  |
|-------|----------------------------------------------------------------------------------------------------|----------------------------------------------------------------------------------------------------|---|--|
|       | Per completare questa pratica, de<br>Scegli un metodo di riconoscimen<br>VIDEO CHAT<br>Per l'identificazione tramite VIDEO CHAT ci vorranno solo<br>9 minuti<br>Scopri di più | evi confermare la tua identità.<br>Ito per completare il processo.<br>SPID<br>Per l'identificazione tramite SPID ci vorranno solo<br>3 minuti<br>Scopri di più |   |  |

Selezionando l'identificazione tramite Videochat si aprirà una pagina in cui viene chiesto al destinatario di confermare o inserire il numero di telefono al quale verrà inviato un link tramite SMS.

| Conferma la tua identità                                                                                         | ×                        |
|----------------------------------------------------------------------------------------------------|--------------------------|
|                                                                                                    |                          |
| Per completare questa pratica, devi confermare la tua<br>identità. Riceverai un SMS con un link al numero:       |                          |
| 🗾 +39 N. Telefono                                                                                                |                          |
| Una volta ricevuto l'SMS, clicca sul link che troverai<br>all'interno per iniziare il processo di riconoscimento |                          |
| INVIA SMS                                                                                                    |                          |
|                                                                                                    |                          |
|                                                                                                    |                          |
|                                                                                                    | Conferma la tua identità |

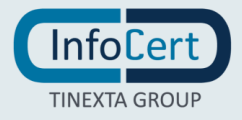

Si accederà al processo di riconoscimento cliccando sul link ricevuto via SMS, e si approderà nella pagina di benvenuto.

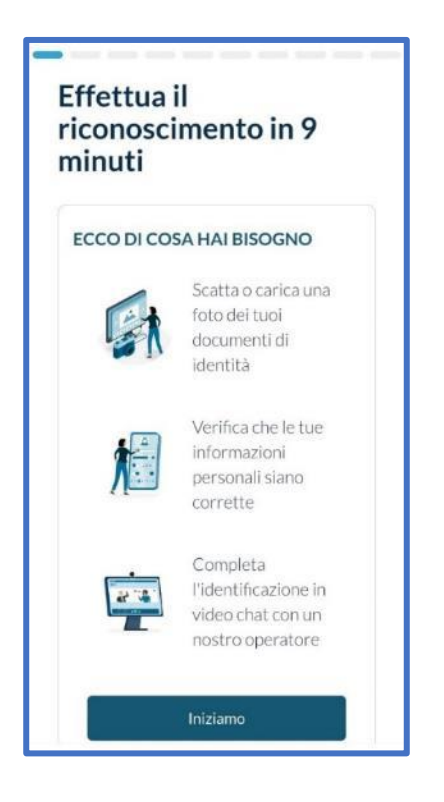

Successivamente si dovrà prendere visione della privacy policy ed accettarla.

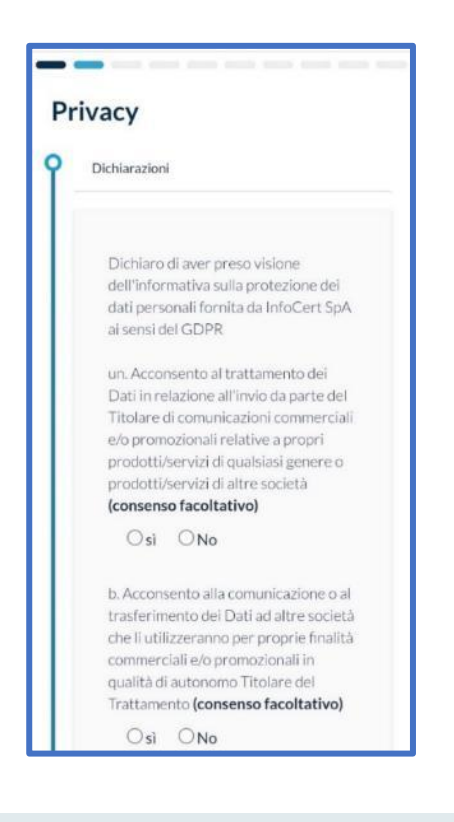

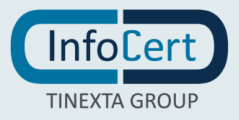

Sarà necessario in seguito selezionare la nazionalità e il tipo di documento. Le tipologie di documento che è possibile scegliere sono le seguenti:

- Carta di identità cartacea;
- Carta di identità elettronica;
- Passaporto;
- Patente.

| Due pie<br>veloci                                                | ccole inf                                                                    | ormazioni                                                             |          |
|------------------------------------------------------------------|------------------------------------------------------------------------------|-----------------------------------------------------------------------|----------|
| Se non hai la<br>di avere una<br>sanitaria , se<br>l'identificaz | a Carta di iden<br>portata di ma<br>ervirà per <b>com</b><br>t <b>ione</b> . | tità elettronica, ric<br>no anche la <b>tesser</b><br>p <b>letare</b> | ord<br>a |
|                                                                  | -                                                                            |                                                                       |          |
|                                                                  | 1                                                                            |                                                                       |          |
| Seleziona pa                                                     | ese di emissio                                                               | one del documento                                                     |          |
| Italia<br>Quale docur                                            | mento vuoi uti                                                               | lizzare?                                                              |          |
|                                                                  |                                                                              |                                                                       |          |

Si potrà poi procedere con il caricamento del documento.

| carta d'ident                                                                    | ità                                            |
|----------------------------------------------------------------------------------|------------------------------------------------|
| Carica o scatta una fot<br>dell'interno del tuo dor<br>dati siano ben leggibili. | o dell'esterno e<br>cumento e assicurati che i |
|                                                                                  |                                                |
| Carica l'interno del<br>documento                                                | Carica l'esterno del<br>documento              |
|                                                                                  |                                                |

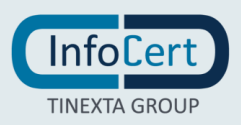

Successivamente sarà necessario caricare la tessera sanitaria.

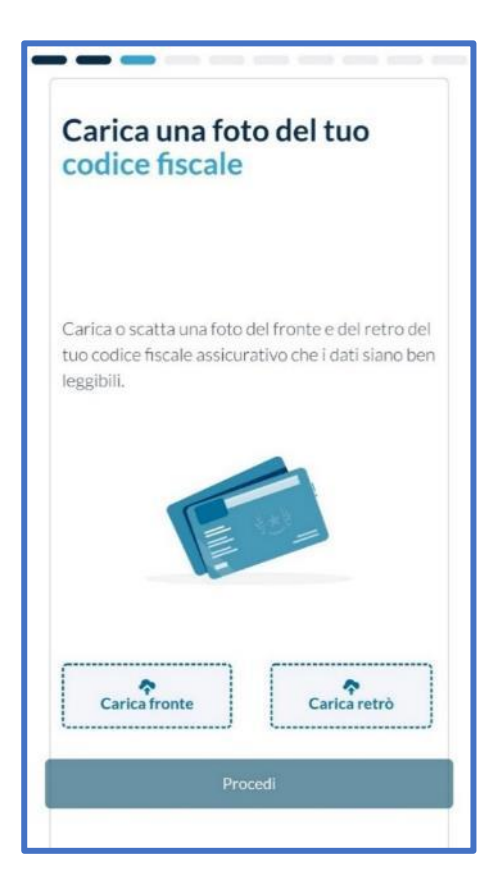

Se è stato scelto come documento da caricare una carta di identità elettronica non verrà richiesto il caricamento della tessera sanitaria in quanto il CF è già presente sulla CI.

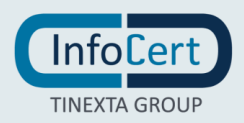

Il passaggio successivo consiste nel controllare i dati personali e modificarli, qualora sia necessario, o completarli.

| Nome                 | Mario        |     | ~ |
|----------------------|--------------|-----|---|
| Cognome              | Rossi        |     | - |
| Sesso                | M Ý          |     | • |
| Data di nascita      | 01/01/1980   | v   | * |
| Stato di nascita     | Italia       | ×   | ~ |
| Provincia di nascita | Milano       | ~   | ~ |
| Luogo di nascita     | Milano       |     | - |
| Numero del documento | ATXXXXX      |     | ~ |
| Data di scadenza     | 09/07/2022   | ~   | - |
| Codice fiscale       | RSSMRI80A01F | 205 | ~ |

# Il sistema chiederà poi di scattare un selfie.

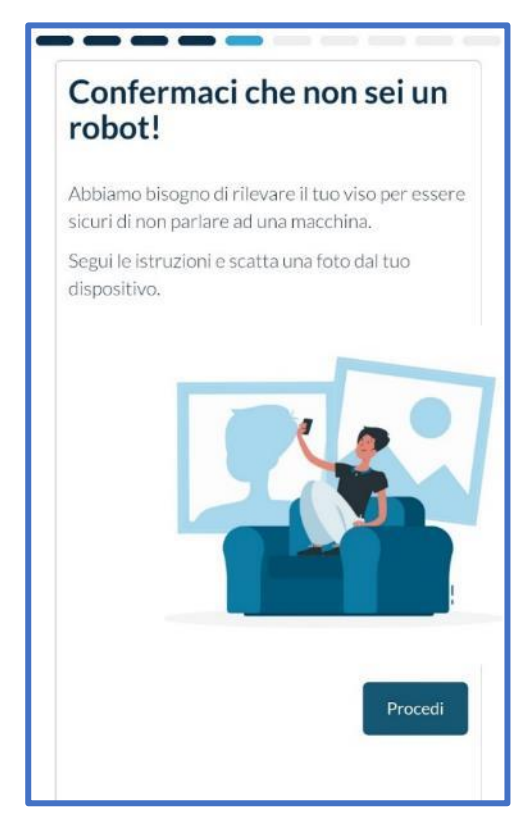

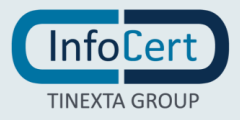
Il sistema confermerà a video il completamento dell'operazione.

| Riconoscimento completato<br>Il riconoscimento è stato completato con<br>successo. Clicca sul pulsante Procedi per<br>continuare. |
|----------------------------------------------------------------------------------------------------|
| Procedi                                                                                                    |
|                                                                                                    |

Successivamente si dovrà procedere all'identificazione tramite un operatore che effettuerà il videoriconoscimento.

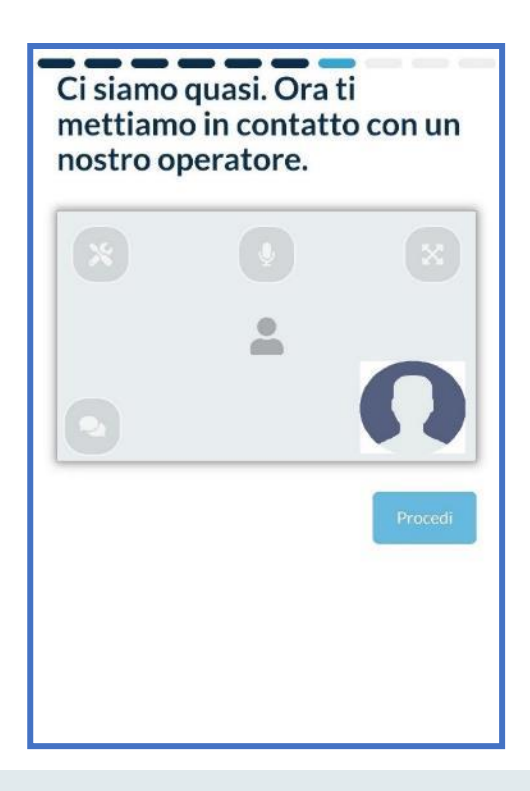

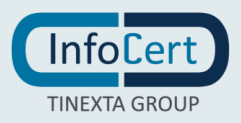

Una volta completato il riconoscimento, si visualizzerà il contratto. Cliccando su *Richiedi il certificato* si proseguirà nella procedura.

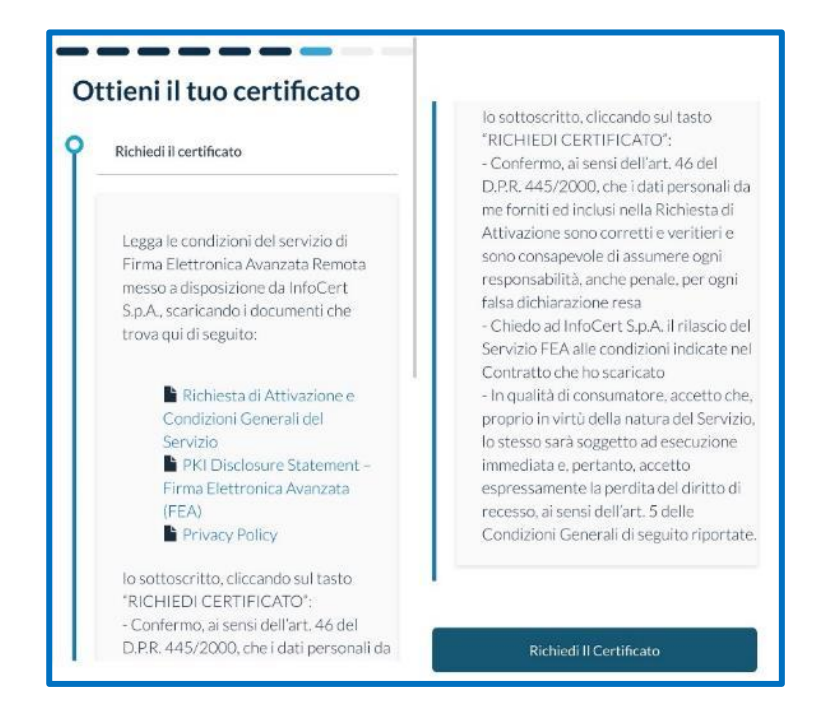

Una effettuata la richiesta, verrà inviato un SMS con un codice OTP da inserire per procedere alla firma.

| Inserisci l'<br>stato invia | OTP che ti è<br>to                          |
|-----------------------------|---------------------------------------------|
| Per completare la<br>ti è s | firma, inserisci l'OTP che<br>tato inviato. |
| 160                         | 7 4 9 6 1                                   |
| Non ho<br>Invia u           | ricevuto l'OTP,<br>in nuovo OTP             |
|                             | Procedi                                     |
|                             |                                             |
|                             |                                             |
|                             |                                             |

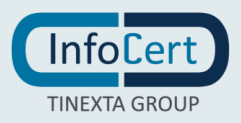

Una volta inserito l'OTP, un messaggio a video confermerà il completamento dell'operazione.

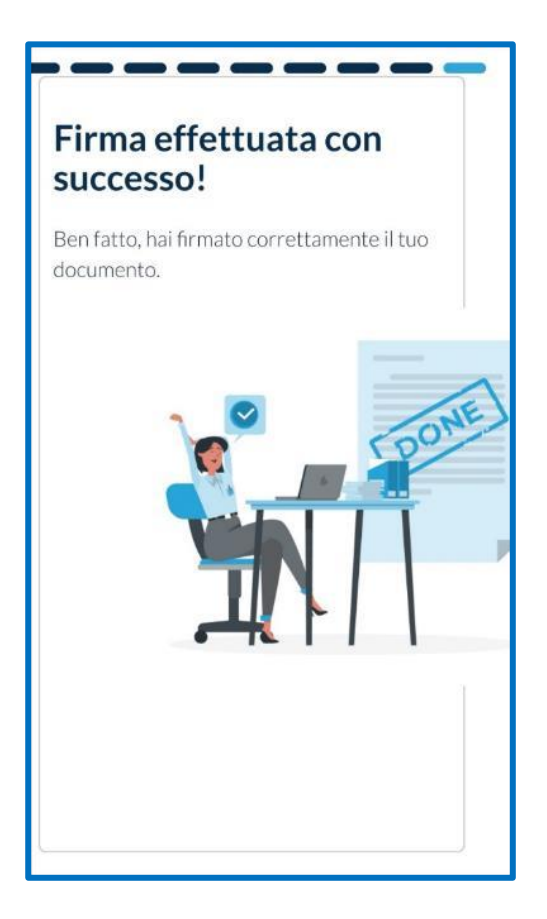

Una volta concluso il processo di identificazione, si verrà reindirizzati su GoSign.

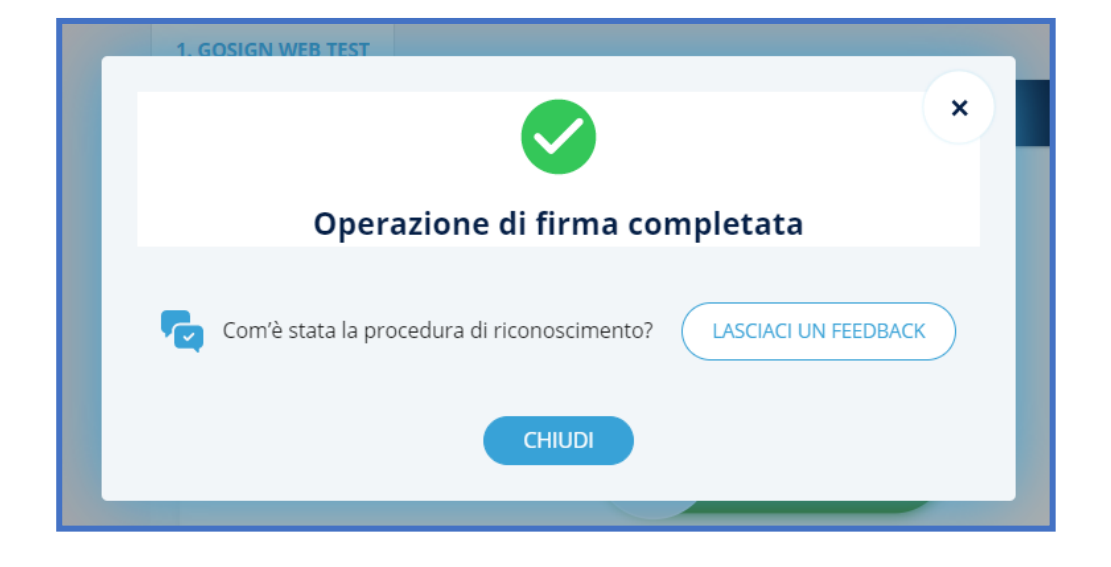

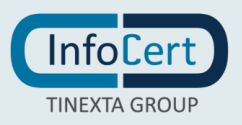

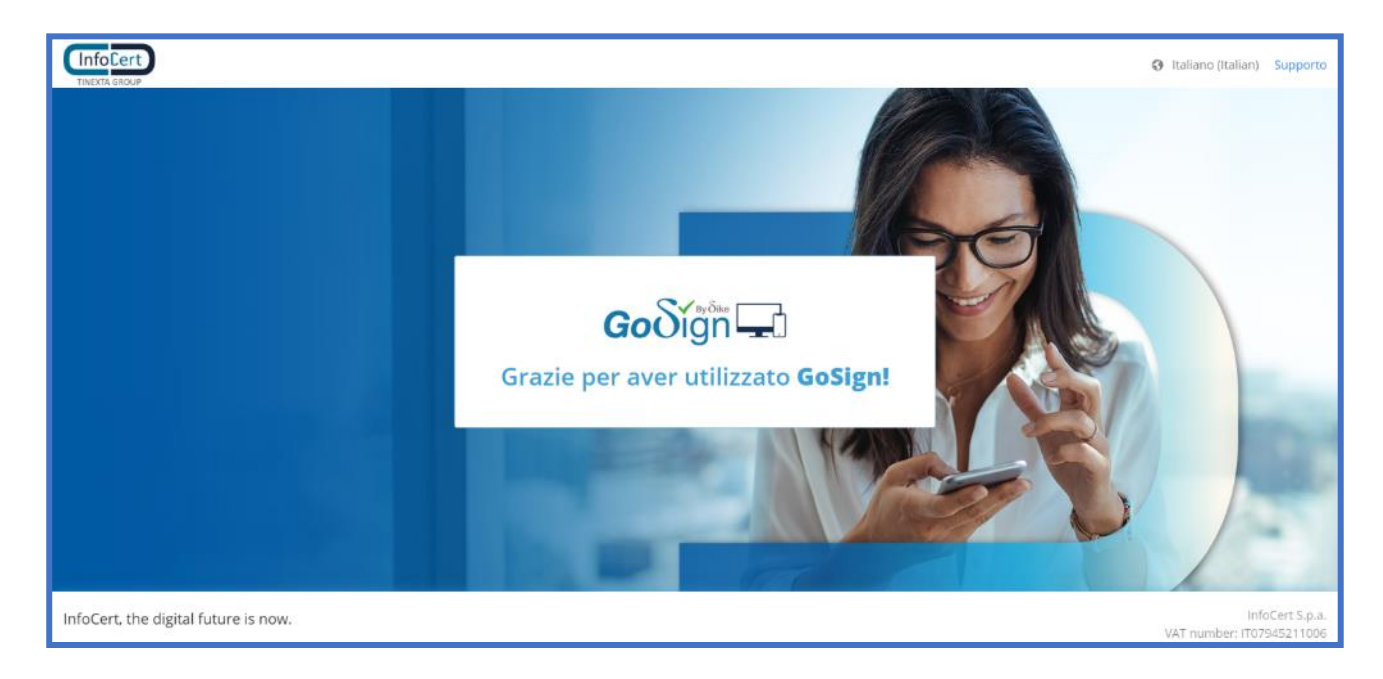

Cliccando su Chiudi si verrà reindirizzati fuori GoSign.

Entrando nella propria email si troverà una comunicazione di conferma dell'avvenuta firma sulla pratica.

| InfoCert<br>THEXIX GROUP                                                                                                    |  |
|----------------------------------------------------------------------------------------------------|--|
| <b>Go</b> ðign 🖵                                                                                                    |  |
| Gentle Mario Rossi,<br>hai concluso con successo la firma della pratica "Pratica. NEEWQPLUY" che ti ha inviato Roberto Biaschi.<br>Clicca su "licarica Documenti" per effettuare il dovriload dei file firmati. |  |
| GoSign WEB V. 5 20.0.335                                                                                                    |  |
| infocert.it                                                                                                    |  |
| Se hai bisogno di audo scegli come contattarci<br>su infocert.it                                                                                                    |  |

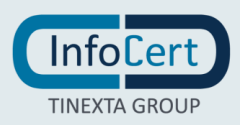

#### 24.1.2 RICONOSCIMENTO TRAMITE SPID

Scegliendo la firma PDF con la richiesta di identificazione, verranno proposte al destinatario due alternative: un processo di *Videochat* oppure riconoscimento utilizzando le proprie credenziali *SPID*.

|      | aller an unit offer a off solid protocol per approvance.                                                                                                    |                                                                                                    |   |  |
|------|----------------------------------------------------------------------------------------------------|----------------------------------------------------------------------------------------------------|---|--|
| rati | Scegli il metodo di                                                                                                    | riconoscimento                                                                                                    | × |  |
| rati | Per completare questa pratica,<br>Scegli un metodo di riconoscim<br>VIDEO CHAT<br>Per l'identificazione tramite VIDEO CHAT ci vorranno solo<br>9 minuti<br>Scopri di più | devi confermare la tua identità.<br>ento per completare il processo.<br>Per l'identificazione tramite SPID ci vorranno solo<br>3 minuti<br>Scopri di più |   |  |
|      |                                                                                                    |                                                                                                    |   |  |

La scelta del riconoscimento tramite SPID porterà a un redirect verso il processo di identificazione, senza necessità di inserire il numero di telefono. Mentre si effettua il riconoscimento, GoSign rimane in attesa dell'esito dell'identificazione.

| m | Riconoscimento tramite SPID                                                                                                    |
|---|----------------------------------------------------------------------------------------------------|
|   | <b>Stai per essere reindirizzato al processo di riconoscimento</b><br>Una volta terminata la procedura di identificazione ti chiediamo di tornare su questa pagina per<br>visualizzare l'esito dell'operazione. |
|   | <u>Clicca qui se non sei stato reindirizzato al processo</u>                                                                                                    |

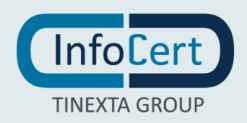

Si verrà quindi successivamente reindirizzati al processo di riconoscimento con SPID.

|                                 | Benvenuto/a             |                                                                                                    |      |                                                                                                    |
|---------------------------------|-------------------------|----------------------------------------------------------------------------------------------------|------|----------------------------------------------------------------------------------------------------|
| 1 Benvenuto                     | Segui le istruzioni per | completare il processo.                                                                                              |      |                                                                                                    |
| 2 Riconoscimento<br>SPID        |                         | Attività da svolgere:<br>Cliccare su "Entra con SPID" e autenticarsi con la propria<br>Identità Digitale             | E    | Tieni a portata di mano:<br>Dati anagrafici<br>Completa l'identificazione in video chat con un nostro<br>operatore |
| 3 Privacy<br>4 I tuoi dati      |                         | Inserire i propri dati di contatto<br>Accettare le condizioni contrattuali e firmare<br>elettronicamente i documenti |      |                                                                                                    |
| 5 Ottieni il tuo<br>certificato |                         | Entra cor                                                                                                    | SPID |                                                                                                    |
| 6 Firma il contratto            |                         |                                                                                                    |      |                                                                                                    |
| I tuoi documenti                |                         |                                                                                                    |      |                                                                                                    |

Un clic sul pulsante Entra con SPID permetterà di scegliere l'ID Provider.

|                                                                                                    | Benvenuto/a                 |                                                                                                    |                       |                                                                                                    |
|----------------------------------------------------------------------------------------------------|-----------------------------|----------------------------------------------------------------------------------------------------|-----------------------|----------------------------------------------------------------------------------------------------|
| 1 Benvenuto                                                                                                    | Segui le istruzioni per con | npletare il processo.                                                                                                    |                       |                                                                                                    |
| <ul> <li>2 Riconoscimento<br/>SPID</li> <li>3 Privacy</li> <li>4 tanci dati</li> </ul>                                    |                             | Attività da svolgere:<br>Cliccare su "Entra con SPID" e autenticarsi con<br>propria Identità Digitale<br>Inserire i propri dati di contatto<br>Accettare le condizioni contrattuali e firmare<br>elettronicamente i documenti | la E                  | Tieni a portata di mano:<br>Dati anagrafici<br>Completa l'Identificazione in video chat con un nostro<br>operatore |
| <ul> <li>1 tuoi dati</li> <li>Ottieni il tuo certificato</li> <li>Firma il contratto</li> <li>I tuoi documenti</li> </ul> |                             |                                                                                                    | Entra con SPID        |                                                                                                    |
|                                                                                                    |                             |                                                                                                    | elepina<br>Namirial D |                                                                                                    |

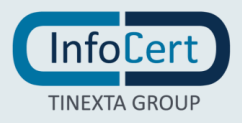

A questo punto si dovranno inserire username e password del proprio account SPID (oppure accedere tramite App MyInfocert scansionando il Qr-Code se in possesso di SPID Infocert).

| InfoCert Accedi con SPID InfoCert ID |                                                  |                                                                                     |  |
|--------------------------------------|--------------------------------------------------|-------------------------------------------------------------------------------------|--|
|                                      | Sped                                             |                                                                                     |  |
|                                      | InfoCert                                         |                                                                                     |  |
|                                      | Richiesta di accesso SPID di livello 2 da INFOCE | RT SPA                                                                              |  |
|                                      | Nome utente<br>Usemame                           | Hai l'App MyInfoCert?<br>Inquadra il QR Code con l'App per<br>accedere velocemente. |  |
|                                      | Password                                         |                                                                                     |  |
|                                      | Tentativi rimanenti: 5                           |                                                                                     |  |
|                                      | Hai dimenticato il nome utente o la password?    | Il codice è valido per 22 secondi                                                   |  |
|                                      | Annulla 0   Entra con SPID                       |                                                                                     |  |
|                                      | Non hai Spid? Registrati                         |                                                                                     |  |
|                                      |                                                  |                                                                                     |  |
|                                      | sp±d√   @ Agl[                                   | D Agenzia per<br>Iltalia Digitale                                                   |  |

Una volta inserite le credenziali e cliccato su *Entra con SPID*, il sistema, qualora non rilevato, richiederà un livello 2 di sicurezza.

| Accedi con SPID InfoCert ID |                                                                                                    |  |
|-----------------------------|----------------------------------------------------------------------------------------------------|--|
|                             | <b>sped</b><br>INFOCERT SPA                                                                                                  |  |
|                             | InfoCert                                                                                                    |  |
|                             | Verifica di livello 2 di sicurezza SPID<br>Per accedere è necessaria un'ulteriore verifica, scegli il metodo che preferisci. |  |
|                             | Annulla                                                                                                    |  |
|                             | Hai attivato il servizio SMS? Ricevi un Codice OTP via SMS                                                                   |  |
|                             |                                                                                                    |  |
|                             | sp:d KgID Agenzia per<br>Italia Digitale                                                                                     |  |

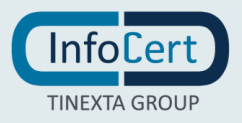

| Accedi con SPID InfoCert ID                                                         |  |
|-------------------------------------------------------------------------------------|--|
| Sped<br>INFOCERT SPA                                                                |  |
| InfoCert ID                                                                         |  |
| Verifica di livello 2 di sicurezza SPID<br>Inserisci il codice OTP ricevuto via SMS |  |
| Inserisci codice OTP Invla nuovo OTP                                                |  |
| Entra con SPID                                                                      |  |
| Vuoi cambiare metodo? Torna indietro                                                |  |
| sped AgID Agenzia per                                                               |  |

Per concludere, sarà necessario richiedere il codice OTP utilizzando le consuete modalità.

Una volta inserito il codice, il sistema chiederà l'autorizzazione alla trasmissione delle informazioni necessarie al gestore del sito.

| Accedi con SPID InfoCert II | D                                                                                                    |  |
|-----------------------------|----------------------------------------------------------------------------------------------------|--|
|                             | Sped<br>INFOCERT SPA                                                                                                    |  |
|                             | InfoCert                                                                                                    |  |
|                             | Accedendo a questo servizio autorizzi <b>InfoCert</b> a trasmettere le seguenti informazioni:                                                                                                   |  |
|                             | <ul> <li>Luogo di Nascita</li> <li>Sesso</li> <li>Cognome</li> <li>Nome</li> <li>Codice identificativo SPID</li> <li>Data di nascita</li> <li>Codice Fiscale</li> </ul> Non autorizzo Autorizza |  |
|                             | Per consultare l'informativa sul trattamento dei dati personali ai sensi del Regolamento 2016/679/UE clicca qui                                                                                 |  |
|                             | sp:d AgID Agenzia per                                                                                                    |  |

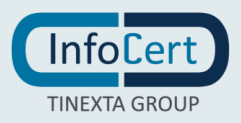

Dopo aver fatto clic su *Autorizza*, un messaggio a video indicherà che si verrà reindirizzati sul portale Infocert. E' sempre possibile procedere in autonomia cliccando sul tasto *Continua*.

| RITORNO AL GESTORE DEI SERVIZI                                                                                                    |
|----------------------------------------------------------------------------------------------------|
| Stal per essere Indirizzato su INFOCERT SPA<br>https://topci.mfocert.it/eid/response, se ciò non dovesse<br>avvenire, fai clic su "Continua" per proseguire. |
| Continua                                                                                                    |
|                                                                                                    |
|                                                                                                    |
|                                                                                                    |
|                                                                                                    |
|                                                                                                    |
|                                                                                                    |

Successivamente si dovrà prendere visione della privacy policy ed accettare o meno i consensi facoltativi. Sarà necessario poi fare clic su *Procedi*.

| Privacy                                |                                                                                                    |  |  |  |
|----------------------------------------|----------------------------------------------------------------------------------------------------|--|--|--|
| <b>1</b> Benvenuto                     | Dichiarazioni                                                                                                    |  |  |  |
| <b>2</b> Riconoscimento<br>SPID        | Il Cliente dichiara di aver letto e compreso il contenuto dell'Informativa della "Privacy Notice – Servizi InfoCert", pubblicata nella pagina "Documentazione", sul sito<br>www.infocert.it.                                                                                                |  |  |  |
| <b>3</b> Privacy                       | In particolare, il Cliente è stato reso edotto del trattamento dei propri dati personali necessario ai fini dell'erogazione del servizio e, spuntando le caselle in basso e<br>firmando dove richiesto, il Cliente può liberamente prestare il suo consenso e, di conseguenza, autorizzare: |  |  |  |
| 4 I tuoi dati                          | a. al trattamento dei dati in relazione all'invio da parte del Titolare di comunicazioni commerciali e/o promozionali relative a prodotti/servizi di qualsivoglia natura propri o di altre società (consenso facoltativo)                                                                   |  |  |  |
| <b>5</b> Ottieni il tuo<br>certificato | Accetto     Non accetto b. alla comunicazione o alla cessione dei dati ad altre società che li utilizzeranno per proprie finalità commerciali e/o promozionali in qualità di autonomi titolari. (consenso                                                                                   |  |  |  |
| 6 Firma il contratto                   |                                                                                                    |  |  |  |
| 7 Processo completato                  |                                                                                                    |  |  |  |
|                                        | Procedi                                                                                                    |  |  |  |

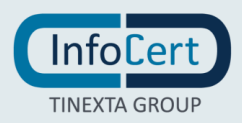

Il sistema riporterà i dati della persona che sta effettuando il riconoscimento. Un clic sul pulsante *Avanti* permetterà di procedere allo step successivo.

|                                    | Dati personali             |                                    |
|------------------------------------|----------------------------|------------------------------------|
| <b>1</b> Benvenuto                 | Informazioni anagrafiche   |                                    |
| 2 Riconoscimento SPID              | Dati personali             |                                    |
| 3 Privacy                          | Nome<br>Mario              | Cognome<br>Rossi                   |
| 1 I tuoi dati                      | Sesso<br>M                 | Data di nascita<br>01/01/1980      |
| E outout                           | Stato di nascita<br>Italia | Comune di nascita<br>MILANO        |
| <b>O</b> ttieni il tuo certificato | Provincia di nascita<br>Mi |                                    |
| 6 Firma il contratto               | Cittadinanza<br>Italia     | Codice fiscale<br>RSSMRO80xxxxxxxx |
| 7 Processo completato              | Dati di contatto           |                                    |
|                                    |                            |                                    |
|                                    | O Non Proseguire           | Procedi                            |
|                                    |                            |                                    |

In questa sezione, il sistema chiederà di inserire i dati di contatto (numero di cellulare e indirizzo mail). Un clic sul pulsante *Avanti* permetterà di procedere.

|                              | Dati personali                                                                |
|------------------------------|-------------------------------------------------------------------------------|
| <b>1</b> Benvenuto           | Informazioni anagrafiche                                                      |
| 2 Riconoscimento SPID        | Dati di contatto                                                              |
| 3 Privacy                    | Telefono cellulare (inserire con il prefisso, es. 0039 o +39)<br>+39340#***** |
| 4 I tuoi dati                | Indirizzo email<br>mario.rossi@infocert.it                                    |
| 5 Ottieni il tuo certificato |                                                                               |
| 6 Firma Il contratto         | Q Hon Procedi                                                                 |
| <b>7</b> Processo completato |                                                                               |
|                              |                                                                               |
|                              |                                                                               |
| Processo completato          |                                                                               |

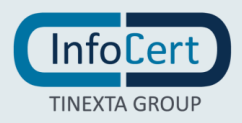

Successivamente il sistema permetterà di ottenere il certificato di firma facendo clic su *Richiedi certificato*.

|                              | Ottieni il tuo certificato                                                                                                    |
|------------------------------|----------------------------------------------------------------------------------------------------|
| <b>1</b> Benvenuto           | Richiedi il certificato                                                                                                    |
| 2 Riconoscimento SPID        | Legga le condizioni del servizio di firma digitale messo a disposizione da infoCert Sp.A., scaricando i documenti che trava qui di seguito:                                                                                                    |
| <b>3</b> Privacy             | <ul> <li>in Richlesta di Attivazione e Condizioni Generali dei Servizio</li> <li>in PKI Disclosure Statement</li> <li>informativa privacy</li> </ul>                                                                                                    |
| 4. I tuoi dati               | Cliccando sul tasto "RICHIEDI CERTIFICATO":<br>- Conferma, al sensi dell'art. 46 del D.R.R. 445/2000, che i dati personali forniti sono corretti, assumendosi ogni responsabilità (anche penale) di questa dichiarazione                                                                                                    |
| 5 Ottieni il tuo certificato | <ul> <li>Richiede ad InfoCert S.p.A. Il rilascio di un Certificazo Qualificato alle condizioni indicate nel Contratto che ha scaricato</li> <li>Accetta che il certificato di firma digitale sia utilizzato subito e, di conseguenza, che non potrà recedere dal Servizio, in base al Codice del consumo e alle Condizioni Generali</li> </ul> |
| 6 Firma il contratto         | Richiedi II Certificato                                                                                                    |
| 7 Processo completato        |                                                                                                    |
|                              |                                                                                                    |
|                              |                                                                                                    |

Nella sezione "Firma il contratto" la procedura potrà essere portata avanti in seguito all'inserimento dell'OTP ricevuto via SMS.

|                                     | Inserisci l'OTP che ti è stato inviato                                    |
|-------------------------------------|---------------------------------------------------------------------------|
| 1 Benvenuto                         |                                                                           |
| 2 Riconoscimento SPID               | Per completare la firma, inserisci l'OTP che ti è stato inviato.          |
| <b>3</b> Privacy                    |                                                                           |
| 4. I tuoi dati                      | Incolla Dagli Appunti<br>Non ho ricevuto l'OTP, <u>Invia un ruevo OTP</u> |
| <b>5</b> Ottleni II tuo certificato |                                                                           |
| 6 Firma il contratto                |                                                                           |
| 7 Processo completato               |                                                                           |
|                                     |                                                                           |
|                                     | Procedi                                                                   |

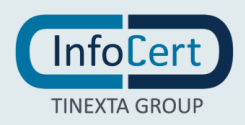

Se i passaggi saranno stati eseguiti tutti correttamente si avrà la conferma del successo dell'operazione.

|                              | Firma effettuata con successo!                         |
|------------------------------|--------------------------------------------------------|
| 1 Benvenuto                  | Ben fatto, hai firmato correttamente il tuo documento. |
| 2 Riconoscimento SPID        |                                                        |
| 3 Privacy                    |                                                        |
| 4. I tuoi dati               |                                                        |
| 5 Ottieni il tuo certificato |                                                        |
| 6 Firma il contratto         |                                                        |
| 7 Processo completato        |                                                        |
|                              |                                                        |
|                              |                                                        |

Tornando in *GoSign*, precedentemente lasciato aperto in seguito all'avviamento della pratica, si avrà la conferma dell'avvenuta firma.

| ×                                           |
|---------------------------------------------|
| Operazione di firma completata              |
| Com'è stata la procedura di riconoscimento? |
| CHIUDI                                      |

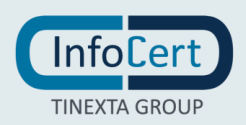

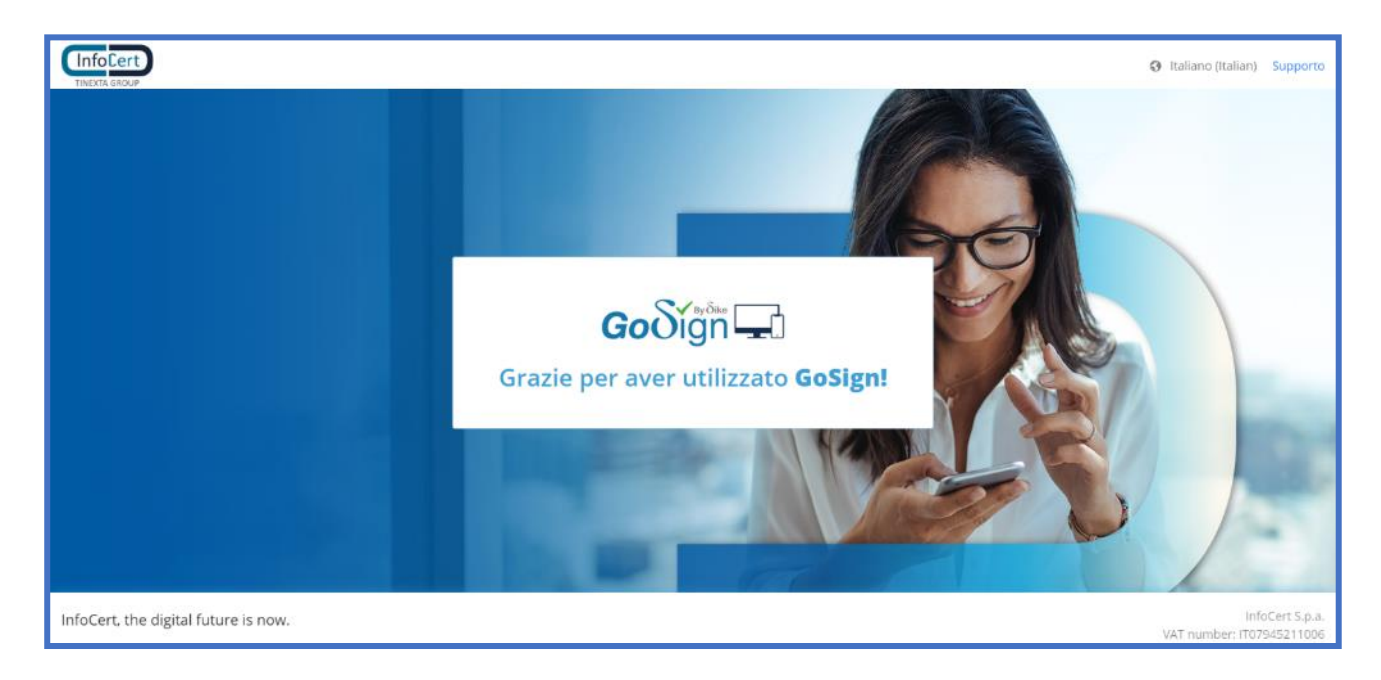

Cliccando su Chiudi si verrà reindirizzati fuori GoSign.

Entrando nella propria email si troverà una comunicazione di conferma dell'avvenuta firma sulla pratica.

| InfoCert<br>THEXIX GROUP                                                                                                    |  |
|----------------------------------------------------------------------------------------------------|--|
| Go Sign 🖵                                                                                                    |  |
| Gentle Mario Rossi,<br>ha concluso con successo la firma della pratica "Pratica NEEWQPLU'L" che ti ha inviato Roberto Blasschi.<br>Clicca su "licerica Document" per effettuare il download del file firmati. |  |
| GoSign WEB V. 5 20.0.336                                                                                                    |  |
| infocert.it                                                                                                    |  |
| Se hai bisogno di auto scegi come contattarci<br>su infocert.t                                                                                                    |  |

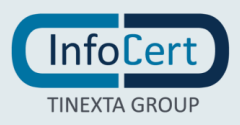

#### 24.2 FIRMA ELETTRONICA AVANZATA CON RICONOSCIMENTO TRAMITE SELF ID

Selezionando fra le diverse firme la tipologia **firma avanzata con riconoscimento**, verrà inserita di default la richiesta di identificazione. Il processo di creazione pratica si conclude come da procedura standard.

|          | <b>Go</b> ðígn                                       | J.                                          |                                          |                                                 |                                       | 🔿 📕 🔿           |
|----------|------------------------------------------------------|---------------------------------------------|------------------------------------------|-------------------------------------------------|---------------------------------------|-----------------|
| •        | CARICA DOC                                           |                                             |                                          |                                                 |                                       |                 |
| ia<br>pi | PD                                                   | = &                                         | FILEO1<br>Oggetto *<br>Pratica OBOPN2W51 |                                                 | Scadenza 🛱                            | Problem segonde |
| L)       |                                                      |                                             | ALTRE IMPOSTAZIONI                       |                                                 |                                       | 6 🖬 🛛           |
|          | DESTINATA<br>Scegli i destin                         | RI E AZIONI<br>stari e fordine delle firme  |                                          |                                                 |                                       |                 |
|          | 1 -                                                  | DESTINATARIO -                              |                                          |                                                 |                                       | ŵ               |
|          |                                                      | (Merio Rossi ×                              |                                          |                                                 |                                       | <b>2</b>        |
|          |                                                      | Singl arbeine<br>Homa                       |                                          | <ul> <li>Avanzata Con Riconoscimento</li> </ul> | - 1 -                                 |                 |
|          |                                                      |                                             |                                          | Applice a tutti i destinatari                   |                                       |                 |
|          |                                                      | AZIONI AGGIUNTIVE                           |                                          |                                                 |                                       |                 |
|          |                                                      | Scegit un'azione aggiuntiva                 |                                          |                                                 |                                       |                 |
|          |                                                      |                                             |                                          | Il link per il download dei documenti n         | non è protetto e non scadrà. MODIFICA |                 |
|          |                                                      |                                             |                                          | *                                               | Richiedi Identificazione: Si          | ELIMINA         |
|          | ACCIUN                                               | GI DESTINATARIO                             |                                          |                                                 |                                       |                 |
|          | <ul> <li>Personelitz</li> <li>Aggiungi de</li> </ul> | a e-mali di notifica<br>estinatari in copia |                                          |                                                 |                                       |                 |
|          |                                                      |                                             | Pratica 0B9PN2W5I   ID 0B9PN2W5I         |                                                 | VANTI                                 |                 |

Una volta generata la pratica il destinatario, in questo caso censito come Stranger o contatto esterno, riceverà una mail d'invito alla firma della pratica.

|                                         | Gooign .                                                                          |                               |         |
|-----------------------------------------|-----------------------------------------------------------------------------------|-------------------------------|---------|
|                                         | Gentile Mario Rossi,                                                              |                               |         |
|                                         | Roberto Blanchi ti ha inviato una nuova pratica di firma che richiede la tua atte | nzione.                       |         |
| A WITE BAT                              | Per consultare e firmare il documento, utilizza il pulsante sottostante           |                               | non     |
|                                         | Prima di firmare, ti verrà richiesto di avviare un processo di riconoscimento per | r verificare la tua identità. | 111 111 |
| i nije bes                              | Vai alla Firma                                                                    |                               |         |
| A THE REAL                              |                                                                                   | InfoCert                      |         |
|                                         | GoSign WEB                                                                        | TINEXTA GROUP                 |         |
|                                         |                                                                                   |                               |         |
| 221 1 1 1 1 1 1 1 1 1 1 1 1 1 1 1 1 1 1 | <u>infocert.it</u>                                                                |                               |         |

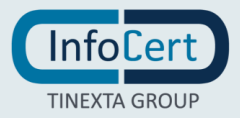

Cliccando su Vai alla Firma, si aprirà la pagina web con la procedura di sottoscrizione.

La mail d'invito viene inviata sull'indirizzo email dichiarato dal Cliente.

Prima di visualizzare i documenti da firmare, un breve tutorial spiegherà come proseguire.

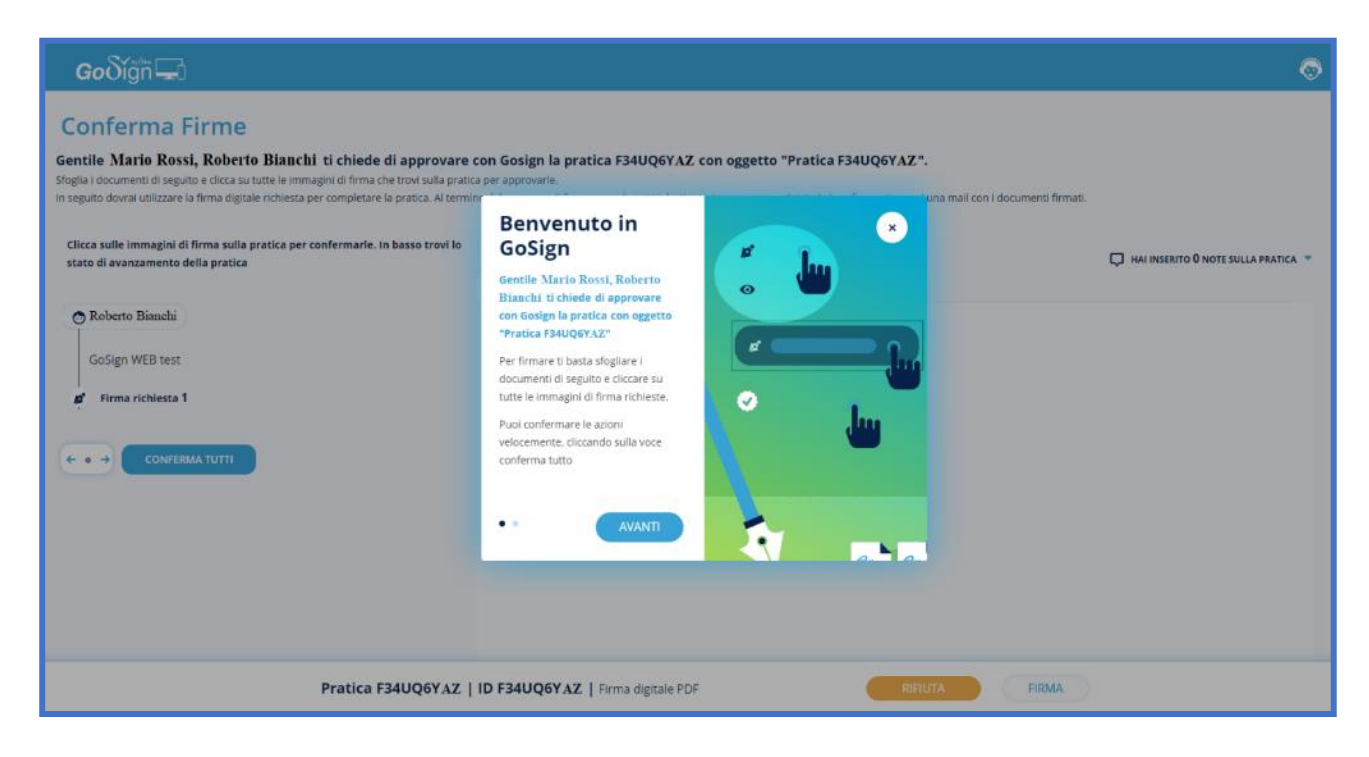

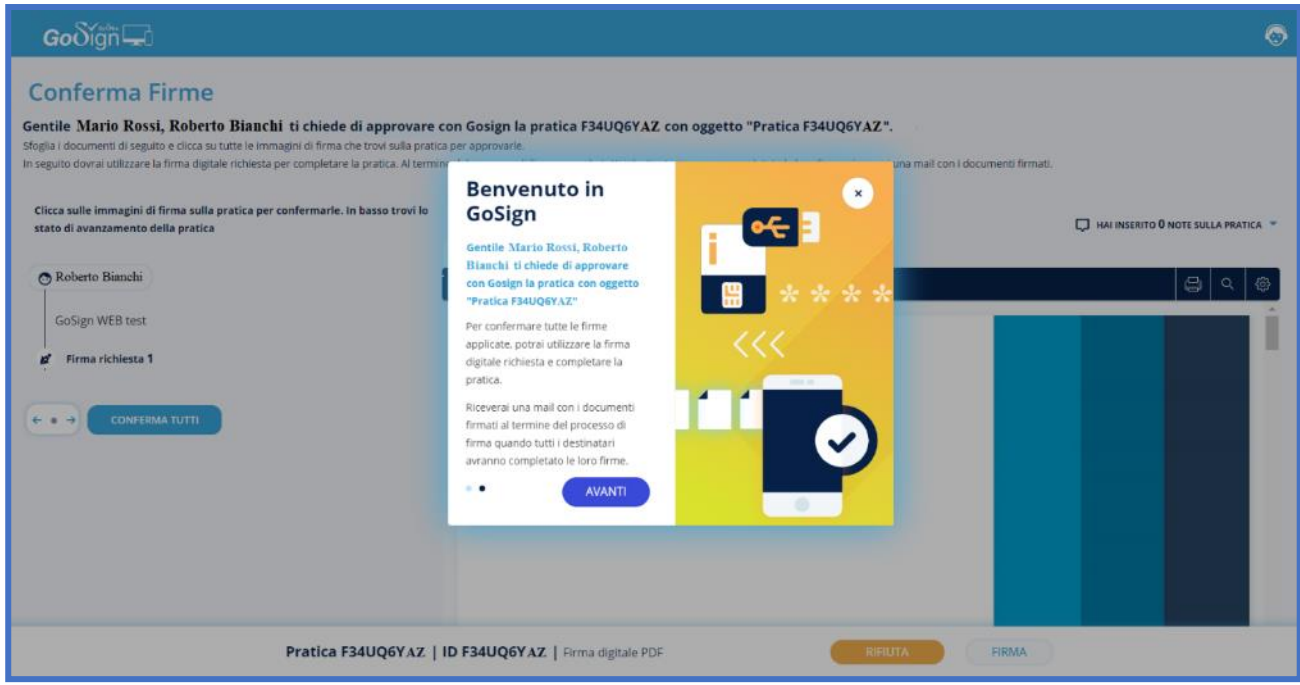

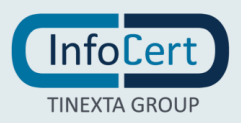

Successivamente, si potranno visualizzare i documenti, verificarli e si potrà accettarne la sottoscrizione cliccando direttamente all'interno dei campi firma definiti oppure cliccando sul pulsante *Conferma tutti*.

| Goðígin 🖵                                                                                                    | 9 |
|----------------------------------------------------------------------------------------------------|---|
| Conferma Firme Gentile Mario Rossi, Roberto Bianchi ti chiede di approvare con Gosign la pratica IIEM9KR0W con oggetto "Pratica IIEM9KR0W". Sfogla i documenti di seguito e clicca su tutte le immagini di firma che trovi sulla pratica per approvarle. In seguito dovrai utilizzare la firma digitale richiesta per completare lo pratica. Al termine del processo di firma, quando tutti i destinatari avranno completato le loro firme, riceverai una mail con i documenti firmati. |   |
| Clica sulle immagini di firma sulla pratica per confermarle. In basso trovi lo<br>stato di avanzamento della pratica<br>le confermarle sinchi<br>le confermarie sinchi<br>conferma richiesta 1<br>CONFERMA TUTTI                                                                                                    |   |
| Pratica IIEM9KROW   ID IIEM9KROW   Firma digitale PDF RIFUTA FIRMA                                                                                                    |   |

Predisposta la pratica alla sottoscrizione, i campi firma diventano verdi. Cliccando sul pulsante *Firma* si procede alla sottoscrizione.

| <b>Go</b> ðiğn 🖵                                                                                                    | S                                                                                                    |
|----------------------------------------------------------------------------------------------------|----------------------------------------------------------------------------------------------------|
| Conferma Firme Gentile Mario Rossi, Roberto Bianchi ti chiede di approvare Sfoglia i documenti di seguito e dicca su tutte le immagini di firma che trovi sulla pratica in seguito dovrai utilizzare la firma digitale richiesta per completare la pratica. Al terminu                                                                                                    | con Gosign la pratica IIEM9KR0W con oggetto "Pratica IIEM9KR0W".<br>per approvarle.<br>del processo di firma, quando tutti i destinatari avranno completato le loro firme, riceverai una mail con i documenti firmati. |
| Confermante 1<br>Confermante 1<br>Confer | HAI INSERITO © NOTE SULLA PRATICA                                                                                                    |
| Pratica IIEM9KROW   II                                                                                                    | D IIEM9KROW   Firma digitale PDF RIFUTA FIRMA                                                                                                    |

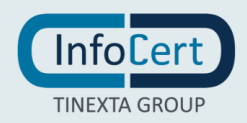

Nel caso di Firma Elettronica Avanzata, è possibile scegliere solo il riconoscimento tramite SELF ID.

| Procedi con il riconoscimento                                                                                                    | × |
|----------------------------------------------------------------------------------------------------|---|
| Per completare questa pratica, devi confermare la tua identità.<br>Scegli un metodo di riconoscimento per completare il processo. |   |
| SELF ID<br>Per l'identificazione tramite SELF ID ci vorranno solo<br>5 minuti<br>Scopri di più                                    |   |

Successivamente si aprirà una pagina in cui verrà chiesto al destinatario di confermare o inserire il numero di telefono al quale verrà inviato un link tramite SMS.

| rle. In | Conferma la tua identità                                                                                                    | ×   |
|---------|----------------------------------------------------------------------------------------------------|-----|
|         |                                                                                                    | 18  |
|         | Per completare questa pratica, devi confermare la tua<br>identità. Riceverai un SMS con un link al numero:                              |     |
|         | +39 N. Telefono Una volta ricevuto l'SMS, clicca sul link che troverai all'interno per iniziare il processo di riconoscimento INVIA SMS | sci |
|         |                                                                                                    |     |

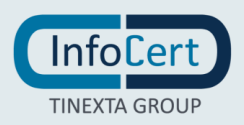

L'utente accederà al processo di riconoscimento con SELF ID cliccando sul link che ha ricevuto via SMS, approdando nella pagina di benvenuto.

| Benvenuto/a                                                                    |
|--------------------------------------------------------------------------------|
| Segui le istruzioni per completare il processo.                                |
| Attività da svolgere:                                                          |
| Accettare le condizioni contrattuali e<br>firmare elettronicamente i documenti |
| E1                                                                             |
| Scatta o carica una foto dei tuoi<br>documenti di identità                     |
| Verifica che le tue informazioni<br>personali siano corrette                   |
| Completa l'identificazione in video chat con un nostro operatore               |
| Procedi                                                                        |

Si dovrà successivamente prendere visione della privacy policy ed accettarla.

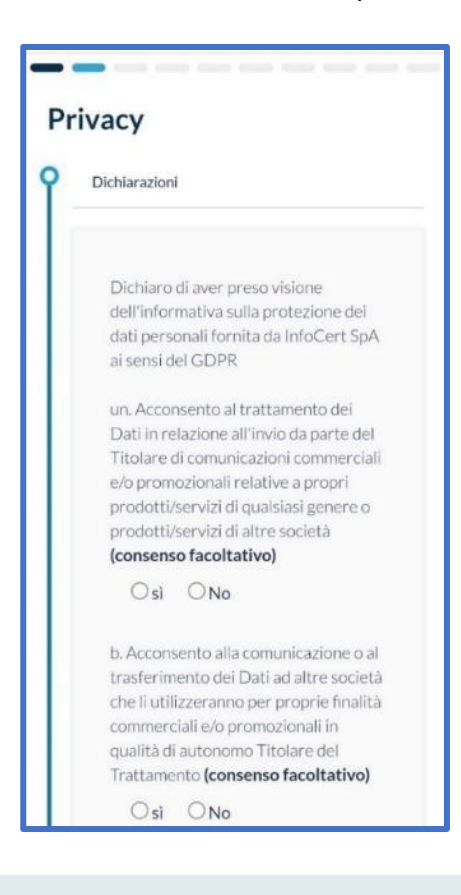

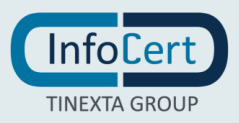

Sarà necessario in seguito selezionare la nazionalità e il tipo di documento. Le tipologie di documento che è possibile scegliere sono le seguenti:

- Carta di identità cartacea;
- Carta di identità elettronica;
- Passaporto;
- Patente.

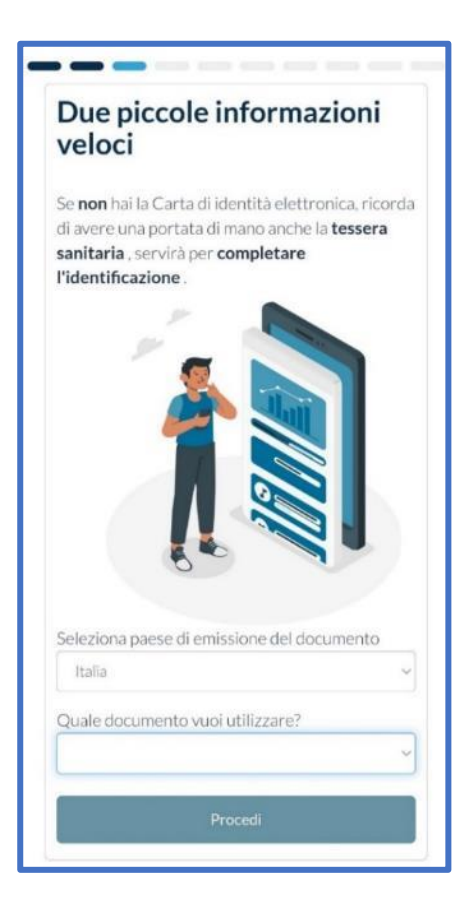

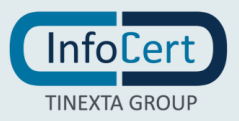

Si potrà poi procedere con il caricamento del documento.

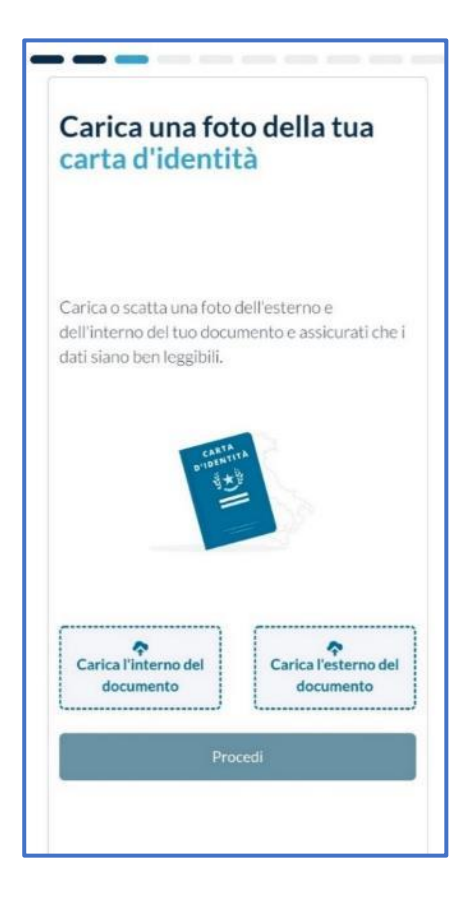

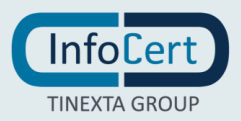

Successivamente sarà necessario caricare la tessera sanitaria.

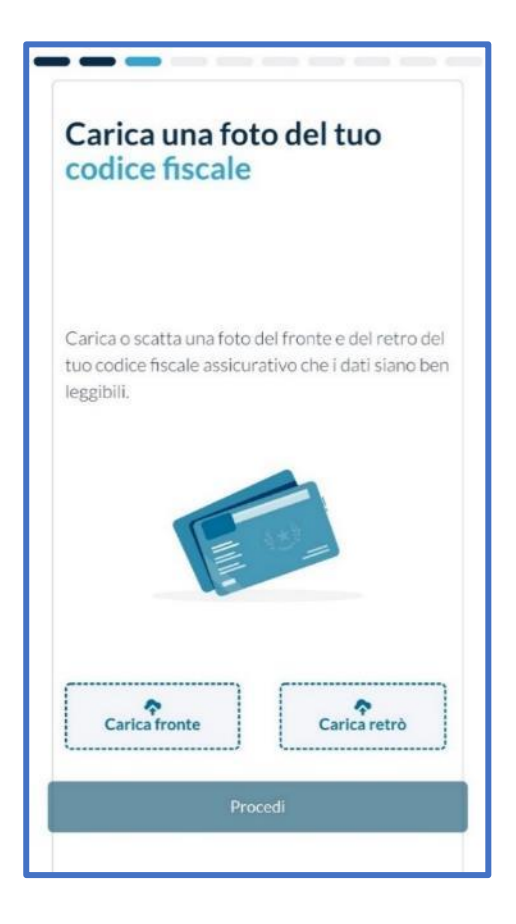

Se è stato scelto come documento da caricare una carta di identità elettronica non verrà richiesto il caricamento della tessera sanitaria in quanto il CF è già presente sulla CI.

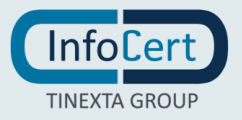

Il passaggio successivo consisterà nel controllare i dati personali e modificarli, qualora sia necessario, o completarli.

| Nome                 | Mario       |      | - |
|----------------------|-------------|------|---|
| Cognome              | Rossi       |      | ~ |
| Sesso                | м ~         |      | ~ |
| Data di nascita      | 01/01/1980  | ~    | ~ |
| Stato di nascita     | Italia      | ~    | ~ |
| Provincia di nascita | Milano      | ~    | ~ |
| Luogo di nascita     | Milano      |      | ~ |
| Numero del documento | ATXXXXX     |      | ~ |
| Data di scadenza     | 09/07/2022  | ~    | - |
| Codice fiscale       | RSSMRI80A01 | F205 | ~ |

Il sistema chiederà poi di scattare un selfie.

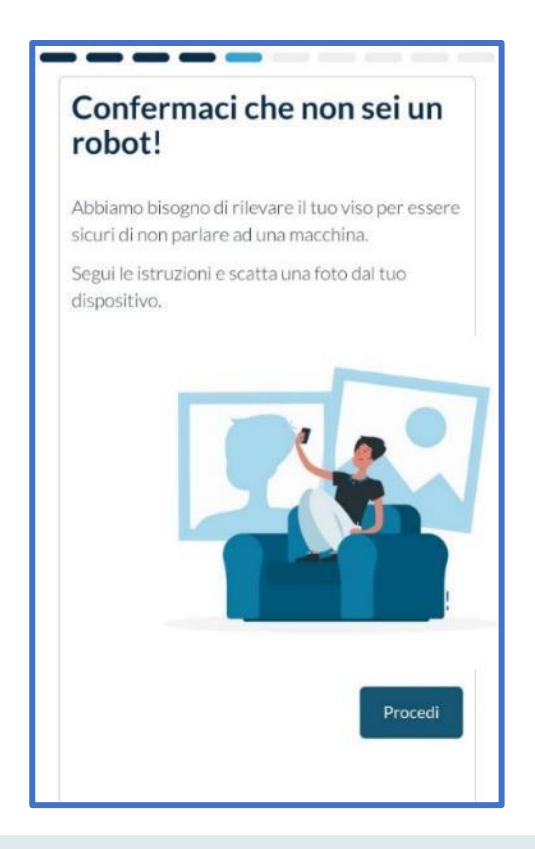

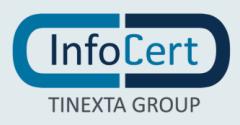

Il sistema confermerà a video il completamento dell'operazione.

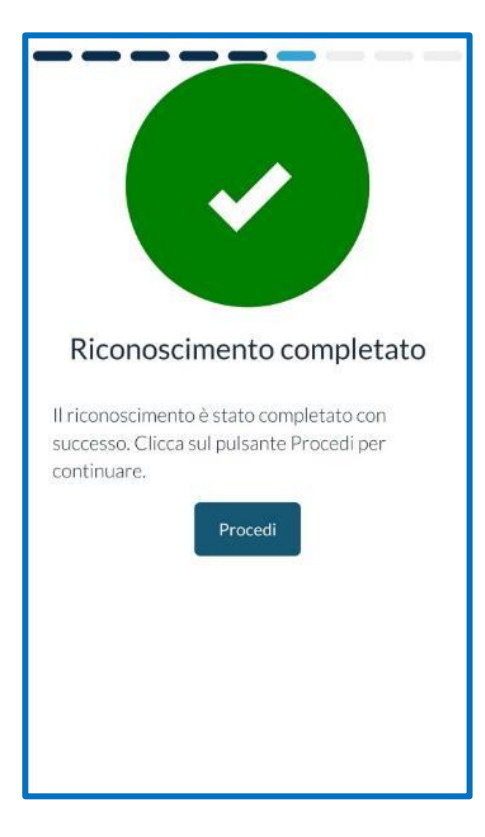

Una volta completato il riconoscimento, si visualizzerà il contratto. Cliccando su *Richiedi il certificato* si proseguirà nella procedura.

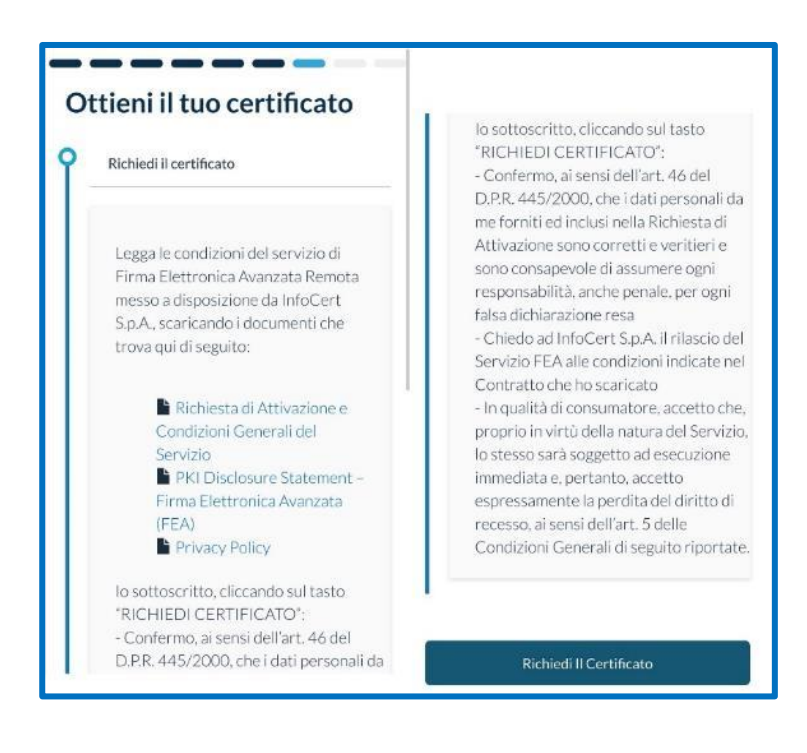

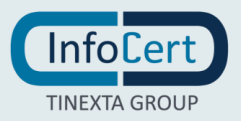

Una effettuata la richiesta, verrà inviato un sms con un codice OTP da inserire per procedere alla firma.

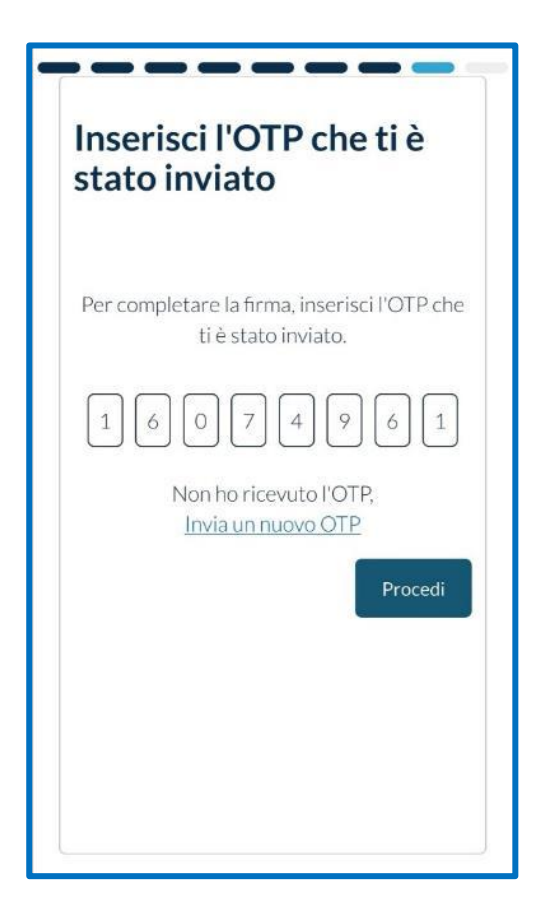

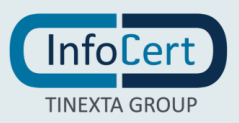

Una volta inserito l'OTP, un messaggio a video confermerà il completamento dell'operazione.

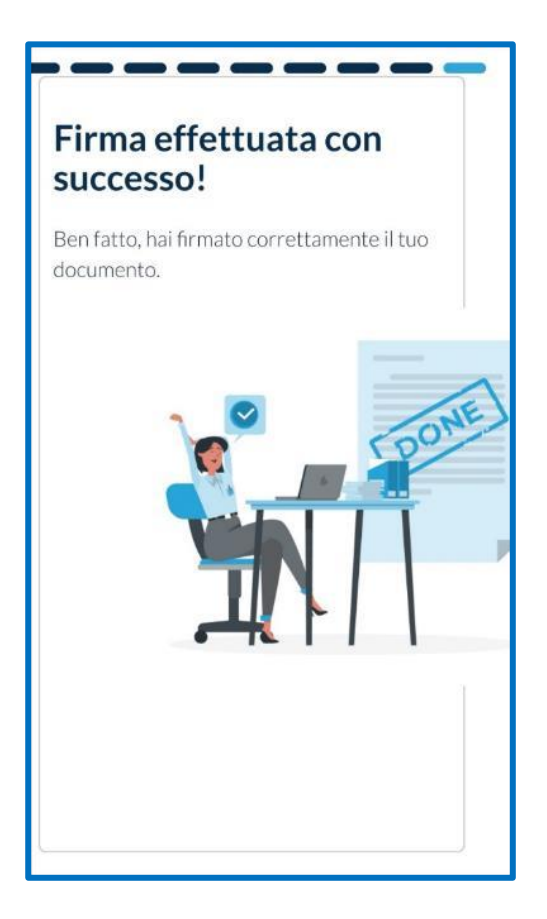

Una volta concluso il processo di identificazione, si verrà reindirizzati su GoSign.

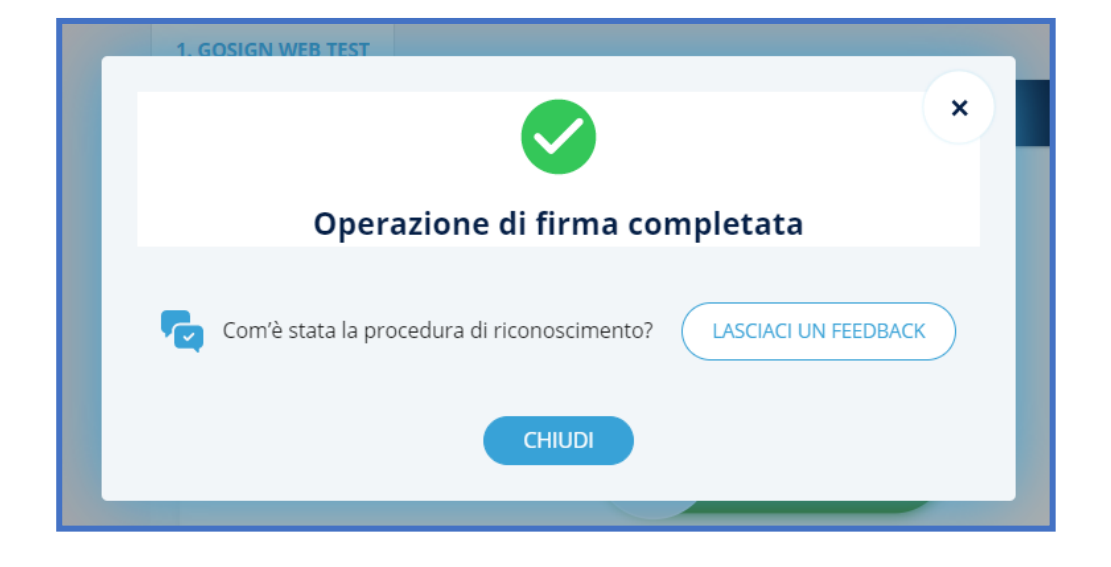

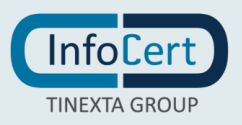

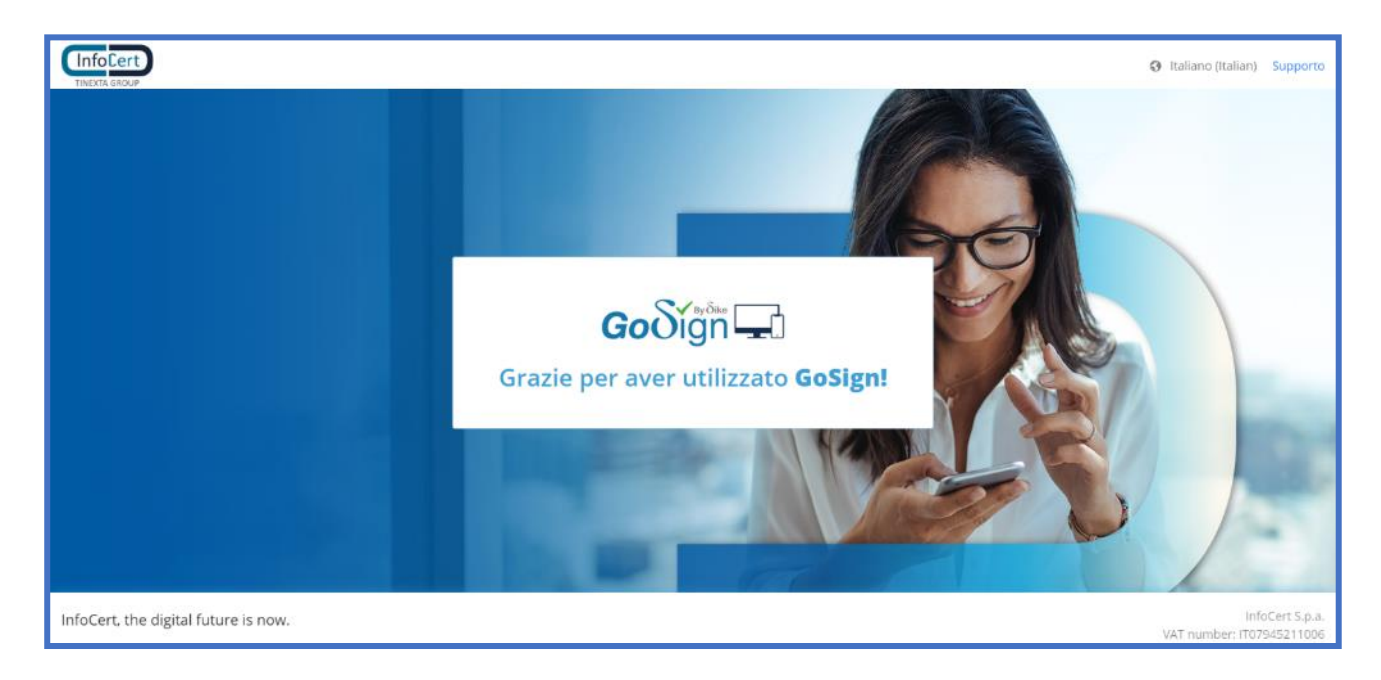

Cliccando su Chiudi si verrà reindirizzati fuori GoSign.

Entrando nella propria email si troverà una comunicazione di conferma dell'avvenuta firma sulla pratica.

| InfoCert<br>THEXIX GROUP                                                                                                    |  |
|----------------------------------------------------------------------------------------------------|--|
| Go Sign 🖵                                                                                                    |  |
| Gentle Mario Rossi,<br>ha concluso con successo la firma della pratica "Pratica NEEWQPLU'L" che ti ha inviato Roberto Blasschi.<br>Clicca su "licerica Document" per effettuare il download del file firmati. |  |
| GoSign WEB V. 5 20.0.336                                                                                                    |  |
| infocert.it                                                                                                    |  |
| Se hai bisogno di auto scegi come contattarci<br>su infocert.t                                                                                                    |  |

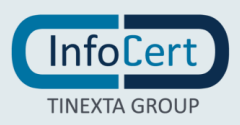

# 25 FUNZIONE FIRMA ALLO SPORTELLO

La **funzione Firma allo sportello** permette di configurare i documenti per poi poterli firmare con GoSign Grapho (ovvero tramite dispositivo tablet).

25.1 CONFIGURA LA PRATICA

#### **25.1.1 UPLOAD DOCUMENTO**

Per caricare un documento è sufficiente cliccare sull'icona relativa alla funzione presente nella home page.

| Firma allo                |
|---------------------------|
| sportello                 |
| Crea moduli per<br>tablet |
|                           |
|                           |

Un vantaggio di **GoSign Web** è che si ha la possibilità di caricare qualsiasi tipologia di file (*.pdf, .doc, .xls, .jpg*) ma anche documenti in formato .p7m.

Inoltre è possibile caricare più documenti contemporaneamente.

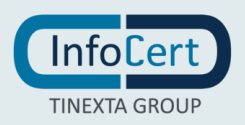

#### **25.1.2 IMPOSTAZIONI AGGIUNTIVE**

Una volta caricato il documento (o i documenti) verranno visualizzate alcune impostazioni relative alla gestione della pratica. Di default viene impostato un numero di pratica generato automaticamente, la scadenza ovvero la data entro la quale la pratica va conclusa e cliccando sull'icona del calendario si potrà impostare la data, l'icona del cestino permette di rimuovere il documento (ma prima di cancellarlo verrà visualizzato un messaggio che chiede la conferma di rimuovere il documento), l'icona dell'occhio dà la possibilità di visualizzare il documento caricato.

| CARICA DOCUMENTI          |                                                          |          |                 |
|---------------------------|----------------------------------------------------------|----------|-----------------|
| 1. GOSIGN BUSINESS MOBILE | +                                                        |          |                 |
|                           | GOSIGN BUSINESS MOBILE<br>Oggetto *<br>Pratica HIBJ13050 | Scadenza | Pratica urgente |
|                           | ALTRE IMPOSTAZIONI 🗸                                     |          |                 |

È possibile aggiungere ulteriore priorità alla pratica sarà sufficiente attivare la spunta Pratica urgente.

Cliccando su Altre impostazioni che permettono ti modifcare alcuni parametri della pratica:

- Livello di Privacy: la privacy può essere impostata come PUBLIC (che può essere visualizzato anche all'esterno della azienda) o CORPORATE (indica che la pratica è a uso interno);
- **Classe documentale**: cliccando su IMPOSTA CLASSE DOCUMENTALE permette di assegnare una categoria alle pratiche.

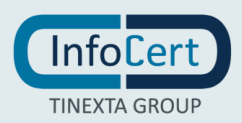

## 25.2 POSIZIONARE LA FIRMA

Il passo successivo è quello di impostare sul documento la sezione dove verrà visualizzata la firma una volta che l'utente firmerà tramite **GoSign Grapho**.

Si possono aggiungere quante firme si vogliono (a seconda delle esigenze) e ogni sezione di firma dovrà contenere:

"Nome e Cognome" di chi dovrà appore la firma, l'email di colui che dovrà firmare e il suo "Codice Fiscale".

|                                                                                                   | <b>Go</b> ðígn⊓⊑1                                                                                                    |                           | 🛛 📙 📀                               |
|---------------------------------------------------------------------------------------------------|----------------------------------------------------------------------------------------------------|---------------------------|-------------------------------------|
| 0<br>23<br>24<br>13<br>14<br>14<br>14<br>14<br>14<br>14<br>14<br>14<br>14<br>14<br>14<br>14<br>14 | Firma allo sportello<br>Cara su firmatari per posizionare le firme da<br>richiedere<br>Clicca su firmatari per posizionare le firme da<br>richiedere<br>Configura dari<br>Inserisci nome e cognome* | 1. GOSIGN BUSINESS MOBILE | HAI INSERITO O NOTE SULLA PRATICA * |
|                                                                                                   | *campi obbligatori Pratica HIBJ13050   ID HIBJ13050                                                                                                    | GoSign Business Mobile    | AVANTI                              |

Per concludere la pratica basterà premere su AVANTI.

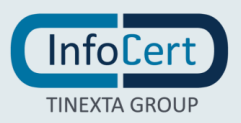

## 26 LE MIE PRATICHE

Nella parte bassa della schermata viene visualizzato il conteggio delle *pratiche che devono essere* ancora approvate e le pratiche che **non hanno** ancora concluso il processo di configurazione e d'invio.

| IL MIO LIBRO FIRMA LE MIE PRATICHE | ato |     |                           |
|------------------------------------|-----|-----|---------------------------|
| BOZZA                              |     | VAI | VEDI TUTTE LE<br>PRATICHE |

#### 26.1 LISTA DELLE PRATICHE

Cliccando sulla sezione *VEDI TUTTE LE PRATICHE*, la nuova schermata mostrerà in modo completo tutte le pratiche create dall'account. Tuttavia, se si clicca su uno dei pulsanti in alto a destra (*In corso, Bozza, Completate, Archiviate*), si verrà rindirizzati alla medesima schermata ma con le pratiche già filtrate.

|            | Goðígn ⊑                                                     | I I I I I I I I I I I I I I I I I I I                                |
|------------|--------------------------------------------------------------|----------------------------------------------------------------------|
| ©"         | 🍇 RCHEDI FIRMA 🔌 FIRMA E INVIA 📑 FIRMA ALLO SPORTELLO        | MERCOLEDI 23 feb 2022 Lini                                           |
| <u>n</u> , | Filtra le pratiche per stato                                 | C IN CORSO 23 😱 BOZZA 11) 🗸 COMPLETATE 1 🕒 ARCHIVIATE 0 🕇            |
| Đ          | 35 risultati di 35 Elicarica                                 | Ordina per 👻                                                         |
|            | PRATICA HIBJ13050<br>Mario R. ⊢ ✓ Mario R. (mariorossi@inf)  | Bozza Id HIBJ13050   1 doc 😁<br>creata Il: 23/02/2022 13:34:37       |
|            | PRATICA T7KLQ4QEF<br>Mario R. → ✓ Mario R. (mariorossi@inf / | In corso Id T7KLQ4QEF 1 doc 💮<br>creata il: 22/02/2022 13:46:17      |
|            | PRATICA 60L10B5U1<br>Mario R. ⊢→  Mario R. (mariorossi@inf)  | in corso id 60Li085U1 1 doc \cdots<br>creata il: 22/02/2022 13:33:28 |
|            | PRATICA LNB715RP1                                            | Bozza Id LNB7ISRP1  1 doc 😁<br>creata il: 22/02/2022 13:29:57        |

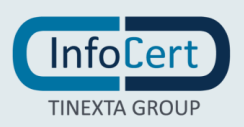

## 26.1.1 DETTAGLI

L'elenco delle pratiche presenta i dettagli relativi alla pratica come: il numero di pratica, quanti documenti contiene, la data e ora di creazione, chi ha creato la pratica e chi dovrà controfirmare il documento e lo stato di avanzamento della pratica.

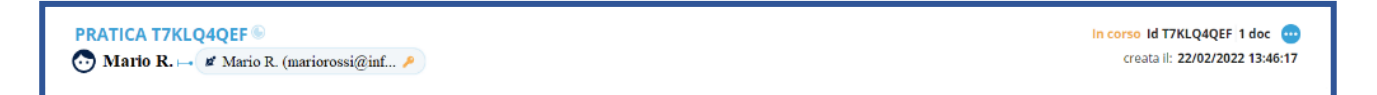

#### **26.1.2** AZIONI SULLE PRATICHE

Cliccando sull'icona dei tre puntini posta sul latro destro di ogni sezione pratica, si aprirà un menù a tendina che indicherà tutte le azioni che possono essere svolte su una pratica:

| 13<br>101   | Modifica 🗙  |
|-------------|-------------|
| U2          | Dettagli    |
|             | Elimina     |
| <b>Q</b> 4  | Copia       |
| <b>'</b> 02 | Invio email |
|             |             |

## 26.1.2.1 MODIFICA

Permette di riconfigurare la pratica, è come si si ripercorresse tutto il percorso per la configurazione della pratica.

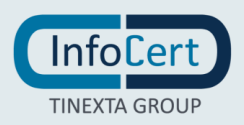

## 26.1.2.2 DETTAGLI

Si viene rindirizzati a una pagina nella quale vengono mostrati con maggiore chiarezza i dettagli riguardanti la pratica, con la possibilità di scaricare il documento, cliccando sull'icona del download (freccia verso il basso), oppure visionare il documento cliccando sull'icona dell'occhio. Se si sta avvicinando la scadenza della pratica, tramite l'icona del megafono rosso, verrà inviata una email di sollecito a colui che deve controfirmare il documento.

|        | Goðíġin 🖵                                                                                                    | I I I I I I I I I I I I I I I I I I I                                          |
|--------|----------------------------------------------------------------------------------------------------|--------------------------------------------------------------------------------|
| *<br>• |                                                                                                    | MERCOLEDI 23 feb 2022                                                          |
|        | PDF     GoSign Business Mobile       Tipo:     PDF       Caricato da:     Mario R.       it:     23 feb 2022 alle ore: 13:34:37 | <ul> <li>✓ Documento 1/1 &gt;</li> <li>▲ ④</li> </ul>                          |
|        | Mario R.                                                                                                    | VER HETTMAL O                                                                  |
|        | (marinevosiginfocertif)                                                                                                    | Gratometrica     In lavorazione       Risultati per pagina     1 - 1 di 1      |
|        | Caricato da: Mario R., il: 23/02/2022 Alle ore: 13:34:37<br>Caricato da ruolo: Nessuno<br>Uso: Aziendale                        | Tempo trascorso dalla data di creazione: 0.05 gg<br>Metodo di caricamento: Web |

#### 26.1.2.3 ELIMINA

Con questa azione viene eliminata definitivamente la pratica e rimossa dall'elenco. Prima di eliminare definitivamente la pratica viene chiesto di confermare l'azione tramite un popup

#### 26.1.2.4 COPIA

Con questa azione viene create una copia della pratica la pratica; una volta creata la copia si viene reindirizzati alla schermata di configurazione della pratica. La copia avrà lo stesso ID della pratica originaria, ma si differenzia da quella originaria poiché è presente un'icona di copia.

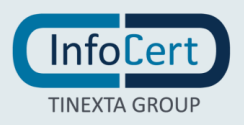

#### 26.1.2.5 INVIA EMAIL

Con questa azione viene inviata la pratica e via email. Verrà aperta una finestra popup nella quale sarà possibile selezionare il destinatario, eventuali co-destinatari, l'oggetto e un eventuale corpo del messaggio.

Una volta completata l'email per inviarla bisogna premere sul pulsante INVIA.

|                        | Invia pratica vi | ia mail |   |
|------------------------|------------------|---------|---|
| E-mail dei destinatari |                  |         |   |
|                        |                  |         | 4 |
| СС                     |                  |         |   |
|                        |                  |         |   |
|                        |                  |         | - |
| Oggetto                |                  |         |   |
|                        |                  |         |   |
| Vessaggio              |                  |         |   |
| B <i>I</i> ⊻ ≟≣ ∷≣     | $\leftarrow$     |         |   |

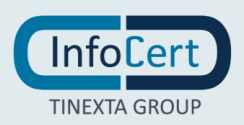

#### **26.1.3** RICERCA E FILTRI

La ricerca delle pratiche può essere fatta applicando diversi filtri come Oggetto della pratica, il codice di pratica, l'intervallo di tempo nel quale sono state create le pratiche o anche coloro che dovranno approvare la pratica.

Una volta selezionati i vari filtri per applicare la ricerca bisogna premere sul pulsante APPLICA.

| ltra le pratiche per       | stato                   | 0            | IN CORSO 23 | BOZZA 11 | COMPLETATE 1 ARCHIV |  |
|----------------------------|-------------------------|--------------|-------------|----------|---------------------|--|
| Oggetto                    |                         | ID ID estern | 10          |          |                     |  |
| Data di<br>creazione       | dal                     | <b>i</b>     | al          |          |                     |  |
| Manager di<br>approvazione | manager di approvazione |              |             |          |                     |  |

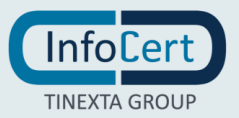

## 27 IL MIO LIBRO FIRMA

Nella parte bassa della schermata vengono visualizzato il conteggio di documenti firmati che devono essere ancora conclusi e i documenti che hanno terminato il processo di firma.

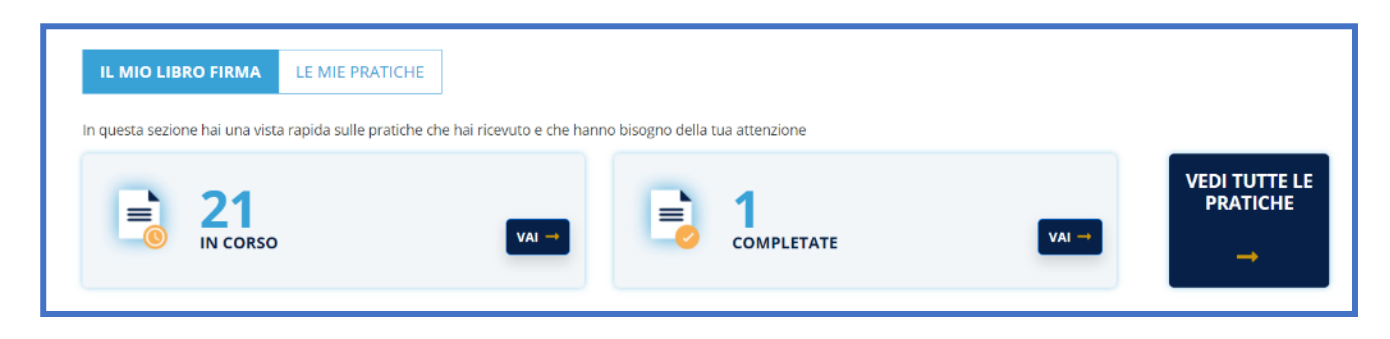

## 27.1 LISTA DELLE PRATICHE

Cliccando sulla sezione VEDI TUTTE LE PRATICHE, la nuova schermata del LIBRO FIRMA mostrerà in modo completo tutti i processi di firma creati dall'account. Tuttavia, se si clicca su uno dei pulsanti in alto a sinistra, si verrà rindirizzati alla medesima schermata ma con i documenti già filtrati mostrando solo i documenti che devono ancora completare il processo di firma oppure quelle già completate.

|                     | Goðíġľi ⊊                                                        | I I I I I I I I I I I I I I I I I I I                                |
|---------------------|------------------------------------------------------------------|----------------------------------------------------------------------|
| © <sup>®</sup><br>2 | 🍓 RICHEDI HRMA 🐮 HRMAE INVIA 📑 HRMAALLO SPORTELLO                | GIOVEDI 24 feb 2022                                                  |
| <u>ø</u> *          | Filtra le pratiche per stato                                     |                                                                      |
|                     | De approvere: 19 In Confermane: 2                                | CONVENIES == De arthniare: 1                                         |
|                     | 22 risultati di 22 Esanta                                        | Ordina per 👻                                                         |
|                     | PRATICA T7KLQ4QEF 🖗<br>💽 Mario R. 🛏 🖉 Mario R. (mariorossi@inf 🌶 | In corso Id T7KLQ4QEF 1 doc 🚥<br>creata ll: 22/02/2022 13:46:17      |
|                     | PRATICA 60LI0B5U1<br>Som Mario R. ⊢ & Mario R. (mariorossi@inf)  | In corso ld 60LI085U1 1 doc 🐽<br>creata ll: 22/02/2022 13:33:28      |
|                     | DOSSIER S56BUMQ96 D<br>Mario R. 1 Mario R. (mariorossi@inf /     | In corso Id S56BUMQ96 1 doc 😁<br>creata il: 22/02/2022 13:14:48      |
|                     | DOSSIER GTBB9HCCL<br>Mario R. Hatio R. (mariorossi@inf)          | In corso Id GTBB9HCCL 1 doc \cdots<br>creata il: 22/02/2022 13:11:55 |

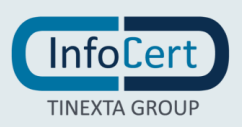

## 27.1.1 DETTAGLI

L'elenco delle pratiche di firma mostra i dettagli relativi alla pratica come: il numero di pratica, quanti documenti contiene, la data e ora di creazione, chi ha creato la pratica e chi ha firmato il documento e lo stato di avanzamento della pratica.

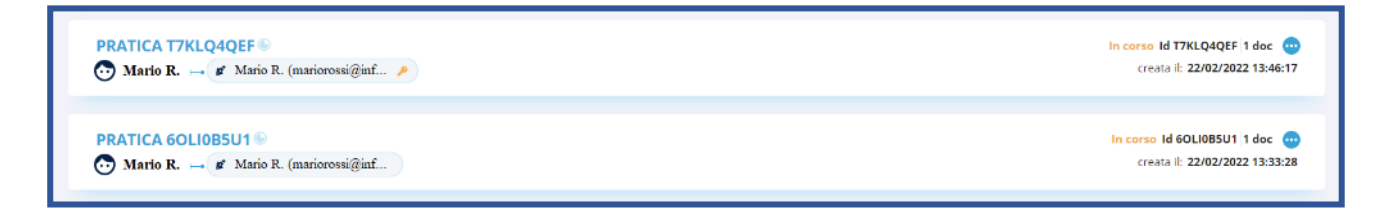

## 27.1.2 AZIONI SULLE PRATICHE

Cliccando sull'icona dei tre puntini posta sul latro destro di ogni sezione pratica, si aprirà un menù a tendina che indicherà tutte le azioni che possono essere svolte su una pratica:

| 24 | Apri 🗙        |
|----|---------------|
| 02 | Dettagli      |
|    | Elimina       |
| в  | Annulla       |
| 02 | Rifiuta       |
|    | Copia         |
| м  | Invio email   |
| 12 | 2022 12-11-19 |

## 27.1.2.1 APRI

Permette di aprire la pratica selezionata e vedere le azioni necessarie per lo svolgimento della stessa.

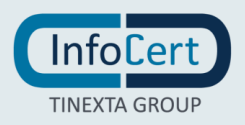
## 27.1.2.2 DETTAGLI

Si viene rindirizzati a una pagina nella quale vengono mostrati con maggiore chiarezza i dettagli riguardanti la pratica, con la possibilità di scaricare il documento, cliccando sull'icona del download (freccia verso il basso), oppure visionare il documento cliccando sull'icona dell'occhio. Se si sta avvicinando la scadenza della pratica, tramite l'icona del megafono rosso, verrà inviata una email di sollecito a colui che deve controfirmare il documento.

|                                                                                   | GIGVEDÎ 24 feb 2022 📩                                                       |
|-----------------------------------------------------------------------------------|-----------------------------------------------------------------------------|
|                                                                                   |                                                                             |
|                                                                                   | Cocumento 1/1 >                                                             |
|                                                                                   | MER GETTAGE 🔵                                                               |
| TIPO DI FIRMA STATO O<br>Grafometrica In lavorazione<br>Risultati per pagina 10 - | (a)                                                                         |
|                                                                                   | Gratometrica In lavorazione<br>Risultati per pagina 10 ×<br>Tempo trascorso |

## 27.1.2.3 ELIMINA

Con questa azione viene eliminata definitivamente la pratica e rimossa dall'elenco. Prima di eliminare definitivamente la pratica viene chiesto di confermare l'azione tramite un popup.

#### 27.1.2.4 ANNULLA

Consente di annullare la pratica in essere. Prima di annullarla definitivamente, viene chiesto di confermare l'azione tramite un popup.

#### 27.1.2.5 RIFIUTA

Una volta entrati nella pratica in questione, questa sezione permette di rifiutarla in modo da non essere più visualizzabile.

## 27.1.2.6 COPIA

Con questa azione viene create una copia della pratica la pratica; una volta creata la copia si viene reindirizzati alla schermata di configurazione della pratica. La copia avrà lo stesso ID della pratica originaria, ma si differenzia da quella originaria poiché è presente un'icona di copia.

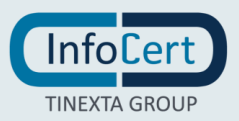

### 27.1.2.7 INVIA EMAIL

Con questa azione viene inviata la pratica e via email. Verrà aperta una finestra popup nella quale sarà possibile selezionare il destinatario, eventuali co-destinatari, l'oggetto e un eventuale corpo del messaggio.

Una volta completata l'email per inviarla bisogna premere sul pulsante INVIA.

| E-mail dei destinatari | ca via mail |    |
|------------------------|-------------|----|
|                        |             | ۸. |
| cc                     |             |    |
|                        |             | A  |
| Oggetto                |             |    |
| Vessaggio              |             |    |
| BI⊻ ≌ ≡ ₅ ∂            |             |    |

## 27.1.3 RICERCA E FILTRI

La ricerca delle pratiche può essere fatta applicando diversi filtri come Oggetto della pratica, il codice di pratica, l'intervallo di tempo nel quale sono state create le pratiche o anche coloro che dovranno approvare la pratica.

Una volta selezionati i vari filtri per applicare la ricerca bisogna premere sul pulsante APPLICA.

| Filtra le pratiche per     | stato                   |                 | 20 👔 C | OPIA CONOSCENZA 0 | COMPLETATE | 2 📚 ARCHIVIATE | 0 × |
|----------------------------|-------------------------|-----------------|--------|-------------------|------------|----------------|-----|
| Oggetto                    |                         | ID ID estern    | 10     |                   |            |                |     |
| Data di<br>creazione       | dal                     |                 | al     |                   |            |                |     |
| Manager di<br>approvazione | manager di approvazione |                 |        |                   |            |                |     |
|                            |                         | AZZERA I FILTRI |        | APPLICA           |            |                |     |

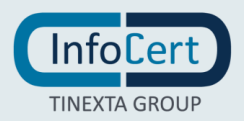

### 27.2 FIRMA DELLE PRATICHE

Sono possibili 4 tipologie di firme, tuttavia solo 2 di queste hanno valenza legale.

#### **27.2.1 FIRMA SEMPLICE**

La Firma Semplice è la modalità più semplice che si possa attuare ma va ricordato che non ha valenza legale.

| FIRMA SEMPLICE | FIRMA DIGITALE PDF | FIRMA DIGITALE P7M | CON CERTIFICATO P12 |
|----------------|--------------------|--------------------|---------------------|
|                |                    |                    |                     |

Una volta scelti gli eventuali destinatari, cliccando sul tasto INVIA verrà visualizzata la pagina dell'anteprima del documento sul quale sarà sufficiente scegliere tra le azioni disponibili. Una volta concluse tutte le azioni necessarie, si potrà concludere la procedura cliccando sul tasto AVANTI.

|               | Goðígn ⊊                                                    |                                                       | 💿 📙 💿                                 |
|---------------|-------------------------------------------------------------|-------------------------------------------------------|---------------------------------------|
| *<br>1.1<br>2 | Firma e invia                                               | 1. GOSIGN BUSINESS MOBILE<br>응은 Pagina ( 1 ) di 3 Q 안 | 다 HAI INSERITO O NOTE SULLA PRATICA 👻 |
| Ê             | p <sup>*</sup> Firma                                        |                                                       |                                       |
| â             | AA Iniziali<br>Approva<br>Visto<br>SCEGLI AZIONE AGGIUNTIVA | GoSign Business Mobile                                |                                       |
|               | Pratica OWBU0EH8Z   ID OWBU0EH8Z                            |                                                       | AVANTI                                |

Le azioni possibili sono:

- *Firma*: cliccando sull'anteprima del documento verrà posizionata un'icona sull'anteprima e sarà possibile impostare se si vuole o meno rendere visibile la firma sul documento.
- *Iniziali*: cliccando sull'anteprima del documento verrà posizionata un'icona sull'anteprima e sarà possibile impostare se si vuole o meno rendere visibile la firma sul documento;
- *Approva*: cliccando sull'anteprima del documento verrà posizionata un'icona sull'anteprima. Questa icona permette di indicare che il documento è stato approvato dall'utente che sta mandando la pratica.
- *Visto*: cliccando sull'anteprima del documento verrà posizionata un'icona. Questa icona permette di indicare che il documento è stato visto dall'utente che sta mandando la pratica.

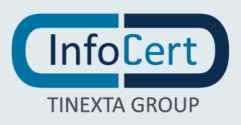

# 27.2.1.1 AZIONI AGGIUNTIVE

È possibile aggiungere ulteriori informazioni se si ritengono utili per la chiarezza della firma.

| SCEGLI AZIONE AGGIUNTIVA | •                      |
|--------------------------|------------------------|
| - Nome                   | 🗟 Data di approvazione |
| <b>a=</b> Cognome        | <b>≟-</b> Cognome Nome |
| T Campo testo            |                        |
|                          |                        |

Una volta che si è cliccato su AVANTI verrà chiesto di confermare la tipologia di firma scelta precedentemente (in questo caso sarà possibile solo confermare la firma semplice). Il processo di firma sarà concluso e quindi aggiunto all'elenco delle pratiche di firme completate cliccando sul pulsante AVANTI.

## **27.2.2 FIRMA ELETTRONICA QUALIFICATA**

La Firma elettronica qualificata è la modalità di firma con valenza legale. È possibile effettuarla in due modi: tramite dispositivo di firma oppure con certificato di firma remota. **GoSign Web** permette questo tipo di firma se decidiamo di firmare con la tipologia Firma digitale pdf o con Firma digitale p7m.

## 27.2.3 FIRMA DIGITALE PDF

Una volta scelti gli eventuali destinatari, cliccando sul tasto INVIA verrà visualizzata la pagina dell'anteprima del documento sul quale sarà sufficiente sceglie una delle qualsiasi azione. Una volta concluse tutte le azioni necessarie si potrà concludere la procedura cliccando sul tasto AVANTI. Le azioni possibili in questo caso sono:

- *Firma*: cliccando sull'anteprima del documento verrà posizionata un'icona sull'anteprima e sarà possibile impostare se si vuole o meno rendere visibile la firma sul documento;
- *Iniziali*: cliccando sull'anteprima del documento verrà posizionata un'icona sull'anteprima e sarà possibile impostare se si vuole o meno rendere visibile la firma sul documento;
- *Approva*: cliccando sull'anteprima del documento verrà posizionata un'icona sulla stessa. Questa icona permette di indicare che il documento è stato approvato dall'utente che sta mandando la pratica.
- *Visto*: cliccando sull'anteprima del documento verrà posizionata un'icona sull'anteprima. Questa icona permette di indicare che il documento è stato visto dall'utente che sta mandando la pratica.

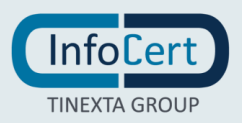

#### 27.2.4 FIRMA DIGITALE P7M

Una volta scelti gli eventuali destinatari, cliccando sul tasto INVIA verrà visualizzata la pagina dell'anteprima del documento sul quale sarà sufficiente scegliere una delle qualsiasi azione. Una volta concluse tutte le azioni necessarie, si potrà concludere la procedura cliccando sul tasto AVANTI.

Le azioni disponibili in questo caso sono tre: Firma, Approva e Visto.

Una volta terminate le azioni, per entrambe le tecnologie scelte, il passo successivo è quello di specificare quale tipologia di firma dovrà essere apposta sulla pratica: si può scegliere tra la Firma con Dispositivo o Firma remota.

| È STATA RICHIESTA UNA FIRMA DI TIPO DIGITALE P7M |              |  |
|--------------------------------------------------|--------------|--|
| ✓ Firma con Dispositivo                          | Firma Remota |  |
|                                                  |              |  |

Una volta scelta la tipologia di firma per proseguire bisogna cliccare sul pulsante AVANTI.

Se si è deciso per la Firma remota si riceverà una notifica sul proprio cellulare relativa all'App GoSign Free per autorizzare la firma (tramite l'inserimento del Pin di firma remota e il codice ricevuto via SMS, mentre con la Firma con Dispositivo, bisognerà assicurarsi che il dispositivo sia correttamente connesso al terminale e si verrà reindirizzati all'applicazione per autorizzare la firma inserendo il PIN.

## 27.2.5 CON CERTIFICATO P12

Una volta scelti gli eventuali destinatari, cliccando sul tasto INVIA verrà visualizzata la pagina dell'anteprima del documento, sul quale sarà sufficiente scegliere qualsiasi azione. Una volta concluse tutte le azioni necessarie, si potrà concludere la procedura cliccando sul tasto AVANTI

Le azioni possibili sono:

- *Firma*: cliccando sull'anteprima del documento verrà posizionata un'icona sull'anteprima e sarà possibile impostare se si vuole o meno rendere visibile la firma sul documento. Si possono anche aggiungere informazioni aggiuntive come il Titolo, Organizzazione, Società, Titolo o Org.ne o Azienda oppure la data dell'operazione e se si vuole che la firma sia visibile sul documento;
- *Iniziali*: cliccando sull'anteprima del documento verrà posizionata un'icona e sarà possibile impostare se si vuole o meno rendere visibile la firma sul documento;

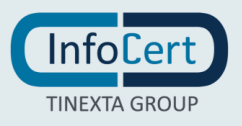

- Approva: cliccando sull'anteprima del documento verrà posizionata un'icona; questa icona permette di indicare che il documento è stato approvato dall'utente che sta mandando la pratica;
- Visto: cliccando sull'anteprima del documento verrà posizionata un'icona; questa icona permette di indicare che il documento è stato visto dall'utente che sta mandando la pratica.

# 27.2.5.1 AZIONI AGGIUNTIVE

È possibile aggiungere ulteriori informazioni se si ritengono utili per la chiarezza della firma:

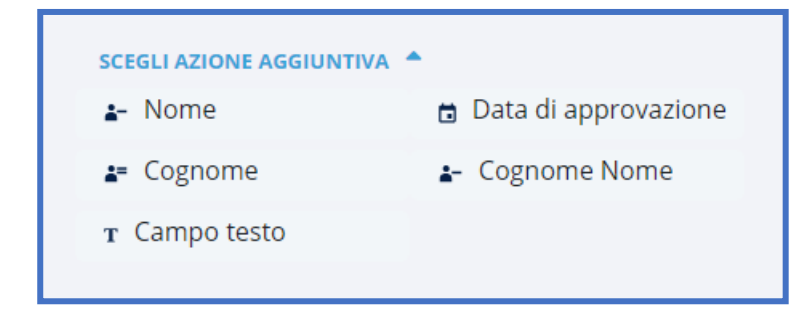

Una volta che si è cliccato su AVANTI verrà chiesto di scegliere la tipologia di firma elettronica che si vuole usare. Con questa opzione è possibile firmare in due modi:

• "Firma con GoSign Desktop": Scegliendo questa tipologia di Firma sarà sufficiente cliccare su AVANTI per concludere il processo di firma.

| È STATA RICHIESTA UNA FIRMA DI TIPO CON CERTIFICATO P12 |                         |  |
|---------------------------------------------------------|-------------------------|--|
| ✓ Firma con GoSign Desktop 🕕                            | Firma con Certificato 🕕 |  |
|                                                         |                         |  |

• Firma con certificato: Con la firma con Certificato, se non è stato ancora configurato, verrà richiesto di effettuare la configurazione. Una volta che si è attivato il certificato per concludere il processo di firma sarà sufficiente cliccare sul tasto AVANTI.

| Con certificato P12<br>Inserisol certificato P12 arcosus |                        | × STATO: DISATTIVO |
|----------------------------------------------------------|------------------------|--------------------|
|                                                          | Password certificato * |                    |
| ACGIUNGI                                                 |                        |                    |

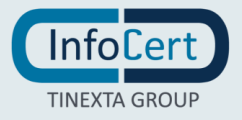